# **RAK3172 Module Quick Start Guide**

This guide covers the following topics:

- RAK3172 as a Stand-Alone Device Using RUI3
- RAK3172 as a LoRa/LoRaWAN Modem via AT Command
- Connecting to The Things Network (TTN)
- Connecting with Chirpstack
- LoRa P2P Mode

# Prerequisites

## What Do You Need?

Before going through the steps in the installation guide of the RAK3172 WisDuo LPWAN Module, make sure to prepare the necessary items listed below:

## Hardware

- RAK3172 WisDuo LPWAN Module
- Computer
- USB to UART TTL adapter

### Software

- Download and install the Arduino  $\mathsf{IDE}\, \square$  .

#### 

*If you are using Windows 10*. Do *NOT* install the Arduino IDE from the Microsoft App Store. Instead, install the original Arduino IDE from the Arduino official website. The Arduino app from the Microsoft App Store has problems using third-party Board Support Packages.

• Add RAK3172 as a supported board in Arduino IDE by updating Board Manager URLs in **Preferences** settings of Arduino IDE with the JSON URL below.

https://raw.githubusercontent.com/RAKWireless/RAKwireless-Arduino-BSP-Index/main/package\_rakwire

After that, you can then add RAKwireless RUI STM32 Boards via Arduino board manager.

RAK Serial Port Tool

 Z

## **List of Acronyms**

| Acronym | Definition                                       |
|---------|--------------------------------------------------|
| DFU     | Device Firmware Upgrade                          |
| JTAG    | Joint Test Action Group                          |
| LoRa    | Long Range                                       |
| ΟΤΑΑ    | Over-The-Air-Activation (OTAA)                   |
| ABP     | Activation-By-Personalization (ABP)              |
| TTN     | The Things Network                               |
| DEVEUI  | Device EUI (Extended Unique Identification)      |
| APPEUI  | Application EUI (Extended Unique Identification) |
| APPKEY  | Application Key                                  |
| DEVADDR | Device Address                                   |
| NWKSKEY | Network Session Key                              |
| APPSKEY | Application Session Key                          |
| P2P     | Point-to-Point                                   |
| MSB     | Most Significant Bit                             |
| LNS     | LoRaWAN Network Service                          |

# **Product Configuration**

# RAK3172 as a Stand-Alone Device Using RUI3 Hardware Setup

The RAK3172 requires a few hardware connections before you can make it work. The bare minimum requirement is to have the power section properly configured, reset button, antenna, and USB connection.

#### **WARNING**

Firmware update is done via UART2 pins. If you will connect the module to an external device that will be interfacing with UART2, take extra precautions in your board design to ensure you can still perform FW update to it. There should be a way in your board design that can disconnect the external device to RAK3172 UART2 before connecting the module to the PC (via USB-UART converter) for the FW update process.

An alternative option to update firmware aside from UART2 is to use SWD pins (SWCLK & SWDIO). This method will require you to use external tools like ST-LINK and RAKDAP1.

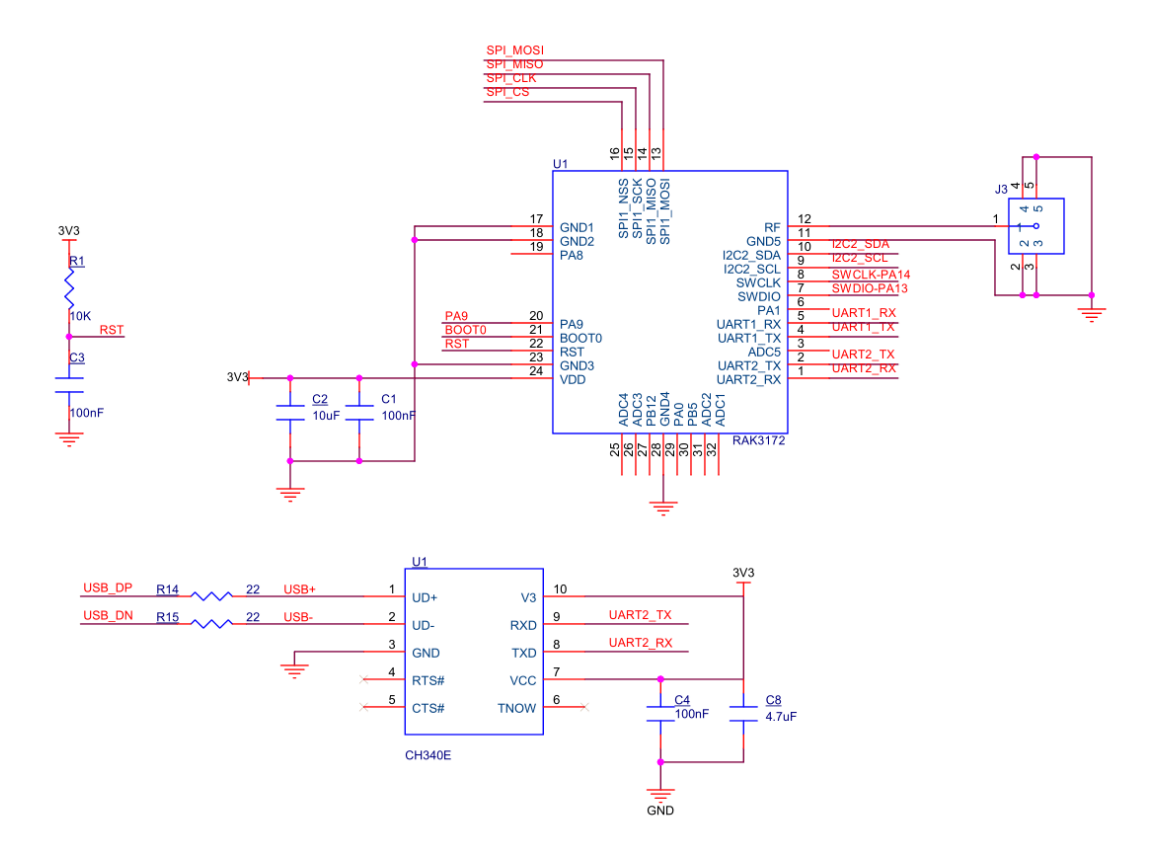

Figure 1: RAK3172 Minimum Schematic

Ensure that the antenna is properly connected to have a good LoRa signal. Also, note that you can damage the RF section of the chip if you power the module without an antenna connected to the IPEX connector.

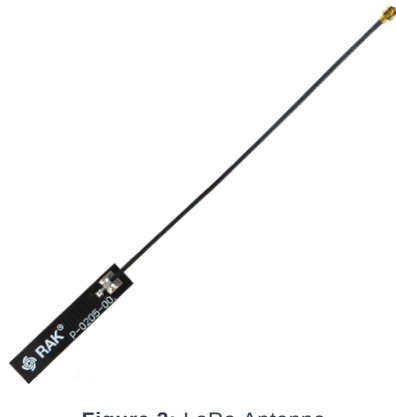

Figure 2: LoRa Antenna

RAK3172 has a module variant with an IPEX connector where you can connect the LoRa antenna, as shown in **Figure 3**. If the RAK3172 module you ordered is the variant with no IPEX connector, you need to ensure that there is an external antenna connected to the **RF pin** (Pin 12) of the module.

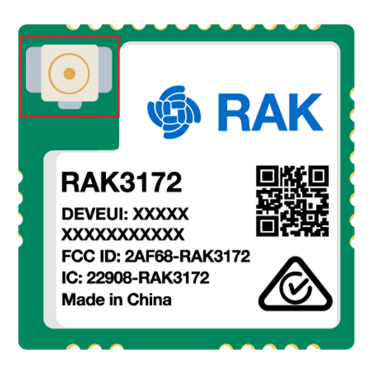

Figure 3: IPEX Connector of RAK3172 for LoRa Antenna

#### 📝 NOTE

Detailed information about the RAK3172 LoRa antenna can be found on the antenna datasheet  $\square$  .

#### **WARNING**

When using the LoRa transceiver, make sure that an antenna is always connected. Using this transceiver without an antenna can damage the module.

## **Software Setup**

The default firmware of RAK3172 is based on RUI3, which allows you to develop your own custom firmware to connect sensors and other peripherals to it. To develop using your custom firmware using the Arduino IDE, you need to first add RAKwireless RUI STM32 boards to the Arduino board manager, which will be discussed in this guide. You can then use [RUI3 APIs] (https://docs.rakwireless.com/RUI3/Arduino-API/) for your intended application. You can upload the custom firmware via UART. The AT commands of RAK3172 are still available even if you compile custom firmware via RUI3. You can send AT commands via a UART2 connection.

### **RAK3172 RUI3 Board Support Package in Arduino IDE**

If you don't have an Arduino IDE yet, you can download it on the Arduino official website 🖾 and follow the installation procedure in the miscellaneous section of this document.

#### 📝 NOTE

**For Windows 10 and up users**: If your Arduino IDE is installed from the Microsoft App Store, you need to reinstall your Arduino IDE by getting it from the Arduino official website. The Arduino app from the Microsoft App Store has problems using third-party Board Support Packages.

Once the Arduino IDE has been successfully installed, you can now configure the IDE to add the RAK3172 to its board selection by following these steps.

1. Open Arduino IDE and go to File > Preferences.

| 🥯 s  | cetch_dec02a | Arduino 1.8.16 |                       | - 0              | ×    |
|------|--------------|----------------|-----------------------|------------------|------|
| File | Edit Sketch  | Tools Help     |                       |                  |      |
|      | New          | Ctrl+N         |                       |                  | Ø    |
|      | Open         | Ctrl+0         |                       |                  |      |
|      | Open Recent  | ; >            |                       |                  |      |
|      | Sketchbook   | >              |                       |                  | ^    |
|      | Examples     | >              | re, to run once:      |                  |      |
|      | Close        | Ctrl+W         |                       |                  |      |
|      | Save         | Ctrl+S         |                       |                  |      |
|      | Save As      | Ctrl+Shift+S   | e, to run repeatedly: |                  |      |
|      | Page Setup   | Ctrl+Shift+P   |                       |                  |      |
|      | Print        | Ctrl+P         |                       |                  |      |
|      | Preferences  | Ctrl+Comma     |                       |                  |      |
|      |              |                |                       |                  |      |
|      | Quit         | Ctrl+Q         |                       |                  |      |
|      |              |                |                       |                  |      |
|      |              |                |                       |                  |      |
|      |              |                |                       |                  |      |
|      |              |                |                       |                  |      |
|      |              |                |                       |                  |      |
|      |              |                |                       |                  |      |
|      |              |                |                       |                  |      |
|      |              |                |                       |                  |      |
|      |              |                |                       |                  |      |
|      |              |                |                       |                  |      |
|      |              |                |                       |                  |      |
|      |              |                |                       |                  |      |
|      |              |                |                       |                  |      |
|      |              |                |                       |                  | ~    |
|      |              |                |                       |                  |      |
|      |              |                |                       |                  |      |
|      |              |                |                       |                  |      |
|      |              |                |                       |                  |      |
| 1    |              |                |                       | O (Release) on C | OM40 |
|      |              |                |                       |                  |      |

Figure 4: Arduino preferences

2. To add the RAK3172 to your Arduino Boards list, edit the **Additional Board Manager URLs**. Click the icon, as shown in **Figure 5**.

| Preferences                                         |                                                    | ×      |  |  |  |
|-----------------------------------------------------|----------------------------------------------------|--------|--|--|--|
| Settings Network                                    |                                                    |        |  |  |  |
| Sketchbook location:                                |                                                    |        |  |  |  |
| C:\Users\msam\Documents                             |                                                    | Browse |  |  |  |
| Editor language:                                    | System Default v (requires restart of Arduino)     |        |  |  |  |
| Editor font size:                                   | 12                                                 |        |  |  |  |
| Interface scale:                                    | ✓ Automatic 100 ÷ % (requires restart of Arduino)  |        |  |  |  |
| Theme:                                              | Default theme $\lor$ (requires restart of Arduino) |        |  |  |  |
| Show verbose output during:                         | Compilation upload                                 |        |  |  |  |
| Compiler warnings:                                  | None 🗸                                             |        |  |  |  |
| Display line numbers                                | Enable Code Folding                                |        |  |  |  |
| Verify code after upload                            | Use external editor                                |        |  |  |  |
| Check for updates on sta                            | artup Save when verifying or uploading             |        |  |  |  |
| Use accessibility features                          | s                                                  |        |  |  |  |
| Additional Boards Manager UR                        | RLs:                                               |        |  |  |  |
| More preferences can be edited directly in the file |                                                    |        |  |  |  |
| C:\Users\msam\AppData\Loca                          | cal\Arduino 15\preferences.txt                     |        |  |  |  |
| (edit only when Arduino is not                      | ot running)                                        |        |  |  |  |
|                                                     | ОК                                                 | Cancel |  |  |  |

Figure 5: Modifying Additional Board Manager URLs

3. Copy the URL below and paste it on the field, as shown in **Figure 6**. If there are other URLs already there, just add them on the next line. After adding the URL, click **OK**.

json https://raw.githubusercontent.com/RAKWireless/RAKwireless-Arduino-BSP-Index/main/package\_rakwire

| Sketch_nov26a   Arduino 1.8.16                                       | -                                                                                                    | - 0 | × |
|----------------------------------------------------------------------|----------------------------------------------------------------------------------------------------|-----|---|
|                                                                      |                                                                                                    |     | ø |
| sketch_nov26a                                                        |                                                                                                    |     |   |
| <pre>void setup() {     // put your setup code here, to run o </pre> | noe:<br>Preferences X                                                                                                    |     | ^ |
| }                                                                    | Settings Network                                                                                                    |     |   |
| <pre>void loop() {     // put your main code here, to run re</pre>   | Sketchbook location:           C:\Users\msam\Documents           Browse                                                                                                    |     |   |
| }                                                                    | Editor language: System Default  (requires restart of Arduino)                                                                                                    | ×   |   |
|                                                                      | Enter additional URLs, one for each row                                                                                                    |     |   |
|                                                                      | https://raw.githubusercontent.com/RAKWireless/RAKwireless-Arduino-BSP-Index/main/package_rakwireless.com_rui_index.json                                                             |     |   |
|                                                                      | Click for a list of unofficial boards support URLs OK Cancel                                                                                                    |     |   |
|                                                                      | Additional Boards Manager URLs: More preferences can be edited directly in the file C: Users/msam/AppData/Local/Arduino 15/preferences. bxt (edit only when Arduino is not running) |     |   |
|                                                                      | OK Cancel                                                                                                    |     | ~ |
|                                                                      |                                                                                                    |     |   |
|                                                                      |                                                                                                    |     |   |

Figure 6: Add additional board manager URLs

- 4. Restart the Arduino IDE.
- 5. Open the Boards Manager from the Tools Menu.

| 🥯 sketch_nov26a   A      | rduino 1.8.16                     |              |                                 | - 0 | × |
|--------------------------|-----------------------------------|--------------|---------------------------------|-----|---|
| File Edit Sketch Too     | ols Help                          |              |                                 |     |   |
|                          | Auto Format                       | Ctrl+T       |                                 |     | Ø |
|                          | Archive Sketch                    |              |                                 |     |   |
| sketch_nov26a            | Fix Encoding & Reload             |              |                                 |     |   |
| <pre>void setup()</pre>  | Manage Libraries                  | Ctrl+Shift+I |                                 |     | ^ |
| // put your              | Serial Monitor                    | Ctrl+Shift+M |                                 |     |   |
| }                        | Serial Plotter                    | Ctrl+Shift+L |                                 |     |   |
| <pre>void loop() {</pre> | WiFi101 / WiFiNINA Firmware Updat | er           |                                 |     |   |
| // put your              | Board: "Arduino Uno"              | 3            | Boards Manager                  |     |   |
| }                        | Port: "COM4"                      | 3            | Arduino AVR Boards >            |     |   |
|                          | Get Board Info                    |              | ESP32 Arduino >                 |     |   |
|                          | Programmer                        | 3            | RAKwireless ESP32 Modules >     |     |   |
|                          | Burn Bootloader                   |              | RAKwireless nRF Modules >       |     |   |
|                          |                                   |              | Rakwireless Raspberry Modules > |     |   |
|                          |                                   |              | RAKwireless RUI nRF Modules     |     |   |
|                          |                                   |              |                                 |     |   |
|                          |                                   |              |                                 |     |   |
|                          |                                   |              |                                 |     |   |
|                          |                                   |              |                                 |     |   |
|                          |                                   |              |                                 |     |   |
|                          |                                   |              |                                 |     |   |
|                          |                                   |              |                                 |     |   |
|                          |                                   |              |                                 |     |   |
|                          |                                   |              |                                 |     |   |
|                          |                                   |              |                                 |     |   |
|                          |                                   |              |                                 |     |   |
|                          |                                   |              |                                 |     | ~ |
|                          |                                   |              |                                 |     |   |
|                          |                                   |              |                                 |     |   |
|                          |                                   |              |                                 |     |   |
|                          |                                   |              |                                 |     |   |
|                          |                                   |              |                                 |     |   |

Figure 7: Opening Arduino boards manager

- 6. Write RAK in the search bar, as shown in **Figure 8**. This will show the available RAKwireless module boards that you can add to your Arduino Board list.
- 7. Click on the area highlighted in blue to select **RAKwireless RUI STM32 Boards**. Install the latest version of the **RAKwireless RUI STM32 Boards** by clicking on **Install** button.

| 💿 Boards Manager 🛛 🗙                                                                                                    |
|----------------------------------------------------------------------------------------------------|
| Type All  RAK RAKwireless RUI nRF Boards by RAKwireless Boards included in this package: RAK4631. Online Help More Info                   |
| RAKwireless RUI STM32 Boards<br>by RAKwireless<br>Boards included in this package:<br>RAK3172-E, RAK3272-SiP.<br>Online Help<br>More Info |
| Close                                                                                                    |

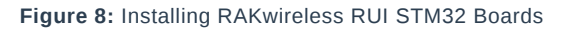

### **Configure RAK3172 on Boards Manager**

8. Once the BSP is installed, select **Tools** > **Boards Manager** > **RAKWireless RUI STM32 Modules** > **WisDuo RAK3172 Evaluation Board**. The RAK3172 Evaluation board uses the RAK3172 WisDuo module.

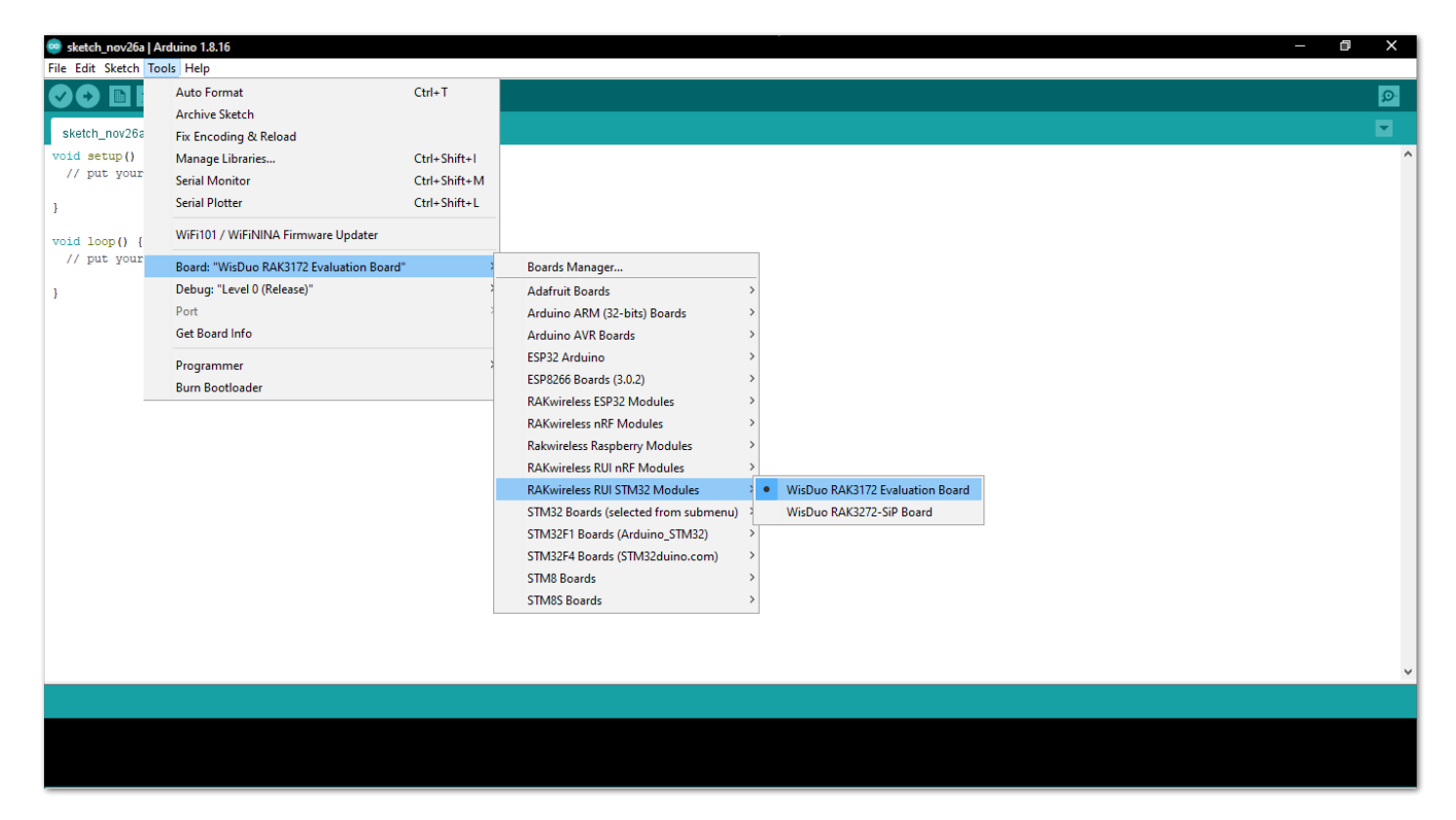

Figure 9: Selecting RAK3172 Module

## **RAK3172 COM Port on Device Manager**

Connect the RAK3172 via UART and check RAK3172 COM Port using Windows **Device Manager**. Double-click the reset button if the module is not detected.

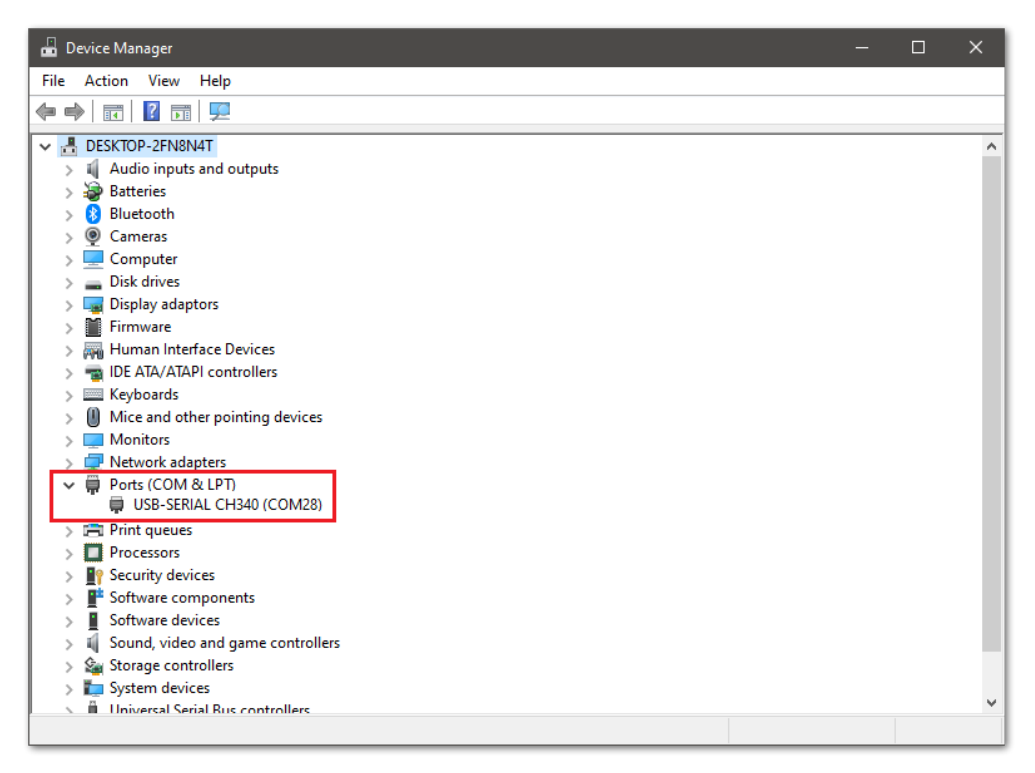

Figure 10: Device manager ports (COM & LPT)

## Compile an Example with Arduino LED Breathing

 After completing the steps on adding your RAK3172 to the Arduino IDE, you can now try to run a simple program to test your setup. You need to add two LEDs to the bare minimum schematic of the RAK3172 module, as shown in Figure 11.

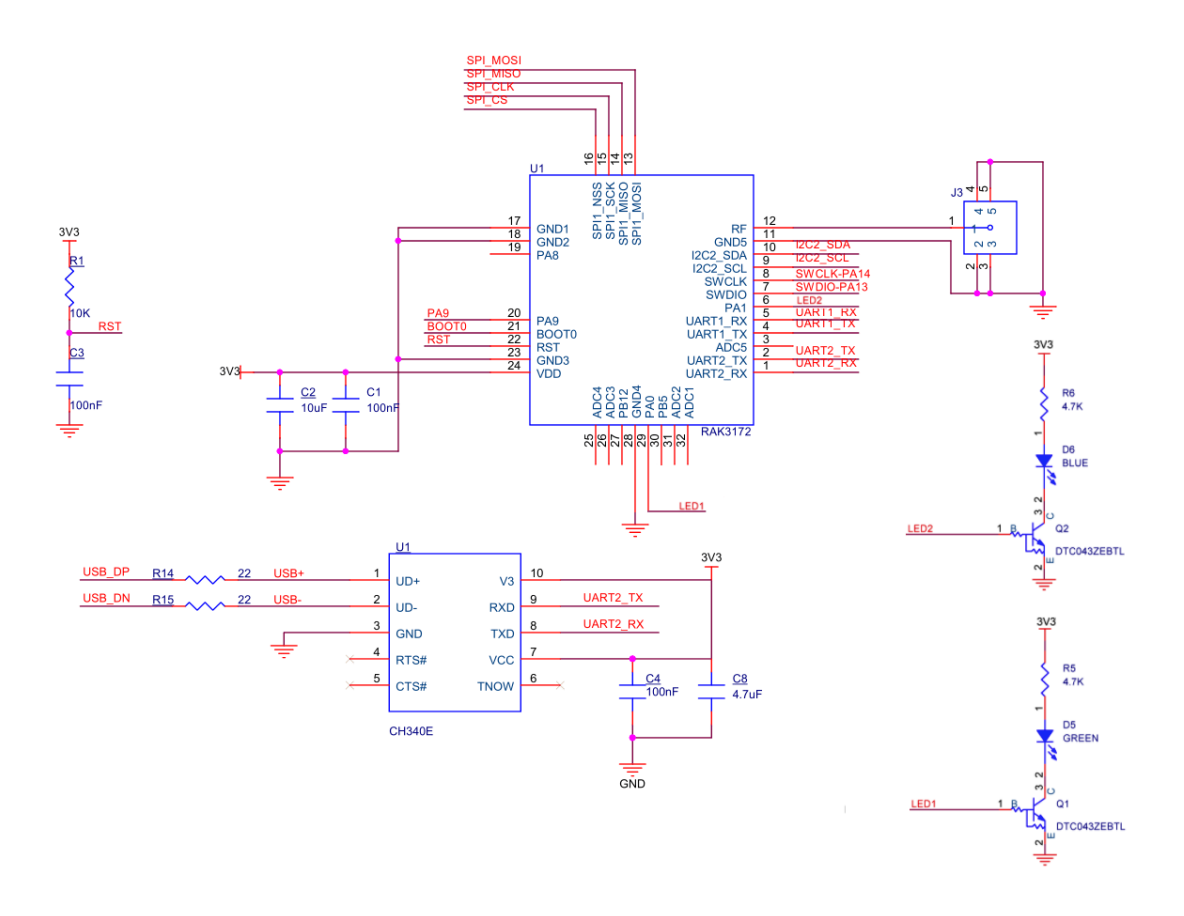

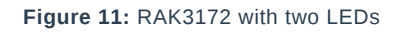

- 2. Launch Arduino IDE and configure WisDuo RAK3172 Evaluation Board on board selection. See Figure 9.
- 3. Connect the RAK3172 via UART and check RAK3172 COM Port. See Figure 10.
- 4. Open the **Tools** Menu and select a COM port. **COM28** is currently used.

| 🥺 sketch_nov26a          | Arduino 1.8.16                           |              |              |  |             |                             | - 0           |        | ľ  |
|--------------------------|------------------------------------------|--------------|--------------|--|-------------|-----------------------------|---------------|--------|----|
| ile Edit Sketch 1        | Tools Help                               |              |              |  |             |                             |               |        |    |
|                          | Auto Format                              | Ctrl+T       |              |  |             |                             |               |        |    |
|                          | Archive Sketch                           |              |              |  |             |                             |               |        | ľ  |
| sketch_nov26a            | Fix Encoding & Reload                    |              |              |  |             |                             |               |        | 2  |
| <pre>void setup()</pre>  | Manage Libraries                         | Ctrl+Shift+I |              |  |             |                             |               |        |    |
| // put your              | Serial Monitor                           | Ctrl+Shift+M |              |  |             |                             |               |        |    |
| }                        | Serial Plotter                           | Ctrl+Shift+L |              |  |             |                             |               |        |    |
| <pre>void loop() {</pre> | WiFi101 / WiFiNINA Firmware Updater      |              |              |  |             |                             |               |        |    |
| // put your              | Board: "WisDuo RAK3172 Evaluation Board" | · >          |              |  |             |                             |               |        |    |
| ł                        | Debug: "Level 0 (Release)"               | >            |              |  |             |                             |               |        |    |
| ·                        | Port                                     | 3            | Serial ports |  |             |                             |               |        |    |
| _                        | Get Board Info                           |              | COM28        |  |             |                             |               |        |    |
|                          | Programmer                               | >            |              |  |             |                             |               |        |    |
|                          | Burn Bootloader                          |              |              |  |             |                             |               |        |    |
|                          |                                          |              |              |  |             |                             |               |        |    |
|                          |                                          |              |              |  |             |                             | _             | _      |    |
|                          |                                          |              |              |  |             |                             |               |        |    |
|                          |                                          |              |              |  |             |                             |               |        |    |
| 1                        |                                          |              |              |  | WisDuo RAK3 | 172 Evaluation Board, Level | D (Release) o | on COM | 40 |

Figure 12: Select COM port

5. You can see the serial monitor icon and click it to connect the COM port.

| 💿 sketch_dec02a   Ard                        | uino 1.8.16                                                               | – 0 ×                                        |
|----------------------------------------------|---------------------------------------------------------------------------|----------------------------------------------|
| File Edit Sketch Tool                        | s Help                                                                    |                                              |
|                                              | 2 Verify                                                                  | P                                            |
| sketch_dec02a                                |                                                                           |                                              |
| <pre>void setup() {</pre>                    | • COM28 X                                                                 | ^                                            |
| // put your set                              | Send                                                                      |                                              |
| }                                            |                                                                           |                                              |
| <pre>void loop() {     // put your mai</pre> |                                                                           |                                              |
| }                                            |                                                                           |                                              |
|                                              |                                                                           |                                              |
|                                              |                                                                           |                                              |
|                                              |                                                                           |                                              |
|                                              |                                                                           |                                              |
|                                              |                                                                           |                                              |
|                                              |                                                                           |                                              |
|                                              |                                                                           |                                              |
|                                              | Autoscroll     Show timestamp       Newline     v       115200 baud     v |                                              |
|                                              |                                                                           |                                              |
|                                              |                                                                           |                                              |
|                                              |                                                                           |                                              |
|                                              |                                                                           |                                              |
|                                              |                                                                           |                                              |
|                                              |                                                                           | ~                                            |
|                                              |                                                                           |                                              |
|                                              |                                                                           |                                              |
|                                              |                                                                           |                                              |
| 1                                            | WisDue RAK3172 I                                                          | Evaluation Board, Level 0 (Release) on COM28 |

Figure 13: Open Arduino serial monitor

6. If the connection is successful, you can send AT Commands to RAK3172. For example: To check the RUI version, type AT+VER=? on the text area, then click on the **Send** button, as shown in **Figure 14**.

| sketch_dec02a   Ard<br>File Edit Sketch Tool  | uino 1.8.16<br>s Help                                          | - | - 0 | × |
|-----------------------------------------------|----------------------------------------------------------------|---|-----|---|
|                                               |                                                                |   |     | ø |
| sketch_dec02a                                 |                                                                |   |     |   |
| <pre>void setup() {     // put your set</pre> | 📾 сом28 — 🗆 🗙                                                  |   |     | ^ |
| }                                             | at+ver=?                                                       |   |     |   |
| void loop() {                                 |                                                                |   |     |   |
| // put your mai                               |                                                                |   |     |   |
| }                                             |                                                                |   |     |   |
|                                               |                                                                |   |     |   |
|                                               |                                                                |   |     |   |
|                                               |                                                                |   |     |   |
|                                               |                                                                |   |     |   |
|                                               |                                                                |   |     |   |
|                                               | Autoscroll Show timestamp Newline V 115200 baud V Clear output |   |     |   |
|                                               |                                                                |   |     |   |
|                                               |                                                                |   |     |   |
|                                               |                                                                |   |     |   |
|                                               |                                                                |   |     |   |
|                                               |                                                                |   |     | ~ |
|                                               |                                                                |   |     |   |
|                                               |                                                                |   |     |   |
|                                               |                                                                |   |     |   |

#### Figure 14: Send AT command

| 🥯 sketch_dec02a   Ard                       | ino 1.8,16                                                     |                              | - 0                  | ×     |
|---------------------------------------------|----------------------------------------------------------------|------------------------------|----------------------|-------|
| File Edit Sketch Tool                       | Help                                                           |                              |                      |       |
|                                             |                                                                |                              |                      | ø     |
| sketch_dec02a                               |                                                                |                              |                      |       |
| <pre>void setup() {</pre>                   | 😇 COM28 — 🗆                                                    | ×                            |                      | ^     |
| // put your set                             | sen                                                            | ad                           |                      |       |
| }                                           |                                                                | ~                            |                      |       |
| <pre>void loop() [    // put your mai</pre> | AI+VER=3.2.0+user<br>OK                                        |                              |                      |       |
| }                                           |                                                                |                              |                      |       |
|                                             |                                                                |                              |                      |       |
|                                             |                                                                |                              |                      |       |
|                                             |                                                                |                              |                      |       |
|                                             |                                                                |                              |                      |       |
|                                             |                                                                |                              |                      |       |
|                                             |                                                                |                              |                      |       |
|                                             |                                                                |                              |                      |       |
|                                             | Autoscroll Show timestamp Newline V 115200 baud V Clear output | ut                           |                      |       |
|                                             |                                                                |                              |                      |       |
|                                             |                                                                |                              |                      |       |
|                                             |                                                                |                              |                      |       |
|                                             |                                                                |                              |                      |       |
|                                             |                                                                |                              |                      |       |
|                                             |                                                                |                              |                      |       |
|                                             |                                                                |                              |                      | ~     |
|                                             |                                                                |                              |                      |       |
|                                             |                                                                |                              |                      |       |
|                                             |                                                                |                              |                      |       |
| 9                                           | Wisbus F                                                       | RAK3172 Evaluation Board. Le | vel 0 (Release) on ( | COM28 |

#### Figure 15: Arduino serial monitor COM28

7. Open Arduino\_Led\_Breathing example code.

| 🥺 sketch_nov26a  | Arduino 1.8.16 |                                 |                      |                           |                                                   | 5 X      |   |
|------------------|----------------|---------------------------------|----------------------|---------------------------|---------------------------------------------------|----------|---|
| File Edit Sketch | Tools Help     |                                 |                      | Arduino Analog            |                                                   |          |   |
| New              | Ctrl+N         |                                 |                      | Arduino Bit And Byte      |                                                   | ø        |   |
| Open             | Ctrl+O         |                                 |                      | Arduino Characters        |                                                   |          |   |
| Open Recent      | t >            | •                               |                      | Arduino Digital           |                                                   |          |   |
| Sketchbook       | د              | >                               |                      | Arduino Interrupt         |                                                   |          | ^ |
| Examples         | ;              | <b>A</b>                        |                      | Arduino Led Breathing     |                                                   |          |   |
| Close            | Ctrl+W         | 05.Control >                    |                      | Arduino Random            |                                                   |          |   |
| Save             | Ctrl+S         | 05.Sensors                      |                      | Arduino_Serial            |                                                   |          |   |
| Save As          | Ctrl+Shift+S   | 07.Display                      |                      | Arduino_Time              |                                                   |          |   |
| Page Setup       | Ctrl+Shift+P   | 08.Strings                      |                      | BLE Beacon                |                                                   |          |   |
| Print            | Ctrl+P         | 09.05B                          |                      | BLE_Beacon_Custom_Payload |                                                   |          |   |
|                  |                | 10.StarterKit_BasicKit          |                      | BLE_Configuration         |                                                   |          |   |
| Preferences      | Ctrl+Comma     | TLArduinoise 2                  |                      | BLE Customer Service      |                                                   |          |   |
| Quit             | Ctrl+Q         | Examples for any board          |                      | BLE_Scanner               |                                                   |          |   |
|                  |                | Adafruit Circuit Playground >   |                      | BLE_Uart                  |                                                   |          |   |
|                  |                | Bridge >                        |                      | LoRaWan_ABP               |                                                   |          |   |
|                  |                | Ethernet >                      |                      | LoRaWan_Class_B           |                                                   |          |   |
|                  |                | Firmata >                       |                      | LoRaWan_Info              |                                                   |          |   |
|                  |                | LiquidCrystal >                 |                      | LoRaWan_Multicast         |                                                   |          |   |
|                  |                | SD >                            |                      | LoRaWan_OTAA              |                                                   |          |   |
|                  |                | Servo >                         |                      | LoRaWan P2P               |                                                   |          |   |
|                  |                | Stepper >                       |                      | RAK4631                   |                                                   |          |   |
|                  |                | Temboo >                        |                      | System Custom ATCMD       |                                                   |          |   |
|                  |                | RETIRED >                       |                      | System_FS                 |                                                   |          |   |
|                  |                | Evented as fac WigBlack Core B4 |                      | System General            |                                                   |          |   |
|                  |                | PAK WisPlack PI II gramples     | Application Scopario | ▼                         |                                                   |          |   |
|                  |                | IOAK WISBIOCK NOT Examples      | Example              |                           |                                                   |          |   |
|                  |                | Examples from Custom Librar     | cxample ,            |                           |                                                   |          | ~ |
|                  |                | Adafruit BME680 Library >       |                      |                           |                                                   |          |   |
|                  |                | •                               |                      |                           |                                                   |          |   |
|                  |                |                                 |                      |                           |                                                   |          |   |
|                  |                |                                 |                      |                           |                                                   |          |   |
|                  |                |                                 |                      |                           | Without PAV2172 Evolution Report Lovel 0 (Palaces | an coluz |   |
| 9                |                |                                 |                      |                           | Wisbuo RAR3172 Evaluation Board, Level 0 (Release | yon com2 | - |

Figure 16: Arduino Led Breathing example

8. Click on the **Verify** icon to check if you have successfully compiled the example code.

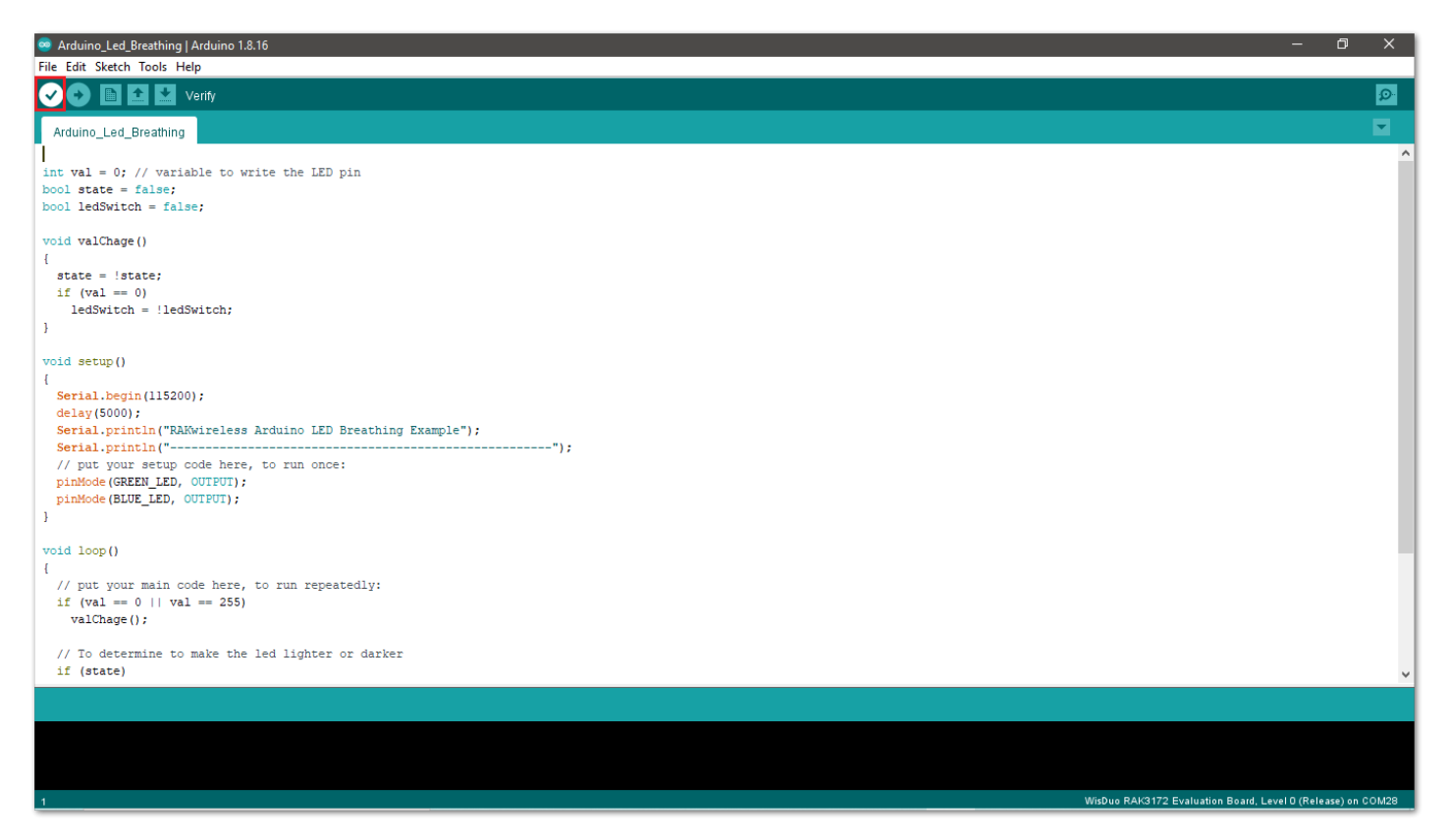

Figure 17: Verify the example code

9. Click the **Upload** icon to send the compiled firmware to your RAK3172 module.

#### **NOTE:**

RAK3172 should automatically go to BOOT mode when the firmware is uploaded via Arduino IDE.

If BOOT mode is not initiated, pull to ground the RESET pin twice (or double click the reset button if available) to force BOOT mode.

| S Arduino_Led_Breathing   Arduino 1.8.16                                                                                                    | -         | ٥          | ×   |
|----------------------------------------------------------------------------------------------------|-----------|------------|-----|
| File Edit Sketch Tools Help                                                                                                    |           |            |     |
| 🕑 📀 🗈 🖸 Upload                                                                                                    |           |            | Ø   |
| Arduino_Led_Breathing                                                                                                    |           |            | •   |
| <pre>int val = 0; // variable to write the LED pin bool state = false; bool ledSwitch = false; void valChage() {     state = !state;     if (val == 0)     ledSwitch = !ledSwitch; } void setup() {     serial.begin(115200);     delay(5000);     Serial.println("RAKwireless Arduino LED Breathing Example");     Serial.println("RAKwireless Arduino LED Breathing Example");     Serial.println("RAKwireless Arduino LED Breathing Example");     Serial.println("RAKwireless Arduino LED Breathing Example");     Serial.println("RAKwireless Arduino LED Breathing Example");     Serial.println("RAKwireless Arduino LED Breathing Example");     Serial.println("RAKwireless Arduino LED Breathing Example");     yimMode (BLUE_LED, OUTPUT);     jimMode (BLUE_LED, OUTPUT); } void loop()</pre> |           |            | •   |
| <pre>{    // put your main code here, to run repeatedly:    if (val == 0    val == 255)    valchage();    // To determine to make the led lighter or darker    if (state) </pre>                                                                                                    |           |            | v   |
| 1 WisDuo RAK3172 Evaluation Board, Leve                                                                                                    | IO (Relea | ise) on CC | M28 |

Figure 18: Upload the example code

10. If the upload is successful, you will see the **Upgrade Complete** message.

| 🤕 Arduino_Led_Breathing   Arduino 1.8.16                                | – Ø ×                                                       |
|-------------------------------------------------------------------------|-------------------------------------------------------------|
| File Edit Sketch Tools Help                                             |                                                             |
|                                                                         | <mark>ይ</mark>                                              |
| Arduino_Led_Breathing                                                   | <b>T</b>                                                    |
| 0                                                                       | ^                                                           |
| int val = 0; // variable to write the LED pin                           |                                                             |
| <pre>bool state = false;</pre>                                          |                                                             |
| <pre>bool ledSwitch = false;</pre>                                      |                                                             |
| <pre>void valChage()</pre>                                              |                                                             |
|                                                                         |                                                             |
| state = !state;                                                         |                                                             |
|                                                                         |                                                             |
| ledswitch = :ledswitch;                                                 |                                                             |
| 3                                                                       |                                                             |
| void setun()                                                            |                                                             |
|                                                                         |                                                             |
| Serial.begin(115200);                                                   |                                                             |
| delay(5000);                                                            |                                                             |
| <pre>Serial.println("RAKwireless Arduino LED Breathing Example");</pre> |                                                             |
| Serial.println("");                                                     |                                                             |
| // put your setup code here, to run once:                               |                                                             |
| <pre>pinMode (GREEN_LED, OUTPUT);</pre>                                 |                                                             |
| <pre>pinMode(BLUE_LED, OUTPUT);</pre>                                   |                                                             |
| 1                                                                       |                                                             |
|                                                                         |                                                             |
|                                                                         |                                                             |
| 1 // nut your main code here to run repeatedly.                         |                                                             |
| ) for $a = 0     val = 255$                                             |                                                             |
| valChage();                                                             |                                                             |
|                                                                         |                                                             |
| // To determine to make the led lighter or darker                       | ~                                                           |
| Done uploading.                                                         |                                                             |
| Device is in boot mode                                                  | ^                                                           |
| Upgrade Complete                                                        |                                                             |
|                                                                         |                                                             |
|                                                                         | ×                                                           |
| c                                                                       | >                                                           |
| 1                                                                       | WisDuo RAK3172 Evaluation Board, Level 0 (Release) on COM28 |

Figure 19: Device programmed successfully

11. After the Device Programmed is completed, you will see that LEDs are blinking.

## **RAK3172 I/O Pins and Peripherals**

This section discusses how to use and access RAK3172 pins using the RUI3 API. It shows basic code on using digital I/O, analog input, UART, and I2C.

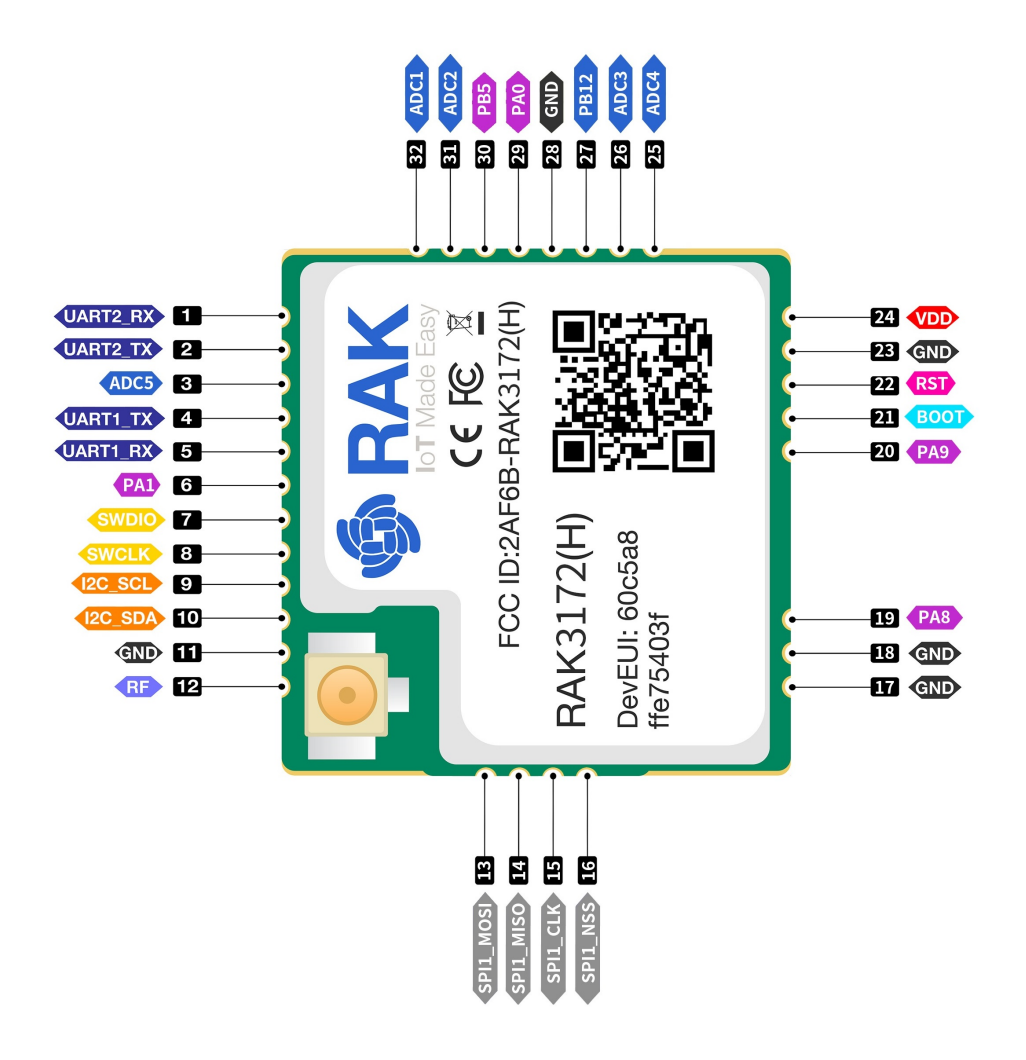

Figure 20: Available Peripherals and Digital I/O pins in RAK3172 module

### How to Use Digital I/O

You can use any of the pins below as Digital Pin.

| Pin Name | Alternative Pin Usage |
|----------|-----------------------|
| PA0      |                       |
| PA1      |                       |
| PA4      | SPI                   |
| PA5      | SPI                   |
| PA6      | SPI                   |
| PA7      | SPI                   |
| PA8      |                       |
| PA9      | I2C_SCL               |
|          |                       |

PA15

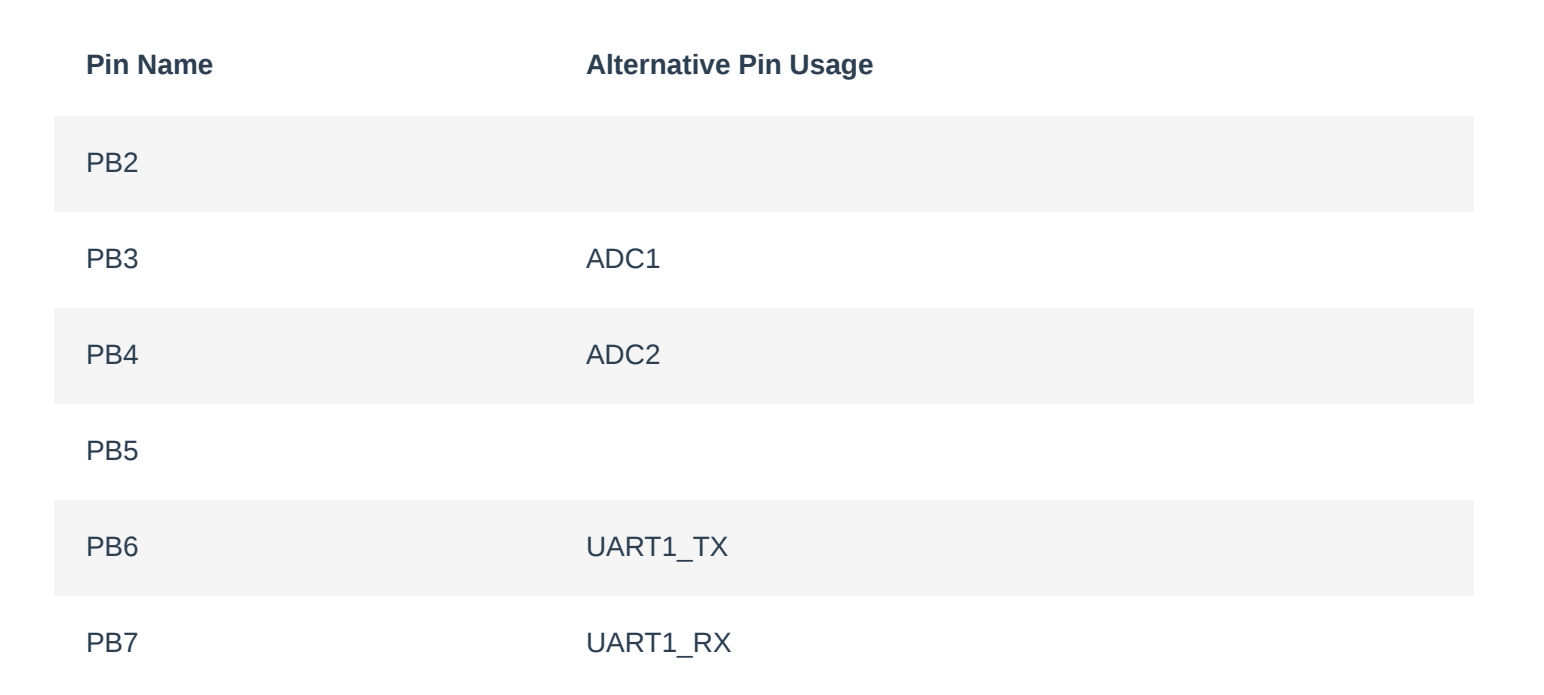

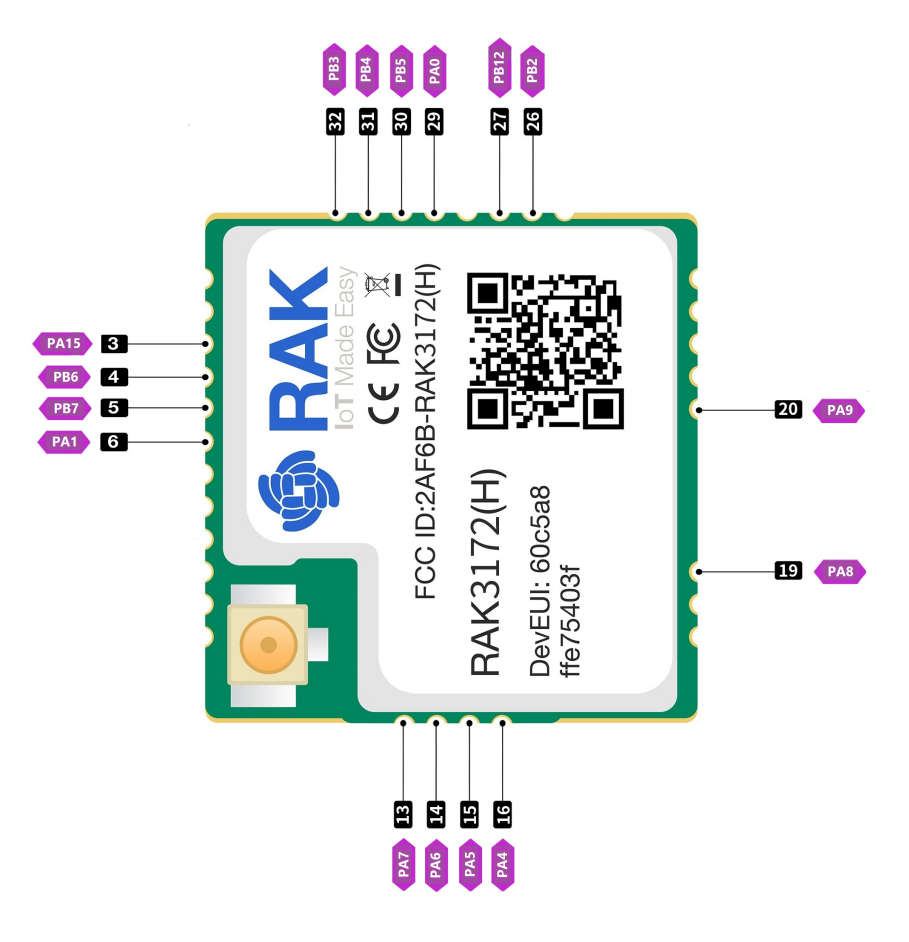

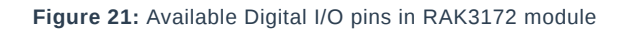

The pins listed below must not be used.

| Pin<br>name | Pin Usage |
|-------------|-----------|
| PA2         | UART2_TX  |
| PA3         | UART2_RX  |
| PA13        | SWDIO     |
| PA14        | SWCLK     |

| Pin<br>name | Pin Usage                                                                                                    |
|-------------|----------------------------------------------------------------------------------------------------|
| PB8         | RAK3172 Internal                                                                                                    |
| PB12        | Internal 10k pull-up resistor for RAK3172 high frequency variant (8xx - 9xx Mhz) or pull-down resistor for RAK3172 low frequency variant (4xx Mhz) |
|             |                                                                                                    |

- Use Arduino digitalRead <sup>I</sup> to read the value from a specified Digital I/O pin, either HIGH or LOW.
- Use Arduino digitalWrite ☐ to write a HIGH or a LOW value to a Digital I/O pin.

#### VOTE:

The GPIO Pin Name is the one to be used on the digitalRead and digitalWrite and NOT the pin numbers.

#### Example code

| void setup()                                                                                                    | С      |
|----------------------------------------------------------------------------------------------------|--------|
| <pre>{     pinMode(PA0, OUTPUT); //Change the P0_04 to any digital pin you want. Also, you can set th }</pre>                    | iis to |
| <pre>void loop() {</pre>                                                                                                    |        |
| digitalWrite(PA0,HIGH); //Change the PA0 to any digital pin you want. Also, you can set th delay(1000); // delay for 1 second    | is to  |
| digitalWrite(PA0,LOW); //Change the PA0 to any digital pin you want. Also, you can set thi<br>delay(1000); // delay for 1 second | s to.  |
| }                                                                                                    |        |

### How to Use Analog Input

You can use any of the pins below as Analog Input.

| Analog Port | Pin Name |
|-------------|----------|
| ADC1        | PB3      |
| ADC2        | PB4      |

Use Arduino analogRead <sup>⊥</sup> to read the value from the specified Analog Input pin.

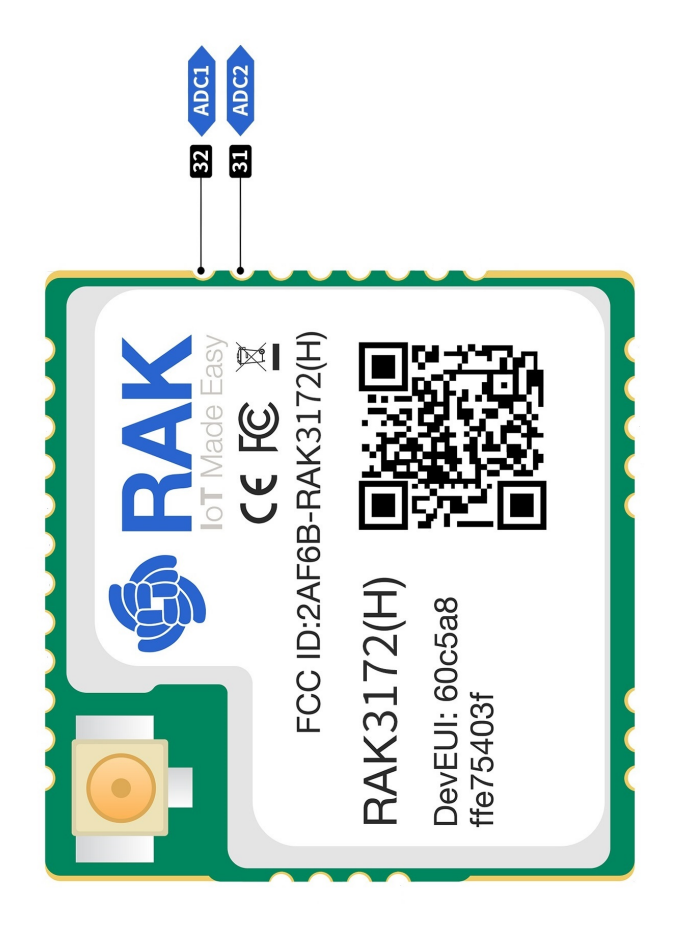

Figure 22: Available Analog pins in RAK3172

#### Example code

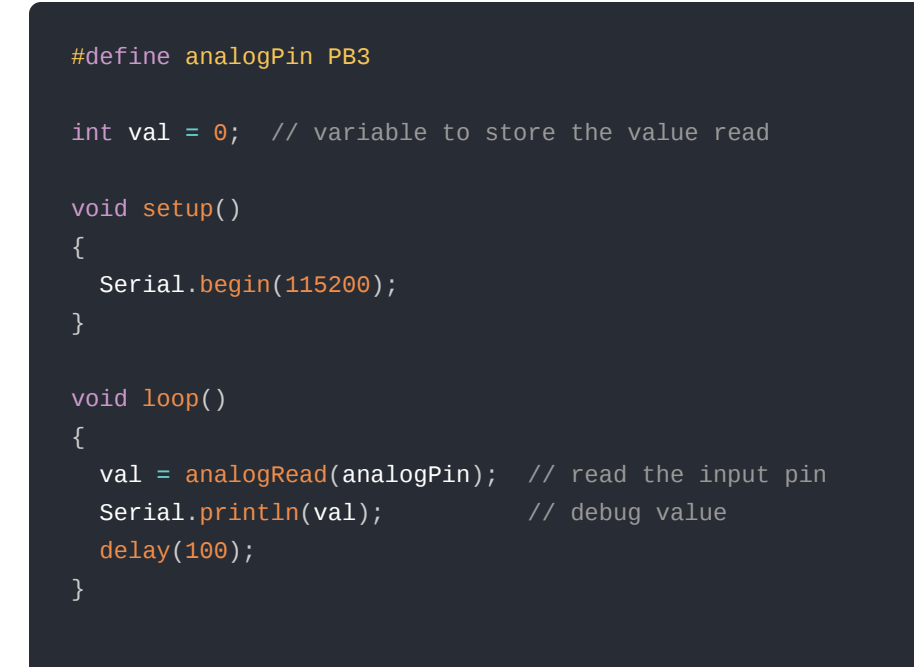

### How to Use Serial Interfaces

#### UART

There are two UART peripherals available on the RAK3172 module. There are also different Serial Operating Modes  $\square$  possible in RUI3, namely Binary Mode  $\square$ , AT Mode  $\square$ , and Custom Mode  $\square$ .

Serial Instance Assignment

**Default Mode** 

| Serial Port       | Serial Instance Assignment | Default Mode |
|-------------------|----------------------------|--------------|
| UART1 (pins 4, 5) | Serial1                    | Custom Mode  |
| UART2 (pins 1, 2) | Serial                     | AT Command   |

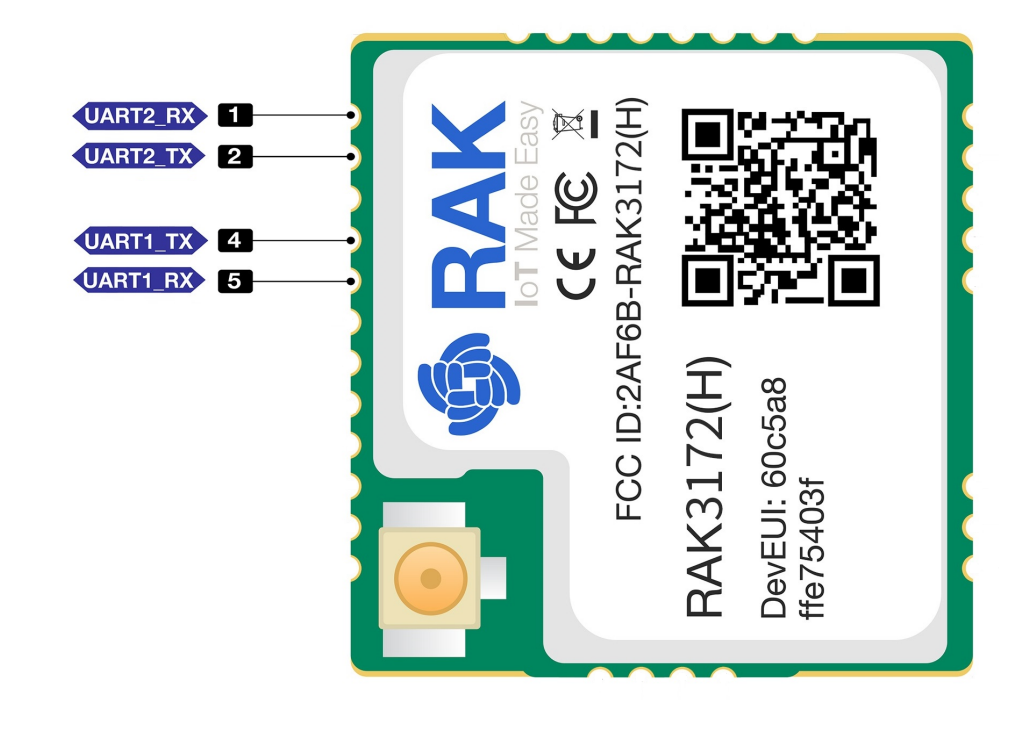

Figure 23: Available UART pins in RAK3172

#### Example Code

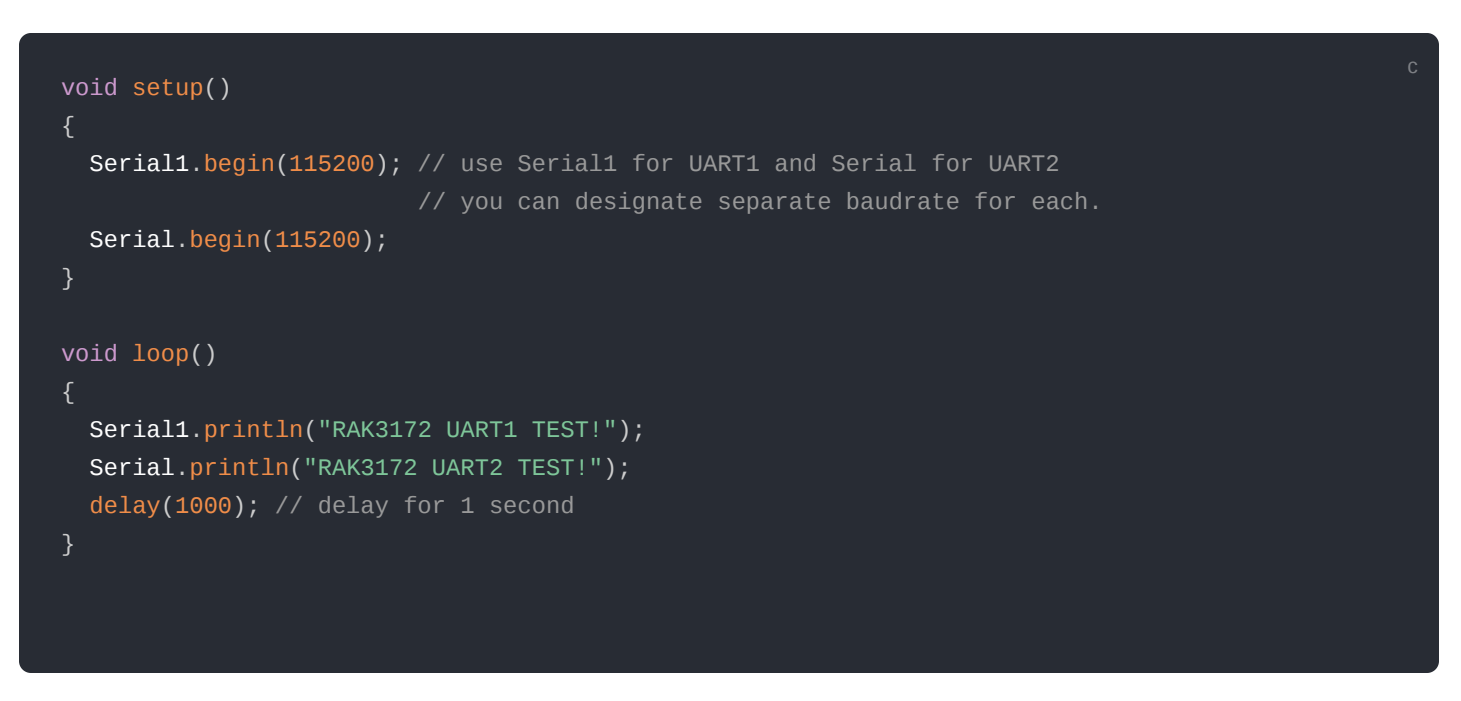

#### I2C

There is one I2C peripheral available on RAK3172.

#### **I2C Pin Number**

#### **I2C Pin Name**

PA12

I2C\_SCL

| I2C Pin Number | I2C Pin Name |
|----------------|--------------|
| PA11           | I2C_SDA      |

• Use Arduino Wire <sup>™</sup> library to communicate with I2C devices.

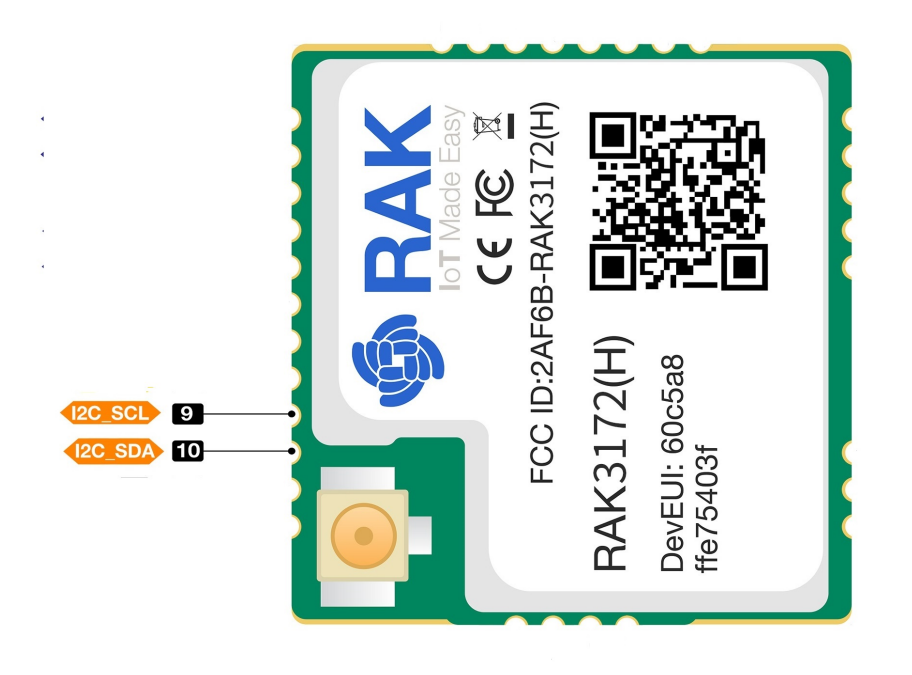

Figure 24: Available I2C pins in RAK3172

#### Example Code

Make sure you have an I2C device connected to specified I2C pins to run the I2C scanner code below:

```
#include <Wire.h>
void setup()
 Wire.begin();
 Serial.begin(115200);
 while (!Serial);
 Serial.println("\nI2C Scanner");
void loop()
 byte error, address;
 int nDevices;
 Serial.println("Scanning...");
 nDevices = 0;
  for(address = 1; address < 127; address++ )</pre>
   // a device did acknowledge to the address.
   Wire.beginTransmission(address);
   error = Wire.endTransmission();
   if (error == 0)
     Serial.print("I2C device found at address 0x");
     if (address<16)
       Serial.print("0");
     Serial.print(address, HEX);
     Serial.println(" !");
     nDevices++;
   else if (error==4)
     Serial.print("Unknown error at address 0x");
     if (address<16)
       Serial.print("0");
     Serial.println(address,HEX);
  if (nDevices == 0)
   Serial.println("No I2C devices found\n");
 else
   Serial.println("done\n");
 delay(5000);
```

The Arduino Serial Monitor shows the I2C device found.

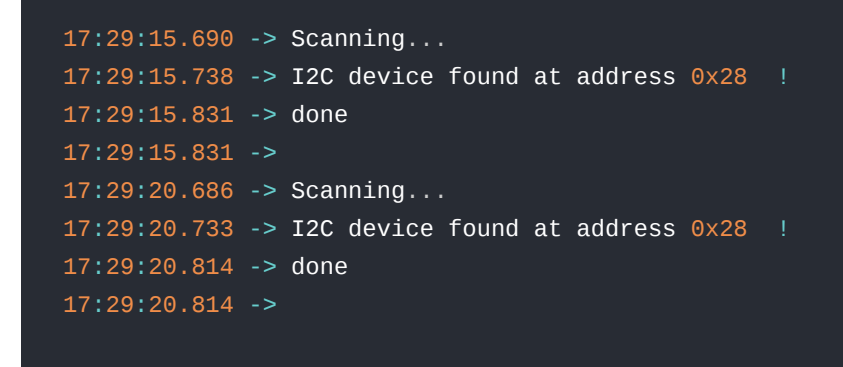

#### SPI

If your RUI3 project uses SPI, then PA4 to PA7 pins are reserved for RUI3 SPI interface.

#### **NOTE**:

PA13 and PA14 pins are reserved for SWD debug interface. Check the Connect to the RAK3172 section.

### LoRaWAN Example

This example illustrates how to program RAK3172 module as a stand-alone LoRaWAN end-device via RUI3 Arduino APIs 🗹 . To use RAK3172 module as a LoRaWAN end-device, it needs to be within reach of a working LoRaWAN gateway registered to a LoRaWAN network server (LNS) or with a built-in network server.

#### **NOTE**:

If you are new to LoRaWAN, here are a few good references about LoRaWAN and gateways:

- LoRaWAN 101

- Things to Consider When Picking A LoRaWAN Gateway

RAKwireless LoRaWAN gateway models like WisGate Edge ☑ have built-in network servers. It is also common that the LoRaWAN network server is external or in the cloud. The popular LoRaWAN network server in the cloud that you can use for free (but offers enterprise service, too) is TTN ☑ .

To correctly run this example, it is necessary to configure the LoRaWAN parameters and create an OTAA application on your LoRaWAN gateway.

### Register the LoRaWAN Gateway on TTNv3 Community Edition

After configuring your gateway, you need to register it in TTNv3:

- 1. Log in to the TTNv3 Network Server with a web browser.
- North America I<sup>™</sup>
- Australia I
- 2. Navigate to the Console page and click on gateway icon, as shown in Figure 25.

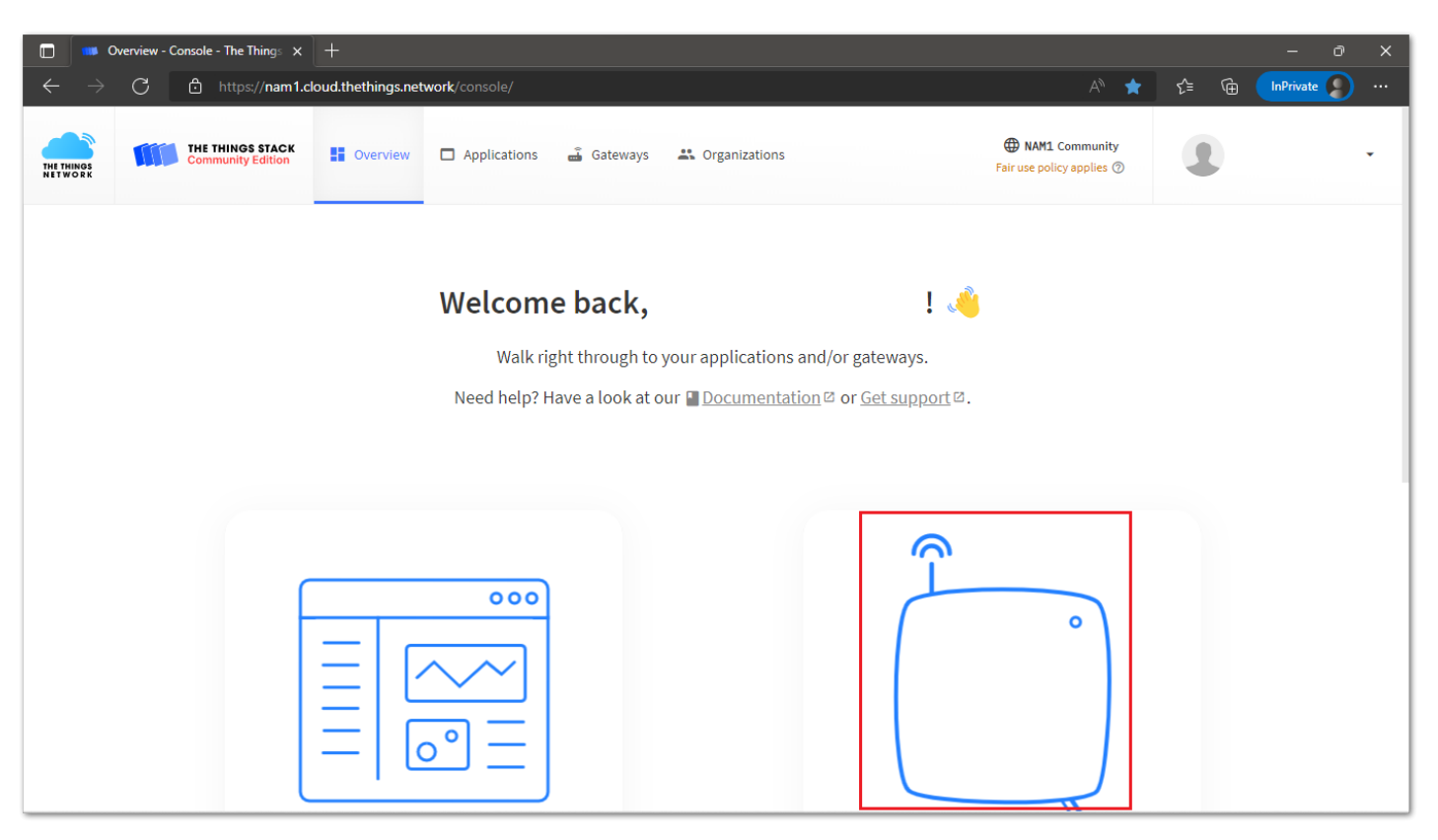

Figure 25: TTNv3 gateway registration and configuration

3. On **General Settings**, enter the **Gateway ID**, **Gateway EUI**, and **Gateway Name**. This information is available in your LoRaWAN gateway configuration. Select the **Gateway Server address** according to the region where the LoRaWAN gateway will be installed.

|                            | Add gateway - Console - The Thi X     | +                    |                       |            |               |                            | l i                      |     | - 0       | × |
|----------------------------|---------------------------------------|----------------------|-----------------------|------------|---------------|----------------------------|--------------------------|-----|-----------|---|
| $\leftarrow$ $\rightarrow$ | C 🖞 https://nam1.cl                   | loud.thethings.net   | work/console/gatew    |            |               |                            | A" to                    | € @ | InPrivate |   |
| THE THINGS<br>NET WORK     | THE THINGS STACK<br>Community Edition | Overview             | Applications          | 🝶 Gateways | Organizations | 🕀 NAM1 (<br>Fair use polic | Community<br>y applies ⑦ |     |           | ¥ |
|                            | Add gateway                           |                      |                       |            |               |                            |                          |     |           |   |
|                            | General settings                      |                      |                       |            |               |                            |                          |     |           |   |
|                            | Gateway ID ⊘ *                        |                      |                       | _          |               |                            |                          |     |           |   |
|                            | my-new-gateway                        |                      |                       |            |               |                            |                          |     |           |   |
|                            | Gateway EUI ⊘                         |                      |                       |            |               |                            |                          |     |           |   |
|                            | Gateway EUI                           |                      |                       |            |               |                            |                          |     |           |   |
|                            | Gateway name 🗇                        |                      |                       |            |               |                            |                          |     |           |   |
|                            | My new gateway                        |                      |                       |            |               |                            |                          |     |           |   |
|                            | Gateway description ⑦                 |                      |                       |            |               |                            |                          |     |           |   |
|                            | Description for my new gat            | teway                |                       |            |               |                            |                          |     |           |   |
|                            | Optional gateway description          | on; can also be used | to save notes about t | he gateway |               |                            |                          |     |           |   |
|                            | Gateway Server address                |                      |                       |            |               |                            |                          |     |           |   |
|                            | nam1.cloud.thethings.net              | work                 |                       |            |               |                            |                          |     |           |   |

Figure 26: TTNv3 gateway registration and configuration

4. Select the **Frequency plan** for your region (with used by TTN), then click on the **Create gateway** button. This will add a new gateway to TTNv3.

|              | Add gateway - Console - The Thi x +                               |                                |             |                    |                  |                    |    |  |  |  |   |    | - | ð         | × |  |  |  |  |  |
|--------------|-------------------------------------------------------------------|--------------------------------|-------------|--------------------|------------------|--------------------|----|--|--|--|---|----|---|-----------|---|--|--|--|--|--|
| $\leftarrow$ | ← → C 🗄 https://nam1.cloud.thethings.network/console/gateways/add |                                |             |                    |                  |                    |    |  |  |  | ŵ | ť≡ | œ | InPrivate |   |  |  |  |  |  |
|              |                                                                   | LoRaWAN options                |             |                    |                  |                    |    |  |  |  |   |    |   |           |   |  |  |  |  |  |
|              |                                                                   | Frequency plan ③*       Select |             |                    |                  |                    |    |  |  |  |   |    |   |           |   |  |  |  |  |  |
|              |                                                                   | Schedule downlink late ⑦       |             |                    |                  |                    |    |  |  |  |   |    |   |           |   |  |  |  |  |  |
|              |                                                                   | Enabled                        |             |                    |                  |                    |    |  |  |  |   |    |   |           |   |  |  |  |  |  |
|              |                                                                   | Enable serv                    | erver-side  | buffer of downlin  | messages         |                    |    |  |  |  |   |    |   |           |   |  |  |  |  |  |
|              |                                                                   | Enforce dut                    | duty cycle  | 0                  |                  |                    |    |  |  |  |   |    |   |           |   |  |  |  |  |  |
|              |                                                                   | 🔽 Enabled                      | oled        |                    |                  |                    |    |  |  |  |   |    |   |           |   |  |  |  |  |  |
|              |                                                                   | Recommend                      | ended for   | all gateways in or | ler to respect s | pectrum regulation | ns |  |  |  |   |    |   |           |   |  |  |  |  |  |
|              |                                                                   | Schedule ar                    | e any time  | delay ⑦*           |                  |                    |    |  |  |  |   |    |   |           |   |  |  |  |  |  |
|              |                                                                   | 530 milliseconds V             |             |                    |                  |                    |    |  |  |  |   |    |   |           |   |  |  |  |  |  |
|              |                                                                   | Configure g                    | e gateway   | delay (minimum:    | 130ms, default:  | : 530ms)           |    |  |  |  |   |    |   |           |   |  |  |  |  |  |
|              |                                                                   |                                |             |                    |                  |                    |    |  |  |  |   |    |   |           |   |  |  |  |  |  |
|              |                                                                   | Gateway                        | ay upda     | tes                |                  |                    |    |  |  |  |   |    |   |           |   |  |  |  |  |  |
|              |                                                                   | Automatic u                    | tic update: | 5                  |                  |                    |    |  |  |  |   |    |   |           |   |  |  |  |  |  |
|              |                                                                   | Enabled                        | oled        |                    |                  |                    |    |  |  |  |   |    |   |           |   |  |  |  |  |  |
|              |                                                                   | Gateway car                    | can be up   | dated automatica   | lly              |                    |    |  |  |  |   |    |   |           |   |  |  |  |  |  |
|              |                                                                   | Channel                        |             |                    |                  |                    |    |  |  |  |   |    |   |           |   |  |  |  |  |  |
|              |                                                                   | Stable                         |             |                    |                  |                    |    |  |  |  |   |    |   |           |   |  |  |  |  |  |
|              |                                                                   | Channel for                    | for gatewa  | y automatic upda   | tes              |                    |    |  |  |  |   |    |   |           |   |  |  |  |  |  |
|              |                                                                   | Create                         | ite gatewa  | y                  |                  |                    |    |  |  |  |   |    |   |           |   |  |  |  |  |  |

Figure 27: TTNv3 add new Gateway

### **Register the Device on TTNv3**

The next step is to follow the procedure described in the section TTN OTAA Device Registration.

### **Uploading LoRaWAN Example to RAK3172**

After a successful registration of the RAK3172 device on the LNS, you can now proceed with running the LoRaWAN OTAA demo application example.

- 1. Launch Arduino IDE and configure WisDuo RAK3172 Evaluation Board on board selection. See Figure 9.
- 2. Connect the RAK3172 via UART and check RAK3172 COM Port. See Figure 10.
- 3. Open the example code under RAK WisBlock RUI examples: File -> Examples -> RAK WisBlock RUI examples -> Example -> LoRaWan\_OTAA.

| 🧟 LoRaWan_OTAA   Arduino 1.8. | 19                                           |                       |                         | - ð X | l |
|-------------------------------|----------------------------------------------|-----------------------|-------------------------|-------|---|
| File Edit Sketch Tools Help   |                                              |                       |                         |       |   |
| New Ctrl+N                    |                                              |                       |                         | Q.    |   |
| Open Ctrl+O                   |                                              |                       |                         |       |   |
| Open Recent                   | >                                            |                       |                         |       |   |
| Sketchbook                    | >                                            | _                     |                         |       | l |
| Examples                      | ▲ · · · · · · · · · · · · · · · · · · ·      |                       |                         |       | l |
| Close Ctrl+W                  | 01.Basics                                    | >                     |                         |       | l |
| Save Ctrl+S                   | 02.Digital                                   | >                     | Arduino_Advance_IO      |       | l |
| Save As Ctrl+Shift+S          | 03.Analog                                    | >                     | Arduino_Analog          |       | l |
|                               | 04.Communication                             | >                     | Arduino_Bit_And_Byte    |       | ĺ |
| Page Setup Ctrl+Shift+P       | 05.Control                                   | >                     | Arduino_Characters      |       |   |
| Print Ctrl+P                  | 06.Sensors                                   | >                     | Arduino_Digital         |       |   |
| Preferences Ctrl+Comma        | 07.Display                                   | >                     | Arduino_Interrupt       |       |   |
|                               | 08.Strings                                   | >                     | Arduino_Led_Breathing   |       |   |
| Quit Ctrl+Q                   | 09.USB                                       | >                     | Arduino_Random          |       |   |
|                               | 10.StarterKit_BasicKit                       | >                     | Arduino_Serial          |       |   |
| ******                        | * 11.ArduinoISP                              | >                     | Arduino_Time            |       |   |
| #define OTAA_BAND (RA         | K                                            |                       | LoRa_P2P                |       |   |
| #define OTAA APPEUL (0x       | Examples for any board                       |                       | LoRaWan_ABP             |       |   |
| #define OTAA_APPKEY {0x       | Adafruit Circuit Playground                  | 0xAB, 0xF7, 0x15, 0x8 | LoRaWan_Class_B         |       |   |
|                               | Bridge                                       | >                     | LoRaWan Info            |       |   |
| /** Packet buffer for den     | d Ethernet                                   | >                     | LoRaWan Multicast       |       |   |
| uinco_t coilected_data[04     | J Firmata                                    | >                     | LoRaWan OTAA            |       |   |
| void recvCallback(SERVICE     | LiquidCrystal                                | >                     | RAK3172-F               |       |   |
| {                             | SD                                           |                       | RAK3272-SiP             |       |   |
| if (data->BufferSize >        | 0 Stepper                                    | >                     | System ATCMD Permission |       |   |
| for (int $i = 0; i < d$       | a Temboo                                     | >                     | System Custom ATCMD     |       |   |
| Serial.printf("%x",           | RETIRED                                      | > /                   | System General          |       |   |
| }                             | Examples for WisDuo RAK3172 Evaluation Board |                       | System_Ocheran          |       |   |
|                               | RAK WirPlock RUL examples                    | Application Stepario  | System_rowersave        |       | l |
|                               |                                              | Apprication_cenario   | System_Jendl_LOCK       |       | ľ |
|                               | · · · · · · · · · · · · · · · · · · ·        | example               | System_timer            |       |   |
|                               |                                              |                       |                         |       |   |

- 4. In the example code, you need to modify the device EUI **OTAA\_DEVEUI**, the application EUI **OTAA\_APPEUI**, and the application key **OTAA\_APPKEY**.
- The OTAA\_DEVEUI parameter should match the device EUI registered in your network server. Note that your RAK3172 module has a sticker with a QR code printed on it. You can use the QR code information to configure the OTAA\_DEVEUI parameter. The OTAA\_DEVEUI format is MSB first.

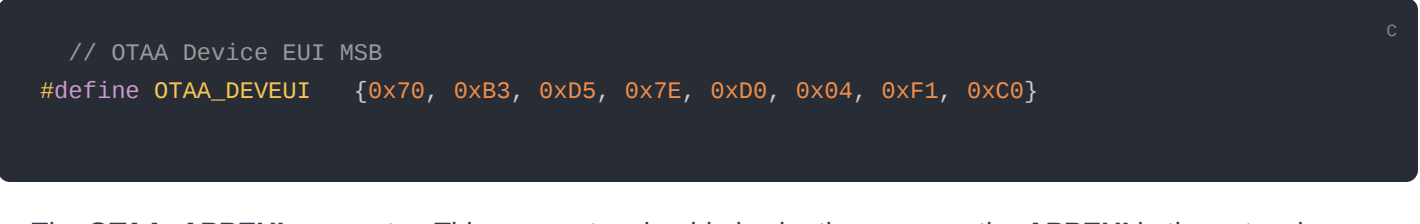

 The OTAA\_APPEUI parameter. This parameter should also be the same as the APPEUI in the network server you configured.

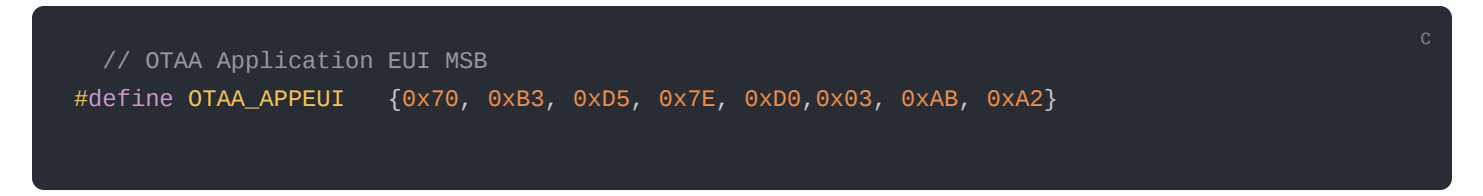

• Another important parameter to change is the application key **OTAA\_APPKEY**. This parameter should also be the same as the **APPKEY** in the network server you configured. The **OTAA\_APPKEY** format is MSB first.

| // OTAA 4                                                                                                    | Application                                                                                                    | Kev MSB                                                     |                                          |              |               |             |             |       |       |       |       |       |      |     |
|----------------------------------------------------------------------------------------------------|----------------------------------------------------------------------------------------------------|-------------------------------------------------------------|------------------------------------------|--------------|---------------|-------------|-------------|-------|-------|-------|-------|-------|------|-----|
| #define (                                                                                                    | OTAA_APPKEY                                                                                                    | {0xB4,                                                      | 0x85,                                    | 0x7E,        | 0×FE,         | 0x1C,       | 0×B5,       | 0x15, | 0xEB, | 0x44, | 0×61, | 0x0D, | 0×9B | , 0 |
|                                                                                                    |                                                                                                    |                                                             |                                          |              |               |             |             |       |       |       |       |       |      |     |
| 👳 LoRaWan_OTAA   Arduin                                                                                                    | io 1.8.19                                                                                                    |                                                             |                                          |              |               |             |             |       |       |       |       | -     | Ō    | ×   |
| File Edit Sketch Tools He                                                                                                    | elp                                                                                                    |                                                             |                                          |              |               |             |             |       |       |       |       |       |      |     |
| <b>VODEN</b>                                                                                                    |                                                                                                    |                                                             |                                          |              |               |             |             |       |       |       |       |       |      | 9.  |
| LoRaWan_OTAA                                                                                                    |                                                                                                    |                                                             |                                          |              |               |             |             |       |       |       |       |       |      | •   |
| <pre>#define OTAA_PERIOD /************************************</pre>                                                                                                    | (20000)                                                                                                    |                                                             |                                          |              |               |             |             | ]     |       |       |       |       |      |     |
| LoRaWAN band setti<br>RAM_REGION_EU433<br>RAM_REGION_EU433<br>RAM_REGION_EU433<br>RAM_REGION_EU436<br>RAM_REGION_EU436<br>RAM_REGION_EU515<br>RAM_REGION_EU515<br>RAM_REGION_AU515<br>RAM_REGION_AU515<br>define OTAA_DEVEU1<br>\$define OTAA_DEVEU1<br>\$define OTAA_APPKEY | Ing:<br>5<br>6<br>6<br>7<br>6<br>7<br>7<br>7<br>7<br>7<br>7<br>7<br>7<br>7<br>7<br>7<br>7<br>7                                 | 7E, 0xD0, 0x04, 0<br>7E, 0xD0,0x03, 0x<br>FE, 0x1C, 0xB5, 0 | xF1, 0xC0}<br>AB, 0xA2}<br>x15, 0xEB, 0x | :44, 0x61, C | )x0D, 0x9B, 0 | 0x20, 0x6A, | 0xF3, 0x3&} |       |       |       |       |       |      |     |
| /** Packet buffer for<br>uint8_t collected_dat                                                                                                    | <pre>r sending */ ta[64] = { 0 }; putce LOPA RECEIVE T *</pre>                                                                 | data)                                                       |                                          |              |               |             |             |       |       |       |       |       |      |     |
| <pre>void recvCallback(SER {     if (data-&gt;BufferSiz         Serial.println("S         for (int i = 0; i             Serial.printf("</pre>                                                                                                    | <pre>xvict_LORA_RECEIVE_T * ze &gt; 0) { Something received!"); i &lt; data-&gt;BufferSize; i "%x", data-&gt;Buffer[i]);</pre> | aata)<br>++) {                                              |                                          |              |               |             |             |       |       |       |       |       |      |     |
|                                                                                                    |                                                                                                    |                                                             |                                          |              |               |             |             |       |       |       |       |       |      |     |

Figure 29: Configuring DEVEUI, APPEUI and APPKEY

 Depending on the Regional Band you selected, you might need to configure the sub-band of your RAK module to match the gateway and LoRaWAN network server. This is especially important for Regional Bands like US915, AU915, and CN470.

This guide uses US915 regional band, so you need to update the band in the code as well. In addition to that, you also need to set up the channel mask (channels 8 to 15 are the most commonly used channels in the US915 band).

```
if (!api.lorawan.band.set(OTAA_BAND)) {
   Serial.printf("LoRaWan OTAA - set band is incorrect! \r\n");
   return;
}
uint16_t maskBuff = 0x0002;
if (!api.lorawan.mask.set(&maskBuff)) {
   Serial.printf("LoRaWan OTAA - set mask is incorrect! \r\n");
   return;
}
```

#### **NOTE**:

RAK3172 supports the following regions:

- RAK\_REGION\_EU433 = 0
- RAK\_REGION\_CN470 = 1
- RAK\_REGION\_RU864 = 2
- RAK\_REGION\_IN865 = 3
- RAK\_REGION\_EU868 = 4
- RAK\_REGION\_US915 = 5
- RAK\_REGION\_AU915 = 6
- RAK\_REGION\_KR920 = 7
- RAK\_REGION\_AS923 = 8
- RAK REGION AS923-2 = 9
- RAK\_REGION\_AS923-3 = 10
- RAK\_REGION\_AS923-4 = 11

| e LoRaWan_OTAA   Arduino 1.8.19                                                                                                    | - 0                                                     | ×    |
|----------------------------------------------------------------------------------------------------|---------------------------------------------------------|------|
|                                                                                                    |                                                         | ø    |
| LoRaWan_OTAA                                                                                                    |                                                         |      |
| <pre>if (!api.lorawan.appeui.set(node_app_eui, 8)) {    Serial.printf("LoRaWan OTAA - set application EUI is incorrect! \r\n");    return; } if (!api.lorawan.appkey.set(node_app_key, 16)) {    Serial.printf("LoRaWan OTAA - set application key is incorrect! \r\n");    return; } if (!api.lorawan.deui.set(node_device_eui, 8)) {    Serial.printf("LoRaWan OTAA - set device EUI is incorrect! \r\n");    return; }</pre> |                                                         |      |
| <pre>if (!api.lorawan.band.set(OTAA_BAND)) {     Serial.printf("LoRaWan OTAA - set band is incorrect! \r\n");     return;     uintl6_t maskBuff = 0x0002;     if (!api.lorawan.mask.set(imaskBuff)) {         Serial.printf("LoRaWan OTAA - set mask is incorrect! \r\n");         return;     } }</pre>                                                                                                    |                                                         |      |
| <pre>if (!api.lorawan.deviceClass.set(RAK_LORA_CLASS_A)) {    Serial.printf("LoRaWan OTAA - set device class is incorrect! \r\n");    return;    if (!api.lorawan.njm.set(RAK_LORA_OTAA)) // Set the network join mode to OTAA    { </pre>                                                                                                    |                                                         |      |
|                                                                                                    |                                                         |      |
|                                                                                                    |                                                         |      |
| 1                                                                                                    | WisDuo RAK3172 Evaluation Board, Level 0 (Release) on ( | сом4 |

Figure 30: Updating to US915 and setting up channel mask

#### **NOTE**:

- Make sure you have configured the correct RAK board before uploading the code. See Configure RAK3172 on Boards Manager section.
- Also, check RAK3172 COM Port on Device Manager section.
- 4. Open the **Tools** Menu and select a COM port. **COM28** is currently used.

| 🥯 sketch_nov26a   A      | rduino 1.8.16                           |              |              |  |                                    | - 0                   | ×    |
|--------------------------|-----------------------------------------|--------------|--------------|--|------------------------------------|-----------------------|------|
| File Edit Sketch To      | ols Help                                |              |              |  |                                    |                       | _    |
|                          | Auto Format                             | Ctrl+1       |              |  |                                    |                       | P    |
| sketch_nov26a            | Fix Encoding & Reload                   |              |              |  |                                    |                       |      |
| void setup()             | Manage Libraries                        | Ctrl+Shift+I |              |  |                                    |                       | ^    |
| // put your              | Serial Monitor                          | Ctrl+Shift+M |              |  |                                    |                       |      |
| }                        | Serial Plotter                          | Ctrl+Shift+L |              |  |                                    |                       |      |
| <pre>void loop() {</pre> | WiFi101 / WiFiNINA Firmware Updater     |              |              |  |                                    |                       |      |
| // put your              | Board: "WisDuo RAK3172 Evaluation Board |              |              |  |                                    |                       |      |
| }                        | Debug: "Level 0 (Release)"              | >            |              |  |                                    |                       |      |
|                          | Port                                    | 2            | Serial ports |  |                                    |                       |      |
|                          | Get Board Info                          |              | COM28        |  |                                    |                       |      |
|                          | Programmer                              | >            |              |  |                                    |                       |      |
|                          | Burn Bootloader                         |              |              |  |                                    |                       |      |
|                          |                                         |              |              |  |                                    |                       |      |
|                          |                                         |              |              |  |                                    |                       |      |
|                          |                                         |              |              |  |                                    |                       |      |
|                          |                                         |              |              |  |                                    |                       |      |
|                          |                                         |              |              |  |                                    |                       |      |
|                          |                                         |              |              |  |                                    |                       |      |
|                          |                                         |              |              |  |                                    |                       |      |
|                          |                                         |              |              |  |                                    |                       |      |
|                          |                                         |              |              |  |                                    |                       |      |
|                          |                                         |              |              |  |                                    |                       |      |
|                          |                                         |              |              |  |                                    |                       | ~    |
|                          |                                         |              |              |  |                                    |                       |      |
|                          |                                         |              |              |  |                                    |                       |      |
|                          |                                         |              |              |  |                                    |                       |      |
|                          |                                         |              |              |  |                                    |                       |      |
| 1                        |                                         |              |              |  | WisDuo RAK3172 Evaluation Board, L | evel O (Release) on C | OM40 |

Figure 31: Select COM port

The last step is to upload the code by clicking the Upload icon on Arduino IDE. Take note that you should select the right board and COM port.

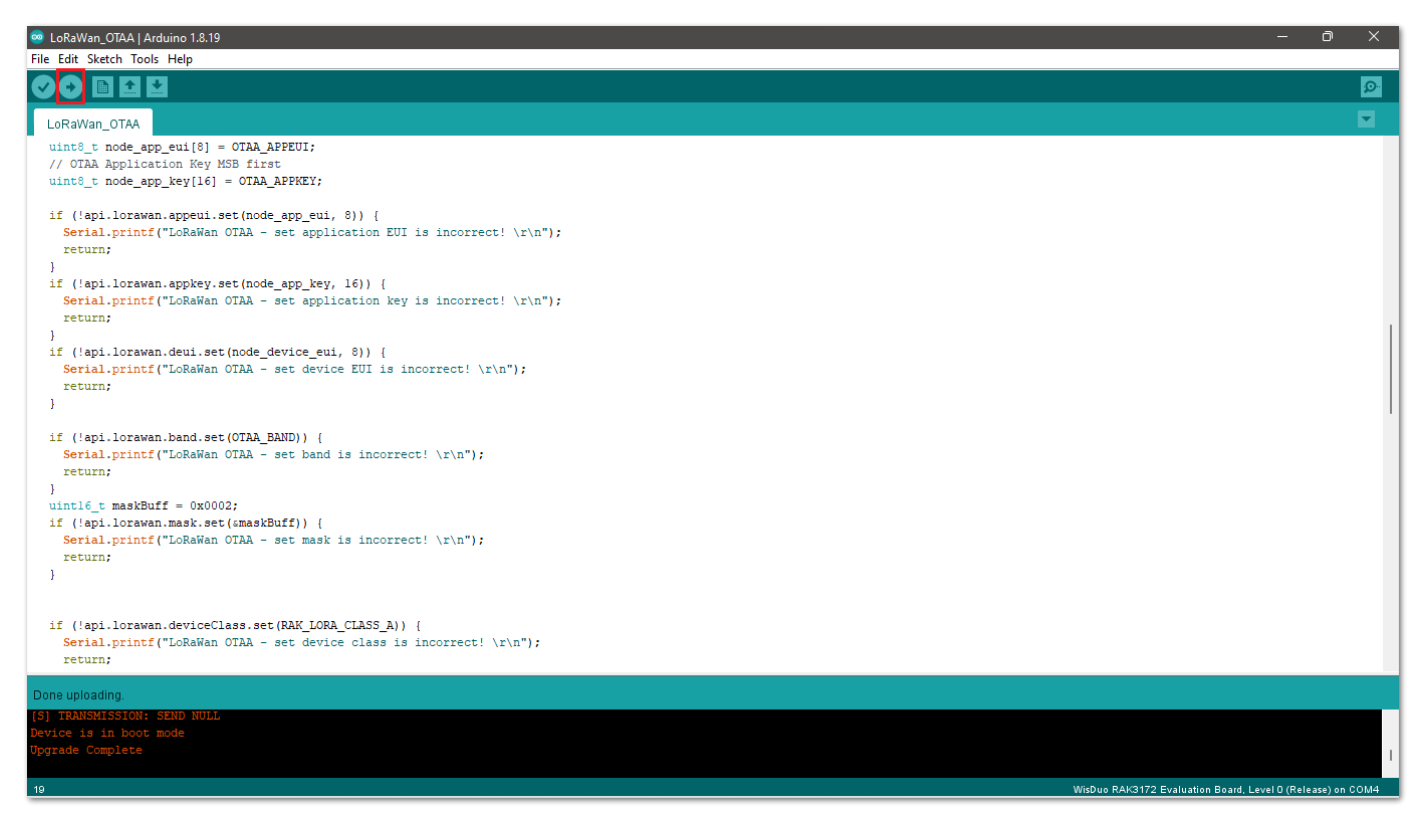

Figure 32: Uploading the code

6. You should now be able to see the console logs using the serial monitor of Arduino IDE. Sometimes COM port will be disconnected, so you won't be able to see the terminal output immediately. You can reconnect the module or try to push the reset button to see the terminal output.

| 👳 сом4                                                    |              |               | — |         | ×     |
|-----------------------------------------------------------|--------------|---------------|---|---------|-------|
| 1                                                         |              |               |   |         | Send  |
| Wait for LoRaWAN join<br>RAKwireless LoRaWan OTAA Example |              |               |   |         |       |
| Wait for LoRaWAN join+EVT:JOINED                          |              |               |   |         | 1     |
| Duty cycle is ON                                          |              |               |   |         |       |
| Packet is CONFIRMED                                       |              |               |   |         |       |
| Device Address is 260CD248                                |              |               |   |         |       |
| Uplink period is 20000ms                                  |              |               |   |         |       |
| Current Work Mode: LoRaWAN.                               |              |               |   |         |       |
| Data Packet:                                              |              |               |   |         |       |
| 0x74 0x65 0x73 0x74                                       |              |               |   |         |       |
| Sending is requested                                      |              |               |   |         |       |
| Successfully sent                                         |              |               |   |         |       |
| +EVT:SEND_CONFIRMED_OK                                    |              |               |   |         |       |
| Autoscroll Show timestamp                                 | Both NL & CR | v 115200 baud | ~ | Clear o | utput |

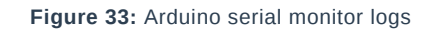

7. Check on the LoRaWAN network TTN console logs if your device has been successfully joined with the join-request and join-accept messages.

| nt   | lorawan-devices        | Time              | Туре                        | Data previ | ew             |         |                   | Verbose stream 🔵 | × Ł Export as JSON  | II Pause   | Clear       |
|------|------------------------|-------------------|-----------------------------|------------|----------------|---------|-------------------|------------------|---------------------|------------|-------------|
| -    |                        | ↓ 16:18:50        | Schedule data downlink for  | DevAddr:   | 26 0C 40 29    | ↔ 🖷     | Rx1 Delay: 5      |                  |                     |            |             |
|      | Overview               | ↑ 16:18:50        | Forward uplink data message | DevAddr:   | 26 0C 40 29    | ↔ 🖺     | MAC payload:      | 74 65 73 74 🗘 🖺  | FPort: 2 Data rate: | SF7BW125 S | NR: 7.5 RSS |
| 1    | End devices            | ↑ 16:18:50        | Successfully processed dat… | DevAddr:   | 26 0C 40 29    | ↔ 🖺     |                   |                  |                     |            |             |
|      | Live data              | ↓ 16:18:25        | Schedule data downlink for… | DevAddr:   | 26 OC 40 29    | ↔ 🖺     | Rx1 Delay: 5      |                  |                     |            |             |
|      |                        | ↑ 16:18:25        | Forward uplink data message | DevAddr:   | 26 0C 40 29    | •       | MAC payload:      | 74 65 73 74 💠 🖺  | FPort: 2 Data rate: | SF7BW125 S | NR: 9.8 RSS |
| <>   | Payload formatters 🗸 🗸 | ↑ 16:18:25        | Successfully processed dat… | DevAddr:   | 26 0C 40 29    | •       |                   |                  |                     |            |             |
| ٦, T | Integrations 🗸         | ↓ 16:18:00        | Schedule data downlink for… | DevAddr:   | 26 0C 40 29    | •       | Rx1 Delay: 5      |                  |                     |            |             |
| *    | Collaborators          | ↑ 16:17:59        | Forward uplink data message | DevAddr:   | 26 OC 40 29    | •       | MAC payload:      | 74 65 73 74 😣 🖺  | FPort: 2 Data rate: | SF10BW125  | SNR: 11.2 R |
| 01   | API keys               | 个 16:17:59        | Successfully processed dat  | DevAddr:   | 26 0C 40 29    | •       |                   |                  |                     |            |             |
| \$   | General settings       | 16:17:45          | Console: Stream reconnected | The strea  | am connection  | has be  | en re-established | d                |                     |            |             |
|      |                        | 16:17:38          | Console: Stream connection  | The conne  | ection was clo | osed by | the stream provi  | ider             |                     |            |             |
|      |                        | ↑ 16:17:31        | Forward join-accept message | DevAddr:   | 26 0C 40 29    | •       |                   |                  |                     |            |             |
|      |                        | ⊕ 16:17:29        | Accept join-request         | DevAddr:   | 26 0C 40 29    | ↔ 🖺     | ]                 |                  |                     |            |             |
|      |                        | <i>≡</i> 16:11:47 | Console: Events cleared     | The event  | s list has be  | en cle  | ared              |                  |                     |            |             |
|      |                        |                   |                             |            |                |         |                   |                  |                     |            |             |

Figure 34: TTN console log

The modified LORAWAN\_OTAA project is available below.

```
#define OTAA_PERIOD (20000)
  LoRaWAN band setting:
    RAK_REGION_EU433
    RAK_REGION_CN470
    RAK_REGION_RU864
    RAK_REGION_IN865
    RAK_REGION_EU868
    RAK_REGION_US915
    RAK_REGION_AU915
    RAK_REGION_KR920
#define OTAA_BAND (RAK_REGION_US915)
#define OTAA_DEVEUI {0x70, 0xB3, 0xD5, 0x7E, 0xD0, 0x04, 0xF1, 0xC0}
#define OTAA_APPEUI {0x70, 0xB3, 0xD5, 0x7E, 0xD0,0x03, 0xAB, 0xA2}
#define OTAA_APPKEY {0xB4, 0x85, 0x7E, 0xFE, 0x1C, 0xB5, 0x15, 0xEB, 0x44, 0x61, 0x0D, 0x9B, 0>
uint8_t collected_data[64] = { 0 };
void recvCallback(SERVICE_LORA_RECEIVE_T * data)
 if (data->BufferSize > 0) {
   Serial.println("Something received!");
   for (int i = 0; i < data->BufferSize; i++) {
     Serial.printf("%x", data->Buffer[i]);
   Serial.print("\r\n");
void joinCallback(int32_t status)
 Serial.printf("Join status: %d\r\n", status);
void sendCallback(int32_t status)
 if (status == 0) {
   Serial.println("Successfully sent");
   Serial.println("Sending failed");
void setup()
 Serial.begin(115200, RAK_AT_MODE);
 Serial.println("RAKwireless LoRaWan OTAA Example");
 Serial.println("------
 uint8_t node_device_eui[8] = OTAA_DEVEUI;
 // OTAA Application EUI MSB first
 uint8_t node_app_eui[8] = OTAA_APPEUI;
```

```
uint8_t node_app_key[16] = OTAA_APPKEY;
if (!api.lorawan.appeui.set(node_app_eui, 8)) {
 Serial.printf("LoRaWan OTAA - set application EUI is incorrect! \r\n");
if (!api.lorawan.appkey.set(node_app_key, 16)) {
 Serial.printf("LoRaWan OTAA - set application key is incorrect! \r\n");
if (!api.lorawan.deui.set(node_device_eui, 8)) {
 Serial.printf("LoRaWan OTAA - set device EUI is incorrect! \r\n");
if (!api.lorawan.band.set(OTAA_BAND)) {
 Serial.printf("LoRaWan OTAA - set band is incorrect! \r\n");
uint16_t maskBuff = 0x0002;
if (!api.lorawan.mask.set(&maskBuff)) {
 Serial.printf("LoRaWan OTAA - set mask is incorrect! \r\n");
if (!api.lorawan.deviceClass.set(RAK_LORA_CLASS_A)) {
 Serial.printf("LoRaWan OTAA - set device class is incorrect! \r\n");
if (!api.lorawan.njm.set(RAK_LORA_OTAA)) // Set the network join mode to OTAA
 Serial.printf
  ("LoRaWan OTAA - set network join mode is incorrect! \r\n");
if (!api.lorawan.join()) // Join to Gateway
 Serial.printf("LoRaWan OTAA - join fail! \r\n");
 return;
while (api.lorawan.njs.get() == 0) {
 Serial.print("Wait for LoRaWAN join...");
  api.lorawan.join();
  delay(10000);
if (!api.lorawan.adr.set(true)) {
 Serial.printf
  ("LoRaWan OTAA - set adaptive data rate is incorrect! \r\n");
if (!api.lorawan.rety.set(1)) {
  Serial.printf("LoRaWan OTAA - set retry times is incorrect! \r\n");
 return;
}
if (!api.lorawan.cfm.set(1)) {
 Serial.printf("LoRaWan OTAA - set confirm mode is incorrect! \r\n");
  return:
```

```
Serial.printf("Duty cycle is %s\r\n", api.lorawan.dcs.get()? "ON" : "OFF"); // Check Duty Cycle
 Serial.printf("Packet is %s\r\n", api.lorawan.cfm.get()? "CONFIRMED" : "UNCONFIRMED");
 uint8_t assigned_dev_addr[4] = { 0 };
  api.lorawan.daddr.get(assigned_dev_addr, 4);
 Serial.printf("Device Address is %02X%02X%02X%02X\r\n", assigned_dev_addr[0], assigned_dev_addr
 Serial.printf("Uplink period is %ums\r\n", OTAA_PERIOD);
 Serial.println("");
 api.lorawan.registerRecvCallback(recvCallback);
 api.lorawan.registerJoinCallback(joinCallback);
 api.lorawan.registerSendCallback(sendCallback);
void uplink_routine()
 uint8_t data_len = 0;
 collected_data[data_len++] = (uint8_t) 't';
 collected_data[data_len++] = (uint8_t) 'e';
 collected_data[data_len++] = (uint8_t) 's';
 collected_data[data_len++] = (uint8_t) 't';
 Serial.println("Data Packet:");
 for (int i = 0; i < data_len; i++) {
   Serial.printf("0x%02X ", collected_data[i]);
 Serial.println("");
 if (api.lorawan.send(data_len, (uint8_t *) & collected_data, 2, true, 1)) {
   Serial.println("Sending is requested");
 } else {
   Serial.println("Sending failed");
void loop()
  static uint64_t last = 0;
 static uint64_t elapsed;
 if ((elapsed = millis() - last) > OTAA_PERIOD) {
   uplink_routine();
   last = millis();
 api.system.sleep.all(OTAA_PERIOD);
}
```

# RAK3172 as a LoRa/LoRaWAN Modem via AT Command

## AT Command via UART2

RAK3172 module can be configured using AT commands via the UART2 interface. You need a USB to UART TTL adapter to connect the RAK3172 to your computer's USB port and a serial terminal tool. You can use the RAK

Serial Port Tool 🖸 so you can easily send AT commands and view the replies from the console output. The RAK Serial Port Tool commands still uses the RUI V2 AT commands by default. You can modify it to have RUI3 AT commands and then save it.

#### **WARNING**

Firmware update and AT command functionality are done via UART2 pins. If you will connect the module to an external host MCU that will send AT commands via UART2, take extra precautions in your board design to ensure you can still perform FW update to it. There should be a way in your board design that can disconnect the host MCU UART to connect to RAK3172 UART2 before connecting the module to the PC (via USB-UART converter) for the FW update process.

An alternative option to update firmware aside from UART2 is to use SWD pins (SWCLK & SWDIO). This method will require you to use external tools like ST-LINK and RAKDAP1.

### Connect to the RAK3172

1. Connect the RAK3172 to the serial port of a general-purpose computer (USB port) using a USB to UART TTL adapter like RAKDAP1<sup>C</sup>, as shown in **Figure 35**.

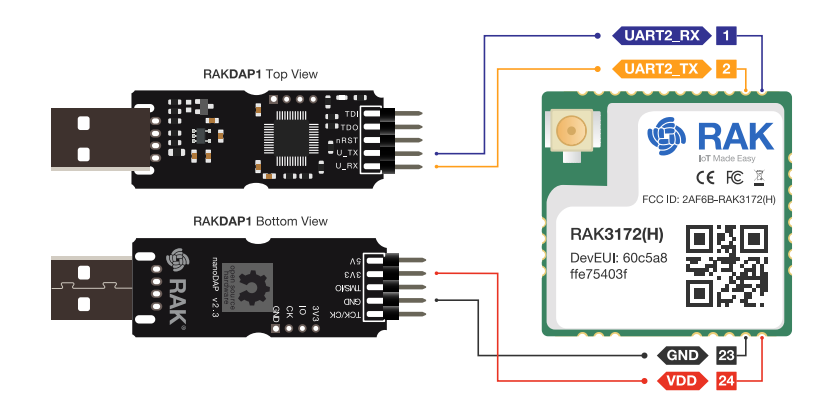

Figure 35: RAK3172 Module Connection

- 2. Any serial communication tool can be used; but, it is recommended to use the RAK Serial Port Tool 🗹 .
- 3. Configure the serial communication tool by selecting the proper port detected by the computer and configure the link as follows:
- Baud Rate: 115200 baud
- Data Bits: 8 bits
- Stop Bits: 1 stop bit
- Parity: NONE

### **RAK3172** Configuration for LoRaWAN or LoRa P2P

To enable the RAK3172 module as a LoRa P2P module or a LoRaWAN end-device, the module must be configured and parameters must be set by sending AT commands. You can configure the RAK3172 in two ways:

- LoRaWAN End-Device RAK3172 as LoRaWAN IoT device.
- LoRa P2P Point-to-point communication between two RAK3172 modules.

## **Configuring RAK3172 as LoRaWAN End-Device**

To enable the RAK3172 module as a LoRaWAN end-device, a device must be registered first in the LoRaWAN network server. This guide will cover both TTN and Chirpstack LoRaWAN network servers and the associated AT

commands for the RAK3172.

This guide covers the following topics:

- The Things Network Guide How to log in, register new accounts and create new applications on TTN.
- RAK3172 TTN OTAA Guide How to add OTAA device on TTN and what AT commands to use on RAK3172 OTAA activation.
- RAK3172 TTN ABP Guide How to add ABP device on TTN and what AT commands to use on RAK3172 ABP activation.
- Chirpstack Guide How to create new applications on Chirpstack.
- RAK3172 Chirpstack OTAA Guide How to add OTAA device to Chirpstack and what AT commands to use on RAK3172 OTAA activation.
- RAK3172 Chirpstack ABP Guide How to add ABP device on Chirpstack and what AT commands to use on RAK3172 ABP activation.

### **Connecting to The Things Network (TTN)**

In this section, a quick tutorial guide will show how to connect the RAK3172 module to the TTN platform.

#### **NOTE**:

In this guide, you need to have a working gateway that is connected to TTN or you have to be within the coverage of a TTN community network.

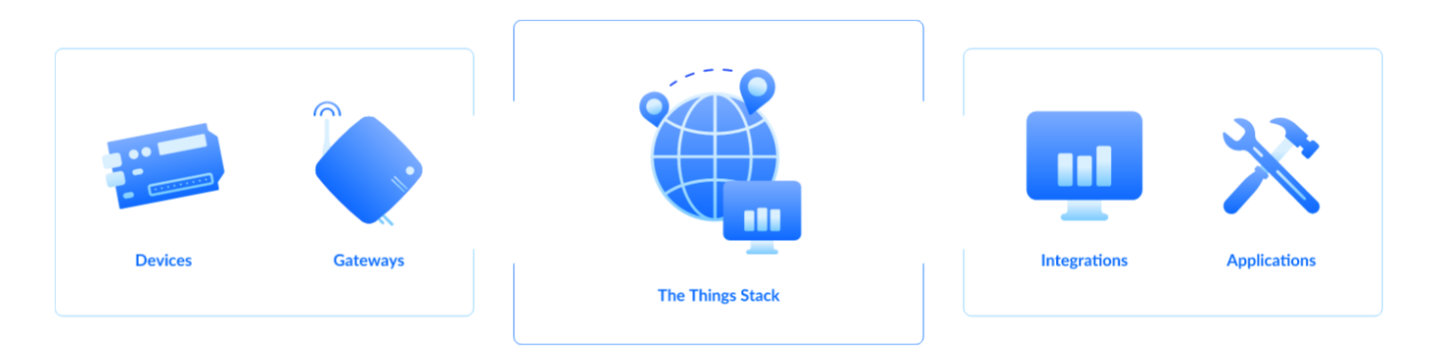

Figure 36: RAK3172 EVB in the context of the TTN

As shown in **Figure 36**, The Things Stack (TTN V3) is an open-source LoRaWAN Network Server suitable for global, geo-distributed public and private deployments, as well as for small local networks. The architecture follows the LoRaWAN Network Reference Model for standards compliance and interoperability. This project is actively maintained by The Things Industries 2.

LoRaWAN is a protocol for low-power wide-area networks. It allows for large-scale Internet of Things deployments where low-powered devices efficiently communicate with Internet-connected applications over long-range wireless connections.

The RAK3172 WisDuo module can be part of this ecosystem as a device, and the objective of this section is to demonstrate how simple it is to send data to The Things Stack using the LoRaWAN protocol. To achieve this, the RAK3172 WisDuo module must be located inside the coverage of a LoRaWAN gateway connected to The Things Stack server.

## **Registration to TTN and Creating LoRaWAN Applications**

1. The first step is to go to The Things Network <sup>™</sup> and sign up an account shown in Figure 37. Then select a cluster as shown in Figure 39.

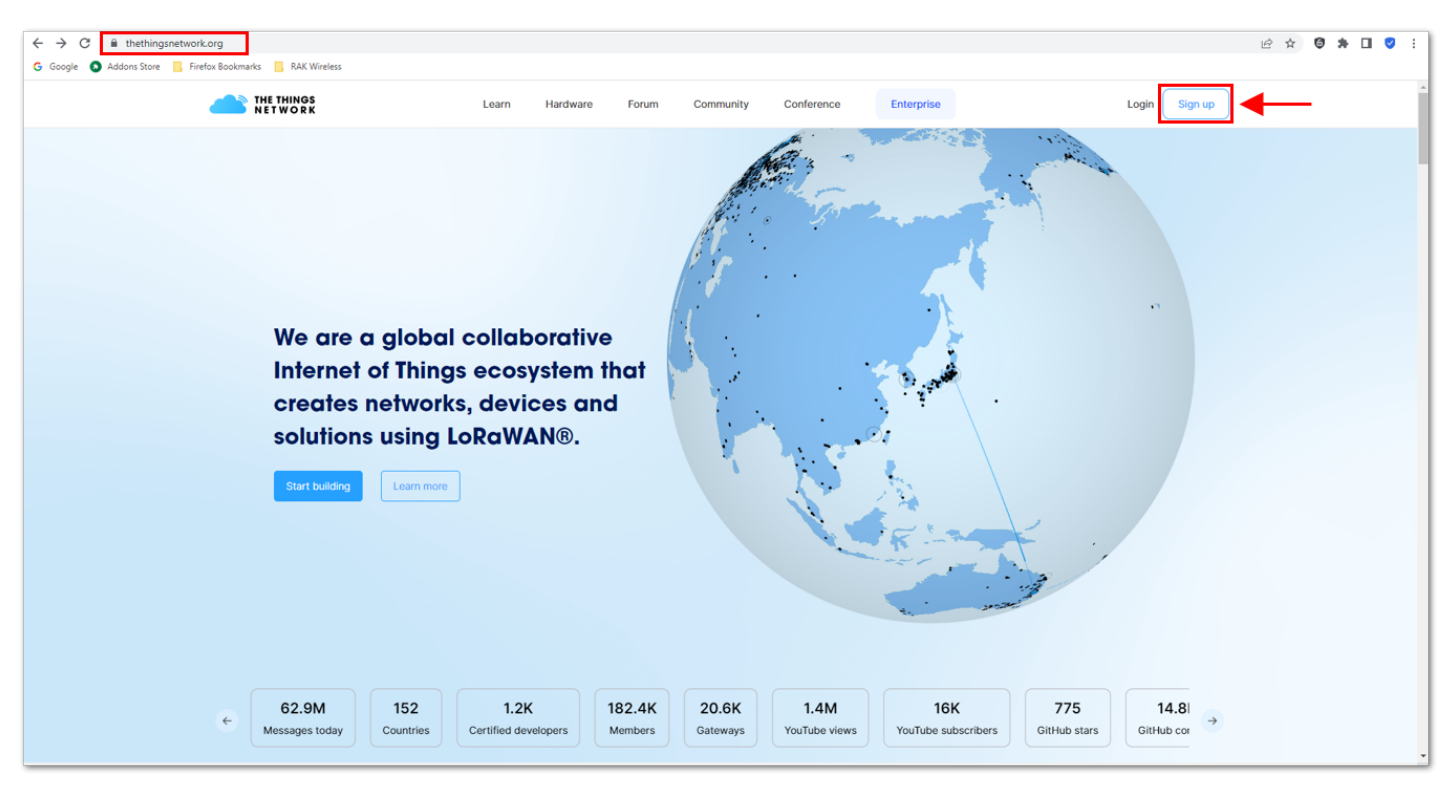

Figure 37: Signing up an account in TTN

| ← → ♂ ⓐ thethingsindustries.com/tts-plans/?tab=community   |                                                    |                                                     | L <sup>e</sup>    | e 🖈 🕲 🗰 🖬 🦁 e |   |
|------------------------------------------------------------|----------------------------------------------------|-----------------------------------------------------|-------------------|---------------|---|
| G Google 🔕 Addons Store 📃 Firefox Bookmarks 📒 RAK Wireless |                                                    |                                                     |                   |               |   |
| <b>UDD</b> THE THINGS                                      | Network Server Feature                             | is Resources About                                  | Login Get Started |               | • |
|                                                            |                                                    |                                                     |                   |               |   |
|                                                            | Community                                          | Business                                            |                   |               | ł |
|                                                            |                                                    |                                                     |                   |               |   |
|                                                            |                                                    |                                                     |                   |               |   |
|                                                            | THE THINGS STACK                                   | THE THINGS STACK                                    |                   |               |   |
|                                                            |                                                    |                                                     |                   |               | I |
|                                                            | Student                                            | Individual                                          |                   |               |   |
|                                                            | Sidem                                              | maividual                                           |                   |               | 1 |
|                                                            | Learn the tools and workflows used by professional | Start connecting your LoRaWAN devices with the      |                   |               |   |
|                                                            | LoRaWAN developers.                                | community edition of The Things Stack.              |                   |               |   |
|                                                            | Latest version of The Things Stack.                | Latest version of The Things Stack.                 |                   |               |   |
|                                                            | Become a LoRaWAN expert from the learning and      | Become a contributor to the biggest open and free - |                   |               |   |
|                                                            | development loois.                                 | The things network.                                 |                   |               |   |
|                                                            |                                                    |                                                     |                   |               |   |
|                                                            | Free                                               | Free                                                |                   |               |   |
|                                                            | riee                                               | Fiee                                                |                   |               |   |
|                                                            | Get started                                        | Get started                                         | ←                 |               |   |
|                                                            |                                                    |                                                     |                   |               |   |
|                                                            |                                                    |                                                     |                   | 0             |   |
|                                                            |                                                    |                                                     |                   | 9             |   |
|                                                            |                                                    |                                                     |                   |               |   |

Figure 38: Signing up an account in TTN

| ← → C       console.cloud.thethings.network                                                                                                    | 🔒 🖻 🖈 🖬 💙 😫                               |
|----------------------------------------------------------------------------------------------------|-------------------------------------------|
| 🔓 Google 🔕 Addons Store 📒 Firefox Bookmarks 📒 RAK Wireless                                                                                                    |                                           |
|                                                                                                    | e or gateway location<br>tect your region |
| Existing clusters          Europe 1       >         eut - Dublin, Ireland       >         North America 1       >         nam1 - California, USA       >         Australia 1       >         au1 - Sydney, Australia       > |                                           |
|                                                                                                    | Terms of use                              |

Figure 39: Selecting Cluster in TTN

| ← → C                                                |                                | ià 🕁 🖨 🛎 🔲 😕 : |
|------------------------------------------------------|--------------------------------|----------------|
| G Gooole Addons Store Firefox Bookmarks RAK Wireless |                                |                |
|                                                      |                                |                |
|                                                      |                                |                |
|                                                      |                                |                |
|                                                      |                                |                |
|                                                      |                                |                |
|                                                      |                                |                |
|                                                      | () THE THINGS ID               |                |
|                                                      |                                |                |
|                                                      |                                |                |
|                                                      | THE THINGS STACK               |                |
|                                                      | Community Edition              |                |
|                                                      |                                |                |
|                                                      |                                |                |
|                                                      | Sign in with The Things ID     |                |
|                                                      | bon thave an be sign up to nee |                |
|                                                      | Email                          |                |
|                                                      |                                |                |
|                                                      | Paceword 8                     |                |
|                                                      |                                |                |
|                                                      |                                |                |
|                                                      | Login with The Things ID       |                |
|                                                      |                                |                |
|                                                      | Forgot password                |                |
|                                                      |                                |                |
|                                                      |                                |                |

Figure 40: Signing up through the Things ID

| id.thethingsnetwork.org/oidc/interaction/R_m1DazPzCyuEA4jdgqtx/register              |                                                                                          | 🖻 🖈 🕲 🇯        |
|--------------------------------------------------------------------------------------|------------------------------------------------------------------------------------------|----------------|
| 🛇 Addons Store 🔋 Firefox Bookmarks 🔋 RAK Wireless                                    |                                                                                          |                |
| ( THE THINGS ID                                                                      |                                                                                          |                |
| Create one ID to get access to all<br>our products.                                  | Username •                                                                               |                |
| One secure account for The Things Network and future services gathered in one place. | Email •                                                                                  |                |
|                                                                                      | Password •                                                                               |                |
|                                                                                      | Must be at least 6 characters                                                            |                |
|                                                                                      | Confirm Password •                                                                       |                |
|                                                                                      | Must be identic as above                                                                 | 8              |
|                                                                                      | <ul> <li>By checking this box, you agree to our Terms and<br/>Privacy Policy.</li> </ul> | Conditions and |
|                                                                                      | Sign up to The Things ID                                                                 |                |
|                                                                                      | Cancel                                                                                   |                |
|                                                                                      |                                                                                          |                |
|                                                                                      |                                                                                          |                |

Figure 41: Creation of an account through the Things ID

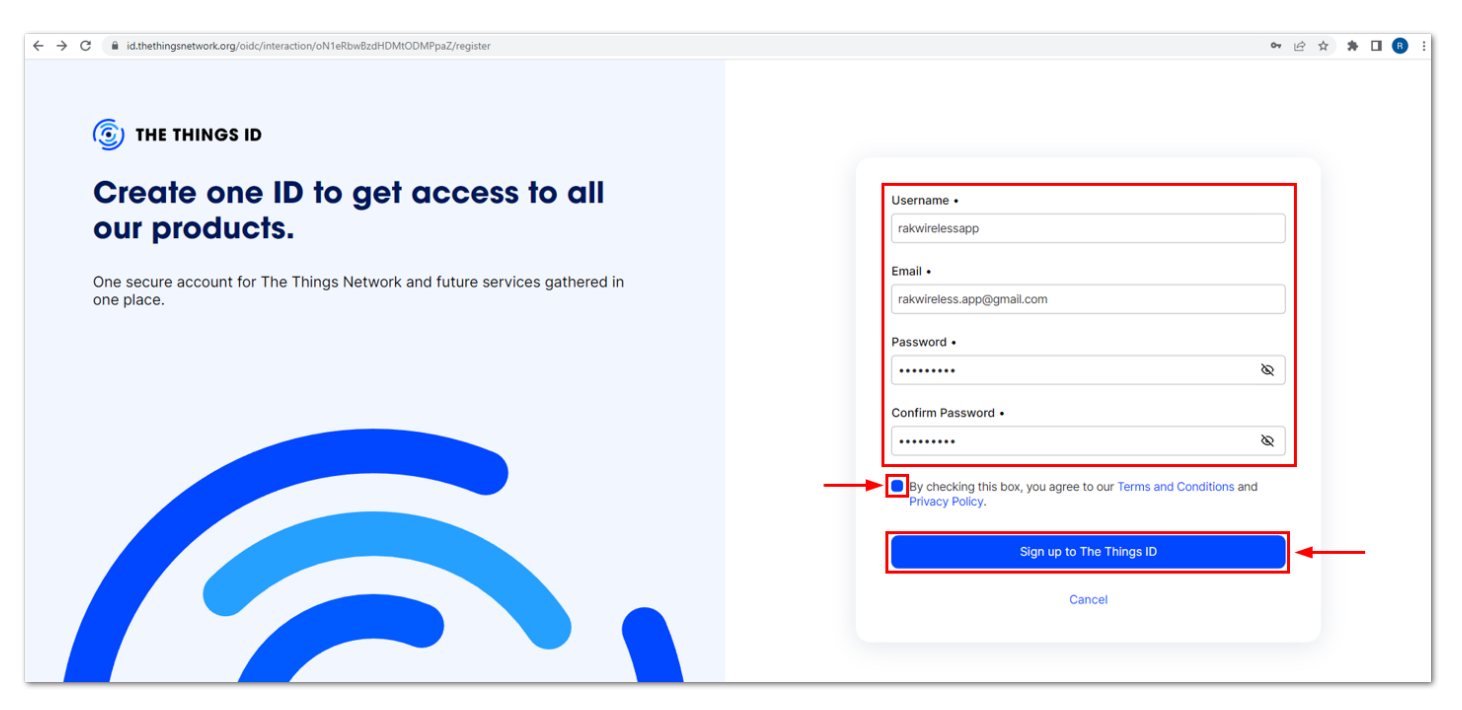

Figure 42: Creation of an account through the Things ID

You can use the same login credentials on the TTN V2 if you have one. If you have no account yet, you need to create one.

2. Now that you are logged in to the platform, the next step is to create an application. Click **Create an application**.

| $\leftrightarrow \rightarrow c$ | eu1.cloud.thethings.ne                | twork/console/ |              |            |                                                     |                                                                           |                                                                                                    |                                           | 🖻 🖈 🗯 🖬 🚯 🗄      |
|---------------------------------|---------------------------------------|----------------|--------------|------------|-----------------------------------------------------|---------------------------------------------------------------------------|----------------------------------------------------------------------------------------------------|-------------------------------------------|------------------|
| THE THINGS<br>NETWORK           | THE THINGS STACK<br>Community Edition | Overview       | Applications | 🛁 Gateways | * Organizations                                     |                                                                           |                                                                                                    | EU1 Community Fair use policy applies (*) | rakwirelessapp • |
|                                 |                                       |                |              |            | Weld<br>Get started right away<br>Need help? Have a | come to the (<br>y by creating an applica<br>look at our <u>II Docume</u> | Console!<br>ation or registering a gateway.<br>n <u>tation</u> <sup>III</sup> or <u>Get support</u> II. |                                           |                  |
|                                 |                                       |                |              | Create     | ooo<br>oo                                           |                                                                           | Register a gateway                                                                                      |                                           |                  |

Figure 43: The Things Stack Platform

| $\leftrightarrow$ $\rightarrow$ $C$ $\cong$ eu1.cloud.thethings.net | etwork/console/   |                                                                                                    |                                                                                                    |                                            | 🖻 🖈 🗯 🖬 📵 🗄      |
|---------------------------------------------------------------------|-------------------|----------------------------------------------------------------------------------------------------|----------------------------------------------------------------------------------------------------|--------------------------------------------|------------------|
| THE THINGS STACK<br>Community Edition                               | Cverview Applicat | ions 📑 Gateways 🚢 Organizations                                                                                                    |                                                                                                    | EU1 Community<br>Fair use policy applies ⑦ | rakwirelessapp • |
|                                                                     |                   | Welcome<br>Get started right away by creat<br>Need help? Have a look at or                                                                                                    | to the Console!<br>ing an application or registering a gateway.<br>ar I Documentation @ or <u>Get support</u> @. |                                            |                  |
|                                                                     |                   | ooo       Image: Image: Im | Register a gateway                                                                                               |                                            |                  |

Figure 44: Creating TTN application for your LoRaWAN devices

3. To have an application registered, input first the specific details and necessary information about your application then click **Create application**.

| $\leftrightarrow \rightarrow c$ | eu1.cloud.thethings.ne                | twork/console/app | plications/add                                                                                                    |                                      | 🖻 🛧 🛊 🗊 🖪 📵    | 1.1 |
|---------------------------------|---------------------------------------|-------------------|----------------------------------------------------------------------------------------------------|--------------------------------------|----------------|-----|
| THE THINGS<br>NETWORK           | THE THINGS STACK<br>Community Edition | Overview          | Applications                                                                                                    | EU1 Community<br>No SLA applicable ⑦ | rakwirelessapp | •   |
|                                 |                                       |                   | Create application<br>Within applications, you can register and manage end devices and their network data. After setting up your device fleet, use one of our many<br>integration options to pass relevant data to your external services.<br>Learn more in our guide on Adding <u>Applications</u> (0). |                                      |                |     |
|                                 |                                       |                   | Application ID *                                                                                                    |                                      |                |     |
|                                 |                                       |                   | my-new-application                                                                                                    |                                      |                |     |
|                                 |                                       |                   | Application name                                                                                                    |                                      |                |     |
|                                 |                                       |                   | My new application                                                                                                    |                                      |                |     |
|                                 |                                       |                   | Description                                                                                                    |                                      |                |     |
|                                 |                                       |                   | Description for my new application                                                                                                    |                                      |                |     |
|                                 |                                       |                   |                                                                                                    |                                      |                |     |
|                                 |                                       |                   | Øptional application description; can also be used to save notes about the application                                                                                                    |                                      |                |     |
|                                 |                                       |                   |                                                                                                    |                                      |                |     |
|                                 |                                       |                   | Create application                                                                                                    |                                      |                |     |

Figure 45: Details of the TTN application

| Within applications, yo | u can register and manage end devices and their network data. After setting up your device fleet, use one of our many |
|-------------------------|----------------------------------------------------------------------------------------------------|
| Learn more in our guid  | e on M Adding Applications C.                                                                                         |
| Application ID*         |                                                                                                    |
| lorawan-new-device      |                                                                                                    |
| Application name        |                                                                                                    |
| LoRaWAN Devices Ap      | plication                                                                                                    |
| Description             |                                                                                                    |
| This application invol  | ves <u>LoRaWAN</u> devices.                                                                                           |
| Optional application d  | escription; can also be used to save notes about the application                                                      |

Figure 46: Details of the TTN application

4. If you have no error on the previous step, you should now be on the application console page. The next step is to add end-devices to your TTN application.

LoRaWAN specifications enforce that each end-device has to be personalized and activated. There are two options in registering devices depending on the activation mode selected. Activation can be done either via Over-The-Air-Activation (OTAA) or Activation-By-Personalization (ABP).

### **TTN OTAA Device Registration**

1. Go to your application console to register a device. To start adding an OTAA end-device, click + **Register end device**, as shown in **Figure 47**.

| $\leftrightarrow$ $\rightarrow$ C $$ eu1.cloud.thethings.ne | etwork/console/applications/lorawan-new-device 🗠 🖈 🗊 🔲 📵 |  |                                    |                       |        |                                        |                                             |     |  |  |  |
|-------------------------------------------------------------|----------------------------------------------------------|--|------------------------------------|-----------------------|--------|----------------------------------------|---------------------------------------------|-----|--|--|--|
| THE THINGS STACK                                            | E Overview Applications 🗟 Gateways 🕮 Organizations       |  |                                    |                       |        |                                        |                                             |     |  |  |  |
|                                                             |                                                          |  | Applications > LoRaWAN De          | vices Application     |        |                                        |                                             |     |  |  |  |
| LORAWAN Devices Application                                 |                                                          |  |                                    |                       |        |                                        |                                             |     |  |  |  |
| Overview                                                    |                                                          |  | ID: lorawan-new-de                 |                       |        |                                        |                                             |     |  |  |  |
| 🙏 End devices                                               |                                                          |  | • No recent activity 🗇 👗 1 Collabo |                       |        |                                        |                                             |     |  |  |  |
| 💷 Live data                                                 |                                                          |  |                                    |                       |        |                                        |                                             |     |  |  |  |
| <> Payload formatters ~                                     |                                                          |  | General information                | lorawan-new-device    |        | Live data     23:48:46 lorawan-ne_ Cre | See all activity →                          |     |  |  |  |
|                                                             |                                                          |  | Created at                         | lan 11 2023 23:40:46  | -      | -                                      |                                             |     |  |  |  |
| Collaborators                                               |                                                          |  | Last undated at                    | lan 11, 2022 22:40:46 |        |                                        |                                             |     |  |  |  |
| <b>O</b> 101 km                                             |                                                          |  | Last updated at                    | 381111,202323.40.40   |        |                                        |                                             |     |  |  |  |
| WT API Keys                                                 |                                                          |  |                                    |                       |        |                                        |                                             |     |  |  |  |
| General settings                                            |                                                          |  |                                    |                       |        |                                        |                                             |     |  |  |  |
|                                                             |                                                          |  |                                    |                       |        |                                        |                                             |     |  |  |  |
|                                                             |                                                          |  | End devices (0)                    |                       |        | Q Search                               | =+ Import end devices + Register end device | ◀── |  |  |  |
|                                                             |                                                          |  | ID ¢                               | Name ¢                | DevEUI | JoinEUI                                | Last activity 🗢                             |     |  |  |  |
|                                                             | No items found                                           |  |                                    |                       |        |                                        |                                             |     |  |  |  |

Figure 47: Register end device

2. To register the board, click the Enter end device specifics manually.

| THE THINGS<br>NETWORK       | THE THINGS STACK<br>Community Edition | Overview                                                                                                    | Applications | 🚡 Gateways 🏛 Organizations                                                                  | EU1 Community<br>No SLA applicable (2) | rakwirelessapp 👻 |  |  |  |
|-----------------------------|---------------------------------------|----------------------------------------------------------------------------------------------------|--------------|---------------------------------------------------------------------------------------------|----------------------------------------|------------------|--|--|--|
| LoRaWAN Devices Application |                                       |                                                                                                    |              | Applications > LoRaWAN Devices Application > End devices                                    |                                        |                  |  |  |  |
|                             | verview<br>ud devices                 |                                                                                                    |              | Register end device<br>Does your end device have a QR code? Scan It to speed up onboarding. |                                        |                  |  |  |  |
| 🗐 Li                        | ve data                               | Scan end device QR code                                                                                                    |              |                                                                                             |                                        |                  |  |  |  |
| <> Pa                       | yload formatters 🗸 🗸                  | End device type                                                                                                    |              |                                                                                             |                                        |                  |  |  |  |
| 大 In                        | tegrations 🗸                          |                                                                                                    |              |                                                                                             |                                        |                  |  |  |  |
| <b>41</b> Co                | llaborators                           | Select the end device in the LoRaWAN Device Repository     Enter end device specifics manually                                                            |              |                                                                                             |                                        |                  |  |  |  |
| OT AF                       | 1 keys                                | End device brand 🗇 *                                                                                                    |              |                                                                                             |                                        |                  |  |  |  |
| 🗘 Ge                        | eneral settings                       | Type to search   $\checkmark$<br>Cannot find your exact end device? <u>Get help here</u> and try <b>enter end device specifics manually</b> option above. |              |                                                                                             |                                        |                  |  |  |  |

Figure 48: Enter end device specifics manually

3. Next step is to set up **Frequency plan**, compatible **LoRaWAN version**, and **Regional Parameters version** supported. Then provide the **JoinEUI** credentials by entering zeroes into it.
| Register end device   Does your end device have a QR code? Scan it to speed up onboarding.            Scan end device QR code         Device registration help             Scan end device QR code         Device registration help             End device type             Input Method             Select the end device in the LoRaWAN Device Repository             Select the end device in the LoRaWAN Device Repository             Select             Frequency plan         *             Select             Regional Parameters version         *                                                                                                    | Applications > LoRaWAN Devices Application > End devices                   |  |
|----------------------------------------------------------------------------------------------------|----------------------------------------------------------------------------|--|
| Register end device have a QR code? Scan it to speed up onboarding.   Image: Constraint of the speed up onboarding.   Image: Constraint of the speed up onboarding.   Image: Constraint of the speed up onboarding.   Image: Constraint of the speed up onboarding.   Image: Constraint of the speed up onboarding.   Image: Constraint of the speed up onboarding.   Image: Constraint of the speed up onboarding.   Image: Constraint of the speed up onboarding.   Image: Constraint of the speed up onboarding.   Image: Constraint of the speed up on the speed up on the |                                                                            |  |
| Register end device   Does your end device have a QR code? Scan it to speed up onboarding. <ul> <li>Scan end device QR code</li> <li>Device registration help</li> </ul> End device type   Input Method (*)   Select the end device in the LoRaWAN Device Repository   Imput Method (*)   Enter end device specifics manually      Frequency plan (*)   Select   Select   Select   Select   Select   Select   Select   Select                                                                                                    |                                                                            |  |
| Does your end device have a QR code? Scan it to speed up onboarding.  Scan end device QR code  Device registration help  End device type Input Method  Select the end device in the LoRaWAN Device Repository  Enter end device specifics manually  Frequency plan  Select  LoRaWAN version  Select  Regional Parameters version  * Select  Select                                                                                                    | Register end device                                                        |  |
| Dees your end device have a QR code/ Scan it to speed up onboarding.                                                                                                    |                                                                            |  |
| ⓐ Device registration help ∅             End device type             Input Method ⑦             Select the end device in the LoRaWAN Device Repository             Enter end device specifics manually             Frequency plan ③*             Select             LoRaWAN version ③*             Select             Select             Select             Select             Select                                                                                                    | Does your end device have a QR code? Scan it to speed up onboarding.       |  |
| End device type Input Method  Select the end device in the LoRaWAN Device Repository  Enter end device specifics manually  Frequency plan  Select LoRaWAN version  * Select Regional Parameters version  * Select                                                                                                    | Scan end device QR code                                                    |  |
| End device type Input Method ⑦ Select the end device in the LoRaWAN Device Repository Enter end device specifics manually Frequency plan ③* Select V Regional Parameters version ③* Select V                                                                                                    |                                                                            |  |
| Input Method ③ Select the end device in the LoRaWAN Device Repository Enter end device specifics manually Frequency plan ③ * Select LORAWAN version ③ * Select Regional Parameters version ③ * Select Select                                                                                                    | End device type                                                            |  |
| Input Method ③ Select the end device in the LoRaWAN Device Repository  Enter end device specifics manually  Frequency plan ③ * Select LoRaWAN version ③ * Select Regional Parameters version ③ * Select Select                                                                                                    |                                                                            |  |
| Select the end device in the LoRaWAN Device Repository            • Enter end device specifics manually          Frequency plan ③ *          Select         LoRaWAN version ③ *          Select         Select         ✓         Regional Parameters version ③ *          Select                                                                                                    | Input Method 🗇                                                             |  |
| Enter end device specifics manually   Frequency plan ③ *   Select   LoRaWAN version ③ *   Select   V   Regional Parameters version ③ *   Select                                                                                                    | <ul> <li>Select the end device in the LoRaWAN Device Repository</li> </ul> |  |
| Frequency plan ③ *       Select       LoRaWAN version ③ *       Select       Y       Regional Parameters version ③ *       Select                                                                                                    | <ul> <li>Enter end device specifics manually</li> </ul>                    |  |
| Select     \vdots       LoRaWAN version ③ *     \vdots       Select     \vdots       Regional Parameters version ③ *     \vdots       Select     \vdots                                                                                                    | Frequency plan ⑦*                                                          |  |
| LoRaWAN version ③ * Select   Regional Parameters version ③ * Select                                                                                                    | Select V                                                                   |  |
| Select     \viscolution       Regional Parameters version @ *       Select     \viscolution                                                                                                    | LoPaWAN version @ *                                                        |  |
| Select V                                                                                                    |                                                                            |  |
| Regional Parameters version (*) *                                                                                                    | Select                                                                     |  |
| Select V                                                                                                    | Regional Parameters version ⑦ *                                            |  |
|                                                                                                    | Select 🗸 🗸                                                                 |  |
|                                                                                                    |                                                                            |  |
|                                                                                                    |                                                                            |  |

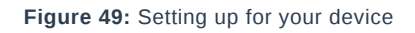

| Applications > LoRaWAN Devices Application > End devices            |                                                                                                    |
|---------------------------------------------------------------------|----------------------------------------------------------------------------------------------------|
|                                                                     |                                                                                                    |
| Register end device                                                 |                                                                                                    |
| Register end device                                                 |                                                                                                    |
| Does your end device have a QR code? Scan it to speed up onboarding | le series and series and s |
| Scan end device QR code                                             |                                                                                                    |
|                                                                     |                                                                                                    |
| End device type                                                     |                                                                                                    |
|                                                                     |                                                                                                    |
| Input Method 💿                                                      |                                                                                                    |
| Select the end device in the LoRaWAN Device Repository              |                                                                                                    |
| <ul> <li>Enter end device specifics manually</li> </ul>             |                                                                                                    |
| Frequency plan ⑦ *                                                  |                                                                                                    |
| Europe 863-870 MHz (SF9 for RX2 - recommended)                      | א                                                                                                    |
|                                                                     |                                                                                                    |
| LORAWAN version (2) *                                               |                                                                                                    |
| Select                                                              | /                                                                                                    |
| Regional Parameters version ⑦*                                      |                                                                                                    |
|                                                                     |                                                                                                    |

#### Figure 50: Setting up for your device

| Register end device                                                                            |
|------------------------------------------------------------------------------------------------|
| Does your end device have a QR code? Scan it to speed up onboarding.                           |
| Scan end device QR code                                                                        |
| End device type                                                                                |
| Input Method 🗇                                                                                 |
| O Select the end device in the LoRaWAN Device Repository                                       |
| Enter end device specifics manually                                                            |
| Frequency plan 🗇 *                                                                             |
| Europe 863-870 MHz (SF9 for RX2 - recommended)                                                 |
| LoRaWAN version @*                                                                             |
| LoRaWAN Specification 1.0.3                                                                    |
| Regional Parameters version 🗇 *                                                                |
| RP001 Regional Parameters 1.0.3 revision A 🛛 🗸                                                 |
| Show advanced activation, LoRaWAN class and cluster settings 🗸                                 |
| Provisioning information                                                                       |
| JoinEUI 🕲 *                                                                                    |
|                                                                                                |
| To continue, please enter the JoinEUI of the end device so we can determine onboarding options |

Figure 51: Setting up for your device

| Register end device                                                                            |
|------------------------------------------------------------------------------------------------|
| Does your end device have a QR code? Scan it to speed up onboarding.                           |
| Scan end device QR code                                                                        |
| End device type                                                                                |
| Input Method 🗇                                                                                 |
| Select the end device in the LoRaWAN Device Repository                                         |
| Enter end device specifics manually                                                            |
| Frequency plan 🔿 *                                                                             |
| Europe 863-870 MHz (SF9 for RX2 - recommended)                                                 |
| LoRaWAN version $\odot$ *                                                                      |
| LoRaWAN Specification 1.0.3                                                                    |
| Regional Parameters version 🗇 *                                                                |
| RP001 Regional Parameters 1.0.3 revision A 🛛 🗸                                                 |
| Show advanced activation, LoRaWAN class and cluster settings 🗸                                 |
| Provisioning information                                                                       |
| JoinEUI () *                                                                                   |
| <br>▶ 98 98 99 99 99 99 99 99 99 90 00 Confirm                                                 |
| To continue, please enter the JoinEUI of the end device so we can determine onboarding options |
|                                                                                                |

Figure 52: Setting up for your device

4. Then click **Show advanced activation**, **LoRaWAN class and cluster settings**. Configure the activation mode by selecting **Over the air activation (OTAA)** and Additional LoRaWAN class capabilities to **class A only**. Then click **Confirm**.

|   | Register end device                                                                            |
|---|------------------------------------------------------------------------------------------------|
|   | Does your end device have a QR code? Scan it to speed up onboarding.                           |
|   | Scan end device QR code                                                                        |
|   | End device type                                                                                |
|   | Input Method 🗇                                                                                 |
|   | O Select the end device in the LoRaWAN Device Repository                                       |
|   | Enter end device specifics manually                                                            |
|   | Frequency plan 🛞 *                                                                             |
|   | Europe 863-870 MHz (SF9 for RX2 - recommended)                                                 |
|   | LoRaWAN version () *                                                                           |
|   | LoRaWAN Specification 1.0.3                                                                    |
|   | Regional Parameters version 🗇 *                                                                |
|   | RP001 Regional Parameters 1.0.3 revision A                                                     |
| _ | Show advanced activation, LoRaWAN class and cluster settings V                                 |
|   | Provisioning information                                                                       |
|   | JoinEUI () *                                                                                   |
|   | 00 00 00 00 00 00 00 Confirm                                                                   |
|   | To continue, please enter the JoinEUI of the end device so we can determine onboarding options |

Figure 53: Setting up for your device

| Show advanced activation. LoRaWAN class and cluster settings A                                 |
|------------------------------------------------------------------------------------------------|
| Activation mode 🗇                                                                              |
| <br>Over the air activation (OTAA)                                                             |
| Activation by personalization (ABP)                                                            |
| O Define multicast group (ABP & Multicast)                                                     |
| Additional LoRaWAN class capabilities 🗇                                                        |
| <br>None (class A only)                                                                        |
| Network defaults ⑦                                                                             |
| <br>▶ 🔽 Use network's default MAC settings                                                     |
| Cluster settings 🗇                                                                             |
| Skip registration on Join Server                                                               |
|                                                                                                |
| Provisioning information                                                                       |
| JoinEUI () *                                                                                   |
| 00 00 00 00 00 00 Confirm                                                                      |
| To continue, please enter the JoinEUI of the end device so we can determine onboarding options |

Figure 54: Setting up for your device

5. Once done, provide the DevEUI credentials of your device into the DevEUI portion. This will automatically generate the specific end-device ID of your board. Click Generate in AppKey tab under Provisioning information section. Then click Register end device.

#### **NOTE**:

- The AppEUI, DevEUI, and AppKey are hidden in this section as these are unique from a specific device. The DevEUI credential is unique to every RAK3172 device. Also, you should generate your own AppEUI and AppKey credentials for your specific device and application.
- The AppEUI is the same as JoinEUI.

| JoinEUI 💿 *                                    |                    |                 |  |
|------------------------------------------------|--------------------|-----------------|--|
| 00 00 00 00 00 00 00 00                        | Reset              |                 |  |
| This end device can be registered on th        | e network          |                 |  |
| DevEUI 🗇 *                                     |                    |                 |  |
| AC 15 09 FF FE 05 37 76                        | Generate 0/50 used |                 |  |
|                                                |                    |                 |  |
| AppKey ⑦*                                      |                    |                 |  |
|                                                |                    | $\phi$ Generate |  |
| End device ID ⑦ *                              |                    |                 |  |
| eui-ac1f09fffe053776                           |                    |                 |  |
| This value is automatically prefilled usi      | ng the DevEUI      |                 |  |
| After registration                             |                    |                 |  |
| <ul> <li>View registered end device</li> </ul> |                    |                 |  |
| O Register another end device of this          | type               |                 |  |
|                                                |                    |                 |  |

#### Figure 55: Setting up for your device

| Inia FIII @ *                 |                                        |  |
|-------------------------------|----------------------------------------|--|
| JOINEUL                       |                                        |  |
| 00 00 00 00 00 00 00          | 90 00 Reset                            |  |
| This end device can be regis  | tered on the network                   |  |
| DevEUI ⑦ *                    |                                        |  |
| AC DE 09 EE EE 05 D           | 7 TC Generate 0/50 used                |  |
| AppKey ⑦*                     |                                        |  |
|                               | •••••••••••••••••••••••••••••••••••••• |  |
| End device ID ⑦ *             |                                        |  |
| eui-ac1f09fffe053776          |                                        |  |
| This value is automatically p | refilled using the DevEUI              |  |
| After registration            |                                        |  |
| • View registered end dev     | ice                                    |  |
| O Register another end de     | vice of this type                      |  |
|                               |                                        |  |

Figure 56: Setting up for your device

| Provisioning information                                     |            |    |
|--------------------------------------------------------------|------------|----|
| JoinEUI 🔿 *                                                  |            |    |
| 00 00 00 00 00 00 00 00 Reset                                |            |    |
| This end device can be registered on the network             |            |    |
| DevEUI ⊘ *                                                   |            |    |
| AC 100 00 00 00 00 00 00 00 00 00 000 0/50 used              |            |    |
| AppKey ⑦ *                                                   |            |    |
| 44 D1 14 08 58 31 FD 21 65 C9 C8 1C 87 87 AE 86              | 🗘 Generate | te |
| End device ID ⑦ *                                            |            |    |
| eui-ac1f09fffe053776                                         |            |    |
| This value is automatically prefilled using the DevEUI       |            |    |
| After registration                                           |            |    |
| <ul> <li>View registered end device</li> </ul>               |            |    |
| <ul> <li>Register another end device of this type</li> </ul> |            |    |
|                                                              |            |    |
| Register end device                                          |            |    |
|                                                              |            |    |

Figure 57: Register end device

6. You should now be able to see the device on the TTN console after you fully register your device, as shown in **Figure 58**.

#### **NOTE**:

- The **AppEUI**, **DevEUI**, and **AppKey** are the parameters that you will need to activate your LoRaWAN end-device via OTAA. The **AppKey** is hidden by default for security reasons, but you can easily show it by clicking the show button. You can also copy the parameters quickly using the copy button.
- The three OTAA parameters on the TTN device console are MSB by default.
- These parameters are always accessible on the device console page, as shown in Figure 58.

| THE THINGS STACK<br>Community Edition | Overview Applie | ations 🗳 Gateways 🗮 Organiz                           | zations                                                 |                                   | EU1 Community<br>No SLA applicable (7) | rakwirelessapp 🔹 |
|---------------------------------------|-----------------|-------------------------------------------------------|---------------------------------------------------------|-----------------------------------|----------------------------------------|------------------|
| LORAWAN Devices Application           |                 | Applications > LoRaWAN De                             | evices Application > End devices > eui-ac1f00fffe053776 |                                   |                                        |                  |
| Overview                              |                 | eui-ac1f09f                                           | <b>fffe053776</b><br><sup>53776</sup>                   |                                   |                                        |                  |
| 🙏 End devices                         |                 | ↑ n/a 🔸 n/a 🔹 No activi                               | ity yet ⊘                                               |                                   |                                        |                  |
| 😑 Live data                           |                 | Overview Live data                                    | Messaging Location Payload formatters Claiming          | General settings                  |                                        |                  |
| <> Payload formatters ~               |                 | General information                                   |                                                         | Live data                         | See all activity $\rightarrow$         |                  |
|                                       |                 | End device ID                                         | eui-ac1f09fffe053776                                    | 80:36:54 Create end device        |                                        |                  |
| Collaborators                         |                 | Frequency plan                                        | Europe 863-870 MHz (SF9 for RX2 - recommen_             |                                   |                                        |                  |
| Or API keys                           |                 | LoRaWAN version                                       | LoRaWAN Specification 1.0.3                             |                                   |                                        |                  |
| General settings                      |                 | Regional Parameters version<br>Created at             | RP001 Regional Parameters 1.0.3 revision A 🖷            |                                   |                                        |                  |
|                                       |                 | Activation information                                |                                                         | Location                          | Change location settings →             |                  |
|                                       |                 | AppEUI<br>DevEUI                                      | 00 00 00 00 00 00 00 00 00 00 00 00 00                  |                                   |                                        |                  |
|                                       |                 | АррКеу                                                |                                                         |                                   |                                        |                  |
|                                       |                 | Session information<br>This device has not joined the | e network yet                                           | No location information available |                                        |                  |
|                                       |                 | MAC data                                              |                                                         |                                   |                                        |                  |

Figure 58: OTAA device successfully registered to TTN

## **OTAA Configuration for TTN**

The RAK3172 module can be configured using WisToolBox to do the OTAA configuration. **WisToolBox** is a software tool that supports **RAK3172** module. It automatically detects the RAK3172 module once it is connected to the PC. Below are the options in WisToolBox where the OTAA configuration can be done.

- OTAA Configuration for TTN via WisToolBox UI
- OTAA Configuration for TTN via WisToolBox Console

### **OTAA Configuration for TTN via WisToolBox UI**

The **RAK3172** should have the correct OTAA credentials to connect to TTN. This can be done using **WisToolBox UI**. Below are the steps on setting up your **RAK3172** using **WisToolBox**.

- 1. Connect your **RAK3172** with your chosen WisBlock base board to the PC via USB cable and open the **WisToolBox** application.
- 2. Click CONNECT DEVICE button to launch the WisToolBox Dashboard.

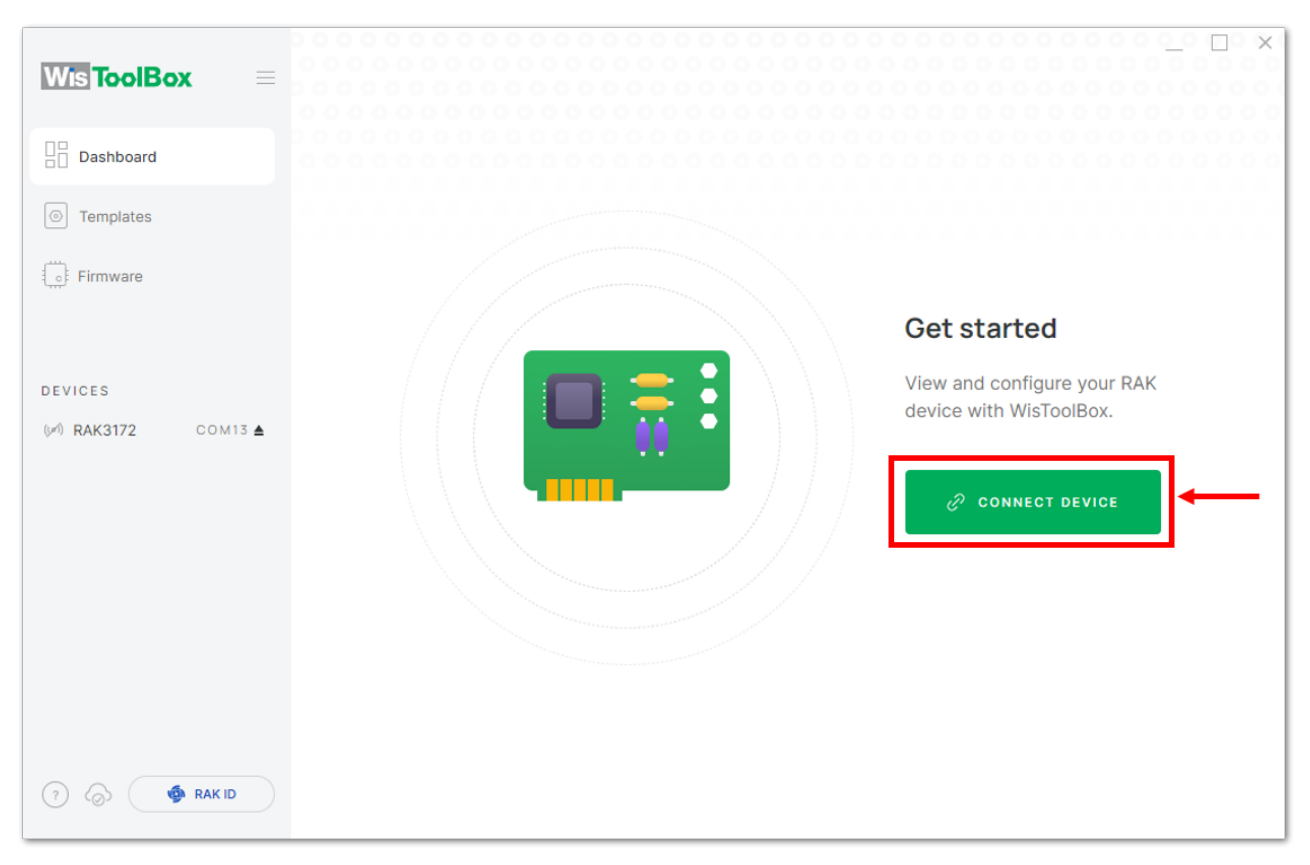

Figure 59: CONNECT DEVICE

3. Then select your target port where your **RAK3172** is connected. Once recognized, click **CONNECT**, as shown in **Figure 60**.

| Wis ToolBox =       | 0 0 0 0 0 0 0 0 0 0 0 0 0 0 0 0 0 0 0 | > 0 0 0 0 0 0 0<br>0 0 0 0 0 0 0 0<br>> 0 0 0 0 |                                 |
|---------------------|---------------------------------------|-------------------------------------------------|---------------------------------|
| Dashboard           |                                       | Connectio                                       | on settings                     |
| Templates           |                                       | Port                                            | COM12 V                         |
| Firmware            |                                       | Device                                          | Unidentified<br>Select manually |
| DEVICES             |                                       | Baud Rate                                       | 115200 ~                        |
| (≠) RAK3172 COM13 ▲ |                                       | Byte Size                                       | 8 ~                             |
|                     |                                       | Parity                                          | None ~                          |
|                     |                                       | Stop Bits                                       | 1 2                             |
|                     |                                       | e c                                             | ONNECT                          |
|                     |                                       | C/                                              | NCEL                            |

Figure 60: Setting up your device

| s ToolBox = |                    |
|-------------|--------------------|
| Dashboard   |                    |
| emplates    | Port               |
| rmware      | Device rak3172     |
|             | Baud Rate 115200 ~ |
|             | Byte Size 8 ~      |
|             | Parity None ~      |
|             | Stop Bits 1 2      |
|             |                    |
|             | CANCEL             |
| S RAK ID    |                    |

Figure 61: Setting up your device

4. Once done, **RAK3172** will appear in the dashboard then select it.

| Wis ToolBox =         |              |                                 |                     |
|-----------------------|--------------|---------------------------------|---------------------|
| Dashboard             |              | WisDuo LPWAN Module for LoRaWAN | ()∮) LORAWAN ■ 100% |
| Templates             |              | MODEL RAK3172 EUI 00 AT DEFAULT | PORT COM13          |
| Firmware              |              |                                 |                     |
|                       |              |                                 |                     |
| DEVICES               |              |                                 |                     |
| ()≠1) RAK3172 COM13 ▲ |              |                                 |                     |
|                       |              |                                 |                     |
|                       |              |                                 |                     |
|                       |              |                                 |                     |
|                       |              |                                 |                     |
|                       |              |                                 |                     |
| (?) 🐼 🏟 RAK ID        | <sup>®</sup> |                                 |                     |

Figure 62: Device seen from WisToolBox dashboard

5. Then click **PARAMETERS** configure your RAK3172.

| <b>ToolBox</b> | P 🚳 RAK                                 | WisDuo LP<br>LoRaWAN | WAN Module for             | >    |
|----------------|-----------------------------------------|----------------------|----------------------------|------|
| emplates       | RAK3172 CE<br>DevE UI: AC1F09FFFE052B2E | STATUS               | (1997) - 🔳 100%            |      |
|                |                                         | DEVICE EUI           | 00                         | D    |
|                |                                         | MODEL                | rak3172                    |      |
| сом13 🛦        | DEVICE INFO                             | FIRMWARE             | RUI_3.5.4_RAK3172-E AT DEF | AULT |
| _              | PARAMETERS                              | HARDWARE ID          | stm32wle5xx                | Q    |
|                | ADVANCED                                | LAST SYNC            | 1/19/2023, 3:03:56 PM      | С    |
|                | FIRMWARE                                |                      |                            |      |
|                |                                         | DOCUMEN              | TATION [2                  |      |
| nak id         |                                         |                      |                            |      |

Figure 63: Setting up your device

- 6. Click **Global settings** to set the network mode to **LoRaWAN** and join mode to **OTAA**. Make sure that the active region is using **EU868** for this configuration. If you wish to work on other regional bands, you can choose among active regions based on your location.
- LoRa network mode: LoRaWAN
- LoRaWAN join mode: OTAA
- LoRaWAN region: EU868

|                        |             | Device Parameters Sync less then 1 min ago C            |
|------------------------|-------------|---------------------------------------------------------|
| Dashboard              | Pak 🎯 🗳     | SAVE AS TEMPLATE APPLY A TEMPLATE                       |
| Templates     Firmware |             |                                                         |
| DEVICES                |             | <ul> <li>LoRaWAN keys, ID, EUI</li> </ul>               |
| ()≠1) RAK3172 COM13 ▲  | DEVICE INFO |                                                         |
|                        | PARAMETERS  | (i) Data on LoRa® network                               |
|                        | ADVANCED    | <ol> <li>LoRa<sup>®</sup> network management</li> </ol> |
|                        |             | Generic LoRaWAN instructions     ✓                      |
|                        |             | <ol> <li>LoRaWAN multicast group</li> </ol>             |
| (?) ( RAK ID           |             | <ol> <li>Custom Commands</li> </ol>                     |

Figure 64: Global settings

|                    |                                           |                                                |            |           | _ 🗆 ×              |
|--------------------|-------------------------------------------|------------------------------------------------|------------|-----------|--------------------|
|                    |                                           | Device Param                                   | neters     | Sync less | then 1 min ago   C |
| Dashboard          | 🔛 🍥 RAK 🛔                                 | SAVE AS TEMP                                   | LATE       | APPLY A T | EMPLATE            |
| Templates          | RAK3172 CE                                |                                                |            |           |                    |
| Firmware           |                                           | Global settings                                |            |           | ^                  |
|                    | (P) • • • • • • • • • • • • • • • • • • • | Network mode                                   | LoRaWAN    |           | P2P                |
| DEVICES            |                                           | Join mode                                      | ΟΤΑΑ       | _         | ABP                |
| () MAK3172 COM13 ▲ | DEVICE INFO                               | oom mode                                       |            |           |                    |
|                    | PARAMETERS                                | Active region                                  | EU868      | ~         |                    |
|                    | ADVANCED                                  |                                                | <u></u>    |           |                    |
|                    | FIRMWARE                                  |                                                |            |           |                    |
|                    |                                           | <ol> <li>LoRaWAN keys,</li> </ol>              | ID, EUI    |           | ~                  |
|                    |                                           | <ol> <li>Data on LoRa<sup>®</sup> r</li> </ol> | network    |           | ~                  |
| 🤊 💮 🏟 RAK ID       |                                           | <ol> <li>LoRa<sup>©</sup> network</li> </ol>   | management |           | $\checkmark$       |

Figure 65: Global settings

7. Click LoRaWAN keys, ID, EUI to configure the Application EUI (AppEUI), Application key (AppKey), and Device EUI (DevEUI).

| Wis ToolBox =          |                                         | Device Param                                 | neters     | Sync less then 1 min ago |
|------------------------|-----------------------------------------|----------------------------------------------|------------|--------------------------|
| Dashboard              | 🚰 🏟 RAK 🛛                               | SAVE AS TEMP                                 | LATE       | APPLY A TEMPLATE         |
| Templates     Firmware | RAK3172 CE<br>Deve UI: AC1F09FFFE052B2E | <ol> <li>Global settings</li> </ol>          |            | ^                        |
|                        |                                         | Network mode                                 | LoRaWAN    | P2P                      |
| DEVICES                |                                         | Join mode                                    | ΟΤΑΑ       | ABP                      |
| ()≠1) RAK3172 COM13 ▲  | DEVICE INFO                             |                                              |            |                          |
|                        | PARAMETERS                              | Active region                                | EU868      | ~                        |
|                        | ADVANCED                                |                                              |            |                          |
|                        | FIRMWARE                                | → 🕡 LoRaWAN keys,                            | ID, EUI    | ~                        |
|                        |                                         | ĵ Data on LoRa <sup>⊗</sup> n                | network    | ~                        |
| (?) 🔕 🚳 RAK ID         |                                         | <ol> <li>LoRa<sup>®</sup> network</li> </ol> | management | ~                        |

Figure 66: LoRaWAN keys, ID, EUI

| Wis ToolBox =         |                                         | Device Parar    | neters                                  | _ $\Box$ $	imes$ Sync less then 1 min ago $ C$ |
|-----------------------|-----------------------------------------|-----------------|-----------------------------------------|------------------------------------------------|
| Dashboard             | 🔛 🏟 RAK 👔                               | SAVE AS TEMP    | PLATE                                   | APPLY A TEMPLATE                               |
| Templates             | RAK3172 CE<br>Deve UI: AC1F09FFFE052B2E | Join mode       | ΟΤΑΑ                                    | ABP                                            |
| for Liumware          | (P) 👬 ČÀ                                | Active region   | EU868                                   | ~                                              |
| DEVICES               |                                         |                 |                                         |                                                |
| ()≠1) RAK3172 COM13 ▲ | DEVICE INFO                             | i LoRaWAN keys  | , ID, EUI                               | ^                                              |
|                       | PARAMETERS                              | Application FLU |                                         | 00000                                          |
|                       | ADVANCED                                | Application EOI | 000000000000000000000000000000000000000 |                                                |
|                       | FIRMWARE                                | Application key | @ 00000000<br>00000000                  | 0000000000000 32/32                            |
|                       |                                         | Device EUI      | 00000000000                             | 00000                                          |
|                       |                                         | Network ID      |                                         |                                                |
| ?                     | 1 Command MODEL RAK3172                 | PORT COM13      |                                         | APPLY COMMAND                                  |

Figure 67: Setting up your device

 Then go back to the console where your RAK3172 end-device is created previously. Copy the credentials from there since it will be used in the WisToolBox dashboard. Once encoded into the dashboard, click APPLY COMMAND to update your device, as shown in Figure 75.

#### VOTE:

• The **AppEUI**, **DevEUI**, and **AppKey** are hidden in this section as these are unique from a specific device.

| THE THINGS STACK<br>Community Edition | Overview Applications | 🔒 Gateways 🛛 🚢 Organi.                                                            | tations                                                                                           |                                   | EU1 Community<br>No SLA applicable ⑦   | rakwirelessapp • |
|---------------------------------------|-----------------------|-----------------------------------------------------------------------------------|---------------------------------------------------------------------------------------------------|-----------------------------------|----------------------------------------|------------------|
| LORAWAN Devices Application           |                       | Applications > LoRaWAN De                                                         | vices Application > End devices > eui-ac1f09fffe053776                                            |                                   |                                        |                  |
| Cverview Cverview Cuerview Live data  |                       | eui-ac1f09f<br>ID: eui-ac1f09ffe0<br>↑ n/a ↓ n/a • No activ<br>Overview Live data | <b>ffe053776</b><br><sup>53776</sup><br>Lyyet ①<br>Messaging Location Payload formatters Claiming | General settings                  |                                        |                  |
| <> Payload formatters ~               |                       | General information                                                               |                                                                                                   | Live data                         | See all activity $\rightarrow$         |                  |
|                                       |                       | End device ID                                                                     | eui-ac1f09fffe053776                                                                              | 00:36:54 Create end device        |                                        |                  |
| 2 Collaborators                       |                       | Frequency plan                                                                    | Europe 863-870 MHz (SF9 for RX2 - recommen_                                                       |                                   |                                        |                  |
| Or API keys                           |                       | LoRaWAN version                                                                   | LoRaWAN Specification 1.0.3                                                                       |                                   |                                        |                  |
| General settings                      |                       | Regional Parameters version<br>Created at                                         | AP001 Regional Parameters 1.0.3 revision A                                                        |                                   |                                        |                  |
|                                       |                       | Activation information                                                            |                                                                                                   | Location                          | Change location settings $\rightarrow$ |                  |
|                                       |                       | AppEUI                                                                            | 00 00 00 00 00 00 00 00 00 00 00 00 00                                                            |                                   |                                        |                  |
|                                       |                       | DevEUI                                                                            | AC 1F 69 FF FE 65 37 76                                                                           |                                   |                                        |                  |
|                                       |                       | АррКеу                                                                            | 🖺 🛛                                                                                               |                                   |                                        |                  |
|                                       |                       | Session information<br>This device has not joined the                             | network yet                                                                                       | No location information available |                                        |                  |
|                                       |                       | MAC data                                                                          |                                                                                                   |                                   |                                        |                  |

Figure 68: Your created OTAA device from your console

• For Application EUI (AppEUI)

| THE THINGS STACK Community Edition | Overview Applications | 🛁 Gateways 🛛 🚢 Organiza          | tions                                                                  |                                   | EU1 Community<br>No SLA applicable (2) | rakwirelessapp 🔹 |
|------------------------------------|-----------------------|----------------------------------|------------------------------------------------------------------------|-----------------------------------|----------------------------------------|------------------|
| 11 LoRaWAN Devices Application     |                       | Applications > LoRaWAN Dev       | <pre>ices Application &gt; End devices &gt; eui-ac1f09fffe053776</pre> |                                   |                                        |                  |
| Overview                           |                       | ID: eui-ac1f09ffe05              | <b>fe053776</b><br><sup>3776</sup>                                     |                                   |                                        |                  |
| 🙏 End devices                      |                       | ↑ n/a ↓ n/a 🔹 No activit         | y yet 🗇                                                                |                                   |                                        |                  |
| 📃 Live data                        |                       | Overview Live data               | Messaging Location Payload formatters Claiming                         | General settings                  |                                        |                  |
| <> Payload formatters ~            |                       | General information              |                                                                        | Live data                         | See all activity $\rightarrow$         |                  |
| た Integrations ~                   |                       | End device ID                    | eui-ac1f09fffe053776                                                   | 🚭 00:36:54 Create end device      |                                        |                  |
| Collaborators                      |                       | Frequency plan                   | Europe 863-870 MHz (SF9 for RX2 - recommen_                            |                                   |                                        |                  |
| Or API keys                        |                       | LoRaWAN version                  | LoRaWAN Specification 1.0.3                                            |                                   |                                        |                  |
| General settings                   |                       | Regional Parameters version      | RP001 Regional Parameters 1.0.3 revision A                             |                                   |                                        |                  |
|                                    |                       | Created at                       | Jan 12, 2023 00:36:54                                                  |                                   |                                        |                  |
|                                    |                       | Activation information           |                                                                        | Location                          | Change location settings $\rightarrow$ |                  |
|                                    | $\rightarrow$         | AppEUI                           | 00 00 00 00 00 00 00 00 00 00 00 00 00                                 |                                   |                                        |                  |
|                                    |                       | DevEUI                           | AC 17 39 FF FE 05 37 76                                                |                                   |                                        |                  |
|                                    |                       | АррКеу                           | ••••••                                                                 |                                   |                                        |                  |
|                                    |                       | Session information              |                                                                        | No location information available |                                        |                  |
|                                    |                       | This device has not joined the r | network yet                                                            |                                   |                                        |                  |
|                                    |                       | MAC data                         |                                                                        |                                   |                                        |                  |
|                                    |                       | Download MAC data                |                                                                        | y v                               |                                        |                  |

Figure 69: Copying the AppEUI credential from TTN to WisToolBox

| Wis ToolBox =         |                                         | Device Param                      | Leters Sync less then 1 min ago         |
|-----------------------|-----------------------------------------|-----------------------------------|-----------------------------------------|
| Dashboard             | 💾 🏟 RAK 👔                               | SAVE AS TEMP                      | LATE APPLY A TEMPLATE                   |
| Templates             | RAK3172 CE<br>DevE UI: AC1F09FFFE052B2E | Join mode                         | OTAA ABP                                |
| ् Firmware            |                                         | Active region                     | EU868 ~                                 |
| DEVICES               |                                         |                                   |                                         |
| ()≠1) RAK3172 COM13 ▲ | DEVICE INFO                             | <ol> <li>LoRaWAN keys,</li> </ol> | ID, EUI                                 |
|                       | PARAMETERS                              |                                   | 000000000000000000000000000000000000000 |
|                       | ADVANCED                                | Application EOI                   |                                         |
|                       | FIRMWARE                                | Application key                   | @ 000000000000000000000000000000000000  |
|                       |                                         | Device EUI                        | 000000000000 (16/16                     |
|                       |                                         | Network ID                        |                                         |
| ? 🐼 🔹 RAK ID          | 1 Command MODEL RAK3172                 | PORT COM13                        | APPLY COMMAND                           |

Figure 70: Copying the AppEUI credential from TTN to WisToolBox

• For Application key (AppKey)

| THE THINOS STACK<br>Community Edition | Overview Applications | 🔏 Gateways 🛛 🚢 Organiza        | ations                                                 |                                   | EU1 Community<br>No SLA applicable ⑦       | rakwirelessapp 👻 |
|---------------------------------------|-----------------------|--------------------------------|--------------------------------------------------------|-----------------------------------|--------------------------------------------|------------------|
| LoRaWAN Devices Application           |                       | Applications > LoRaWAN Dev     | vices Application > End devices > eui-aclf09fffe053776 |                                   |                                            |                  |
| Overview                              |                       | iD: eui-ac1f09ff               | ffe053776<br><sup>33776</sup>                          |                                   |                                            |                  |
| 🙏 End devices                         |                       | ↑n/a ↓n/a •Noactivit           | ty yet ③                                               |                                   |                                            |                  |
| Elve data                             |                       | Overview Live data             | Messaging Location Payload formatters Claiming         | General settings                  |                                            |                  |
| <> Payload formatters ~               |                       | General information            |                                                        | Live data                         | See all activity →                         |                  |
| え Integrations ~                      |                       | End device ID                  | eui-ac1f09fffe053776                                   | 00:36:54 Create end device        |                                            |                  |
| Collaborators                         |                       | Frequency plan                 | Europe 863-870 MHz (SF9 for RX2 - recommen_            |                                   |                                            |                  |
| O  API keys                           |                       | LoRaWAN version                | LoRaWAN Specification 1.0.3                            |                                   |                                            |                  |
| General settings                      |                       | Regional Parameters version    | RP001 Regional Parameters 1.0.3 revision A             |                                   |                                            |                  |
|                                       |                       | Created at                     | Jan 12, 2023 00:36:54                                  |                                   |                                            |                  |
|                                       |                       | Activation information         |                                                        | Location                          | $Change \ location \ settings \rightarrow$ |                  |
|                                       |                       | AppEUI                         | 00 00 00 00 00 00 00 00 💿                              |                                   |                                            |                  |
|                                       |                       | DevEUI                         | AC OF FF FE 65 37 76                                   |                                   |                                            |                  |
|                                       | $\rightarrow$         | АррКеу                         |                                                        |                                   |                                            |                  |
|                                       |                       | Session information            |                                                        | No location information available |                                            |                  |
|                                       |                       | This device has not joined the | network yet                                            |                                   |                                            |                  |
|                                       |                       | MAC data                       |                                                        |                                   |                                            |                  |
|                                       |                       | Download MAC data              |                                                        | D BU                              |                                            |                  |

Figure 71: Copying the AppKey credential from TTN to WisToolBox

| Wis ToolBox =          |                                         | Device Param      | neters s                                | _ 🗌 X          |
|------------------------|-----------------------------------------|-------------------|-----------------------------------------|----------------|
| Dashboard              | 🔛 🍥 RAK                                 | SAVE AS TEMPI     | LATE                                    | PLY A TEMPLATE |
| Templates     Firmware | RAK3172 CE<br>Deve UI: AC1F09FFFE052B2E | Join mode         | ΟΤΑΑ                                    | ABP            |
| 'area'                 |                                         | Active region     | EU868 ~                                 |                |
| DEVICES                |                                         |                   |                                         |                |
| ()#) RAK3172 COM13 ▲   | DEVICE INFO                             | LoRaWAN keys,     | ID, EUI                                 | ^              |
|                        | PARAMETERS                              |                   |                                         |                |
|                        | ADVANCED                                | Application EUI   | 000000000000000000000000000000000000000 | 16/16          |
|                        | FIRMWARE                                | Application key 🔶 | ी 44D11                                 | 32/32          |
|                        |                                         | Device EUI        | 000000000000000000000000000000000000000 | (16/16)        |
|                        |                                         | Network ID        |                                         |                |
| ? 🛞 🚳 RAK ID           | 1 Command MODEL RAK3172                 | PORT COM13        |                                         | APPLY COMMAND  |

Figure 72: Copying the AppKey credential from TTN to WisToolBox

• For Device EUI (DevEUI)

| THE THINOS STACK<br>Community Edition | Overview Applications | 👗 Gateways 🛛 🗮 Organiz               | ations                                                 |                                   | EU1 Community No SLA applicable ⑦      | rakwirelessapp 💌 |
|---------------------------------------|-----------------------|--------------------------------------|--------------------------------------------------------|-----------------------------------|----------------------------------------|------------------|
| III LORAWAN Devices Application       |                       | Applications > LoRaWAN Dev           | vices Application > End devices > eui-ac1f09fffe053776 |                                   |                                        |                  |
| Overview                              |                       | eui-ac1f09ff<br>ID: eui-ac1f09fffe05 | ffe053776<br><sup>33776</sup>                          |                                   |                                        |                  |
| 👃 End devices                         |                       | ↑n/a ↓n/a • No activit               | ty yet 💿                                               |                                   |                                        |                  |
| Live data                             |                       | Overview Live data                   | Messaging Location Payload formatters Claiming         | General settings                  |                                        |                  |
| <> Payload formatters ~               |                       | General information                  |                                                        | Live data                         | See all activity →                     |                  |
| 大 Integrations ~                      |                       | End device ID                        | eui-ac1f09fffe053776                                   | 00:36:54 Create end device        |                                        |                  |
| Collaborators                         |                       | Frequency plan                       | Europe 863-870 MHz (SF9 for RX2 - recommen_            |                                   |                                        |                  |
| Ov API keys                           |                       | Regional Parameters version          | RP001 Regional Parameters 1.0.3 revision A             |                                   |                                        |                  |
| General settings                      |                       | Created at                           | Jan 12, 2023 00:36:54                                  |                                   |                                        |                  |
|                                       |                       | Activation information               |                                                        | Location                          | Change location settings $\rightarrow$ |                  |
|                                       |                       | AppEUI                               | 00 00 00 00 00 00 00 00 00 00 00 00 00                 |                                   |                                        |                  |
|                                       | $\rightarrow$         | DevEUI                               | AC C = 09 FF FE CS 37 76                               |                                   |                                        |                  |
|                                       |                       | АррКеу                               | 🖺 📀                                                    |                                   |                                        |                  |
|                                       |                       | Session information                  |                                                        | No location information available |                                        |                  |
|                                       |                       | This device has not joined the       | network yet                                            |                                   |                                        |                  |
|                                       |                       | MAC data                             |                                                        |                                   |                                        |                  |
|                                       |                       | Download MAC data                    |                                                        |                                   |                                        |                  |

Figure 73: Copying the DevEUI credential from TTN to WisToolBox

| Wis ToolBox =        |                                         | Device Parar                     | meters Sync le                          | X           |
|----------------------|-----------------------------------------|----------------------------------|-----------------------------------------|-------------|
| Dashboard            | 🚞 🍥 RAK 🛔                               | SAVE AS TEMP                     | PLATE APPLY A                           | TEMPLATE    |
| Templates            | RAK3172 CE<br>Deve UI: AC1F09FFFE052B2E | Join mode                        | OTAA                                    | ABP         |
| رِبِ Firmware        |                                         | Active region                    | EU868 ~                                 |             |
| DEVICES              |                                         |                                  |                                         |             |
| ()#) RAK3172 COM13 ▲ | DEVICE INFO                             | <ol> <li>LoRaWAN keys</li> </ol> | , ID, EUI                               | ^           |
|                      | PARAMETERS                              | Application ELU                  | 000000000000000000000000000000000000000 | 16/16       |
|                      | ADVANCED                                | Application EOI                  | 000000000000000000000000000000000000000 | 18/18       |
|                      | FIRMWARE                                | Application key                  | 44D11                                   | 32/32       |
|                      |                                         | Device EUI 🔶                     | AC 091111055776                         | (16/16)     |
|                      |                                         | Network ID                       |                                         |             |
| ⑦                    | 1 Command MODEL RAK3172                 | PORT COM13                       | AP                                      | PLY COMMAND |

Figure 74: Copying the DevEUI credential from TTN to WisToolBox

#### • WisToolBox Dashboard

| Wis ToolBox =             |                                         |                                  |                                         | _ 🗆 ×                         |
|---------------------------|-----------------------------------------|----------------------------------|-----------------------------------------|-------------------------------|
|                           |                                         | Device Para                      | meters                                  | Sync less then 1 min ago $ C$ |
| Dashboard                 | 🔛 🏟 RAK 🛔                               | SAVE AS TEN                      | IPLATE                                  | APPLY A TEMPLATE              |
| Templates                 | RAK3172 CE<br>DevE UI: AC1F09FFFE052B2E | Join mode                        | ΟΤΑΑ                                    | ABP                           |
| Eirmware                  |                                         | Active region                    | EU868                                   | ~                             |
| DEVICES                   |                                         |                                  |                                         |                               |
| () <b>RAK3172</b> COM13 ▲ | DEVICE INFO                             | <ol> <li>LoRaWAN keys</li> </ol> | s, ID, EUI                              | ^                             |
|                           | PARAMETERS                              | Application 511                  |                                         |                               |
|                           | ADVANCED                                | Application EUI                  | 000000000000000000000000000000000000000 |                               |
|                           | FIRMWARE                                | Application key                  | J 44D1                                  | 32/32                         |
|                           |                                         | Device EUI                       | AC                                      | 53776 (16/16)                 |
|                           |                                         | Network ID                       |                                         |                               |
| 7 🛞 🐠 RAK ID              | 1 Command MODEL RAK3172                 | PORT COM13                       |                                         | APPLY COMMAND                 |

Figure 75: Used credentials from your console in WisToolBox dashboard

9. Once done, you will see the summary of commands that is applied to your device. Then click **CLOSE**.

| Wis ToolBox ≡         |                                                 |                  |
|-----------------------|-------------------------------------------------|------------------|
| Dashboard             | Commands applied to RAK3172 WisDuo LPWAN Module |                  |
| © Templates           | TOP LORAWAIN                                    |                  |
| {} Firmware           | Oevice EUI                                      | Successful 15:42 |
| DEVICES               | Application key                                 | Successful 15:42 |
| ()≠1) RAK3172 COM13 ▲ |                                                 |                  |
|                       |                                                 |                  |
|                       |                                                 |                  |
|                       |                                                 |                  |
|                       |                                                 |                  |
| ? ⊘ 🏟 RAK ID          | CLOSE                                           |                  |

Figure 76: Summary of commands

10. Now, you will see it return to the dashboard with updated credentials of your device.

| Wis ToolBox =                  |                                         | Device Paran                        | neters  | X                  |
|--------------------------------|-----------------------------------------|-------------------------------------|---------|--------------------|
| Dashboard                      | Par 🖗 🖗                                 | SAVE AS TEMP                        | LATE    | PPLY A TEMPLATE    |
| Templates                      | RAK3172 CE<br>Deve UI: AC1F09FFFe052B2E |                                     |         |                    |
| Firmware                       |                                         | <ol> <li>Global settings</li> </ol> |         | ^                  |
|                                |                                         | Network mode                        | LoRaWAN | P2P                |
| DEVICES<br>(≠) RAK3172 COM13 ▲ | DEVICE INFO                             | Join mode                           | ΟΤΑΑ    | ABP                |
|                                | PARAMETERS                              | Active region                       | EU868 ~ |                    |
|                                | ADVANCED                                |                                     |         |                    |
|                                | FIRMWARE                                | <ol> <li>LoRaWAN keys,</li> </ol>   | ID, EUI | ^                  |
|                                |                                         | Application EUI                     | 00      | 0 16/16            |
|                                |                                         | Application key                     | ط 44D1  | 502165C9C010 32/32 |
| 🤊 🛞 🌘 RAK ID                   |                                         | Device EUI                          | AC      | 16/16              |

Figure 77: Successfully configured OTAA device via WisToolBox dashboard

11. After your device's credentials are updated, it can now join the network. To do this, you need to go to **Data on LoRa network** under **PARAMETERS**, and then click **JOIN NETWORK** under **LoRaWAN join settings**. After a few seconds, it will notify you that your OTAA device has already joined the TTN server. You can also access your TTN console if your device has successfully joined the TTN.

|                      |                                         | Device Parameters                                    | X<br>Sync less then 1 min ago C |
|----------------------|-----------------------------------------|------------------------------------------------------|---------------------------------|
| Dashboard            | 🚰 🍥 RAK 🛛                               | SAVE AS TEMPLATE                                     | APPLY A TEMPLATE                |
| Templates            | RAK3172 CE<br>Deve UI: AC1F09FFFE052B2E | <ol> <li>LoRaWAN keys, ID, EUI</li> </ol>            | ^                               |
| Loc Firmware         |                                         | Application EUI 00                                   | 16/16                           |
| DEVICES              |                                         | Application key                                      | 14D1 32/32                      |
| ()≠) RAK3172 COM13 ▲ | DEVICE INFO                             | Device EUI AC                                        | (16/16)                         |
|                      | PARAMETERS                              |                                                      |                                 |
|                      | ADVANCED                                | Network ID 0000                                      |                                 |
|                      | FIRMWARE                                |                                                      |                                 |
|                      |                                         | <ul> <li>Data on LoRa<sup>®</sup> network</li> </ul> | ^                               |
|                      |                                         | Confirm mode                                         |                                 |
|                      |                                         | Confirm status                                       |                                 |
|                      |                                         | LoRaWAN join settings                                | ~                               |
| 🧿 🔗 🐠 RAK ID         |                                         | → [                                                  | JOIN NETWORK                    |

Figure 78: Joining mode of your OTAA device

|                               |                                                                                                    |                                           |                                 | _ 🗆 X                       |  |
|-------------------------------|----------------------------------------------------------------------------------------------------|-------------------------------------------|---------------------------------|-----------------------------|--|
| Wts ToolBox ≡                 |                                                                                                    | Device Parameters                         | s                               | Sync less then 1 min ago  💍 |  |
| Dashboard                     | 🚰 🏟 RAK 🛛                                                                                                    | SAVE AS TEMPLA                            | TE                              | PPLY A TEMPLATE             |  |
| <ul> <li>Templates</li> </ul> | RAK3172 CE                                                                                                    |                                           |                                 |                             |  |
| Firmware                      |                                                                                                    | <ol> <li>Global settings</li> </ol>       |                                 | ^                           |  |
|                               | (P) 🖸 💐 CA                                                                                                    | Network mode                              | LoRaWAN                         | P2P                         |  |
| DEVICES                       |                                                                                                    | Join mode                                 | ΟΤΑΑ                            | ABP                         |  |
| (**) RAK3172 COM13 🛓          | DEVICE INFO                                                                                                    |                                           |                                 |                             |  |
|                               | PARAMETERS                                                                                                    | Active region                             | EU433 ~                         |                             |  |
|                               | ADVANCED                                                                                                    |                                           |                                 |                             |  |
|                               | FIRMWARE                                                                                                    | <ol> <li>LoRaWAN keys, ID, EUI</li> </ol> |                                 | ^                           |  |
|                               |                                                                                                    | An effective PLU                          |                                 |                             |  |
| <b>→</b>                      | ③ WisDuo LPWAN Module for LoRaWAN - Join Network State State St | etwork : Joined                           | Fotor in HEX characters value   | ×                           |  |
|                               | WisDuo LPWAN Module for LoRaWAN - Join Ne                                                                                                    | etwork : Joined                           | 78 1 2010 1 2010 1010 1010 1010 | ×                           |  |
|                               | WisDuo LPWAN Module for LoRaWAN - Join Network : Joined X                                                                                                    |                                           |                                 |                             |  |
| ? 🔕 🔹 🔹                       | WisDuo LPWAN Module for LoRaWAN - Join Net                                                                                                    | etwork : Joined                           |                                 | ×                           |  |

Figure 79: OTAA device successfully joined the TTN server

| ↑ n/a ↓ n/a • Last activ<br>Overview Live data | ity 2 minutes ago ③<br>Messaging Location Payload formatters Clair | ming     | General settings              |                     |          |          |       |         |            |         |
|------------------------------------------------|--------------------------------------------------------------------|----------|-------------------------------|---------------------|----------|----------|-------|---------|------------|---------|
| General information                            |                                                                    |          | <ul> <li>Live data</li> </ul> |                     |          |          |       | s       | ee all :   | activit |
| End device ID                                  | eui-ac1f09fffe053776                                               | 6        | ↑ 10:52:46                    | Forward join-accept | message  | DevAddr: | 26 OD | F3 C5   | $\diamond$ |         |
| Frequency plan                                 | Furne 863-870 MHz (SEQ for DV2 - recommen                          | <b>I</b> | ⊕ 10:52:44                    | Accept join-request | DevAddr  | 26 0D F3 | C5 <  | > l     |            |         |
| requercy plan                                  |                                                                    |          | ↑ 10:49:15                    | Forward join-accept | message  | DevAddr: | 26 OD | E5 57   | $\diamond$ |         |
| LoRaWAN version                                | LoRaWAN Specification 1.0.3                                        |          | ⊕ 10:49:13                    | Accept join-request | DevAddr: | 26 0D E8 | 57 <  | >       |            |         |
| Regional Parameters version                    | RP001 Regional Parameters 1.0.3 revision A                         | 6        | ↑ 10:48:56                    | Forward join-accept | message  | DevAddr: | 26 OD | E2 D8   | $\circ$    |         |
| Constant at                                    | lan 07, 0000 10/00/51                                              |          | ⊕ 10:48:54                    | Accept join-request | DevAddr: | 26 0D E2 | D8 <  | >       |            |         |
| Activation information<br>AppEUI<br>DevEUI     | 00 00 00 00 00 00 00 00 00 00 00 00 00                             |          | Location                      |                     |          |          | Chan  | ge loca | ition s    | etting  |

Figure 80: OTAA device successfully joined the TTN server

### **OTAA Configuration for TTN via WisToolBox Console**

Here's another way of OTAA configuration using **WisToolBox Console**. Below are the steps on setting up your **RAK3172** using **WisToolBox Console**.

- 1. Connect your **RAK3172** with your chosen WisBlock base board to the PC via USB cable and open the **WisToolBox** application.
- 2. Click **CONNECT DEVICE** button to launch the WisToolBox Dashboard.

CONNECT DEVICE

Figure 81: CONNECT DEVICE

3. Select your target port where your **RAK3172** is connected. Once recognized, click **CONNECT**, as shown in **Figure 83**.

| Setting up your device                                                                                                    |
|----------------------------------------------------------------------------------------------------|
| Figure 82: Setting up your device                                                                                                   |
| Setting up your device                                                                                                    |
| Figure 83: Setting up your device                                                                                                   |
| 4. Once done, <b>RAK3172</b> will appear in the dashboard, then select it.                                                          |
| Device seen from WisToolBox dashboard                                                                                               |
| Figure 84: Device seen from WisToolBox dashboard                                                                                    |
| 5. Then click <b>ADVANCED</b> .                                                                                                    |
| Setting up your device                                                                                                    |
| Figure 85: Setting up your device                                                                                                   |
| 6. Once done, click <b>OPEN CONSOLE</b> to do the configuration.                                                                    |
| POPEN CONSOLE                                                                                                    |
| Figure 86: OPEN CONSOLE                                                                                                    |
| Opening the Console terminal of WisToolBox                                                                                          |
| Figure 87: Opening the Console terminal of WisToolBox                                                                               |
| Dpening the Console terminal of WisToolBox                                                                                          |
| Figure 88: Opening the Console terminal of WisToolBox                                                                               |
| 7. To start the configuration, type ATE so you can echo the commands you input during your configuration. Then press <b>Enter</b> . |

It is recommended to start by testing the console and verify that the current configuration is working by sending these two AT commands:

| AT  |  |  |  |
|-----|--|--|--|
| ATE |  |  |  |

ATE is useful for tracking the commands and troubleshooting.

You will receive OK when you input the two commands. After setting ATE, you can now see all the commands you input together with the replies.

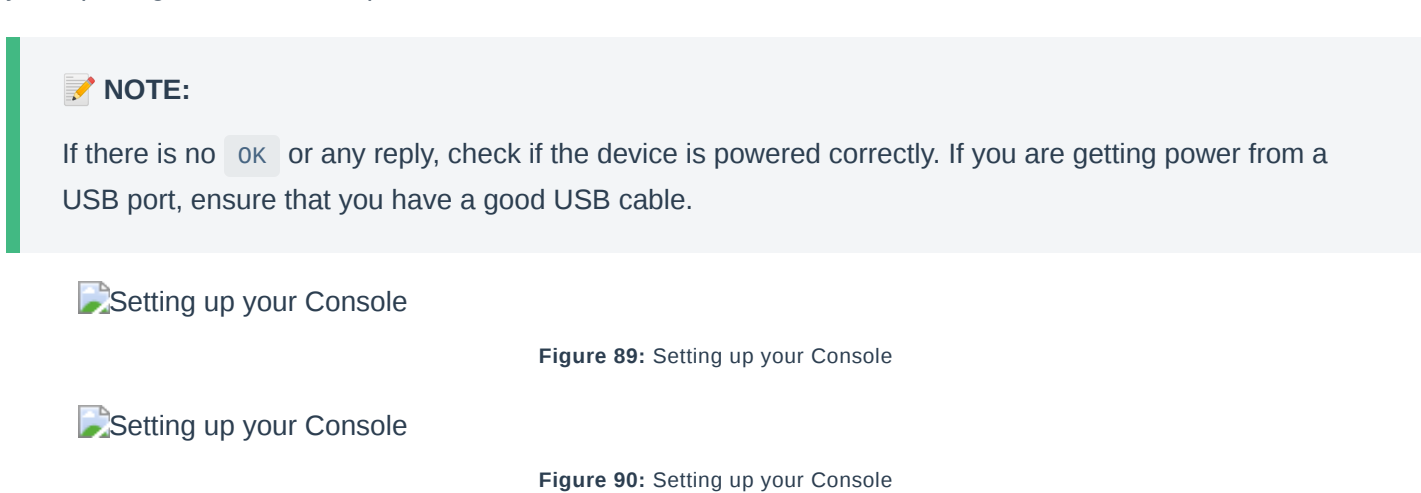

| SAK® | Documentation | Center |
|------|---------------|--------|
|------|---------------|--------|

| Setting up your Console                                                                                                    |
|----------------------------------------------------------------------------------------------------|
| Figure 91: Setting up your Console                                                                                                    |
|                                                                                                    |
|                                                                                                    |
|                                                                                                    |
|                                                                                                    |
| 3. Then configure the LoRaWAN join mode to OTAA. You can check what parameter you will input by typing AT+NJM? and then Enter into the console terminal. For OTAA, you should input AT+NJM=1 and then press |
| Enter, as shown in Figure 92.                                                                                                    |
| Setting up your Console                                                                                                    |
| Figure 92: Setting up your Console                                                                                                    |
| Setting up your Console                                                                                                    |

Figure 93: Setting up your Console

Setting up your Console

Figure 94: Setting up your Console

9. Once done, set your LoRaWAN region to EU868. You can check what parameter you will input by typing
 AT+BAND? then Enter into the console terminal. For EU868, you should input AT+BAND=4 then press Enter.
 If you wish to work on other regional bands, you may check the list of band parameter options below.

Set the frequency/region to EU868.

| AT+BAND=4                                                                                                    |               |  |  |  |  |
|----------------------------------------------------------------------------------------------------|---------------|--|--|--|--|
| <ul> <li>NOTE:</li> <li>Depending on the Regional Band you selected, you might need to configure the sub-band of your RAK3172 to match the gateway and LoRaWAN network server. This is especially important for regional bands like US915, AU915, and CN470.</li> <li>To configure the masking of channels for the sub-bands, you can use the AT+MASK command that can be found on the AT Command Manual C .</li> <li>To illustrate, you can use sub-band 2 by sending the command AT+MASK=0002 .</li> </ul> |               |  |  |  |  |
| List of band parameter options                                                                                                    |               |  |  |  |  |
| Code                                                                                                    | Regional Band |  |  |  |  |
| 0                                                                                                    | EU433         |  |  |  |  |
| 1                                                                                                    | CN470         |  |  |  |  |

RU864

2

| Code                    | Regional Band                      |
|-------------------------|------------------------------------|
| 3                       | IN865                              |
| 4                       | EU868                              |
| 5                       | US915                              |
| 6                       | AU915                              |
| 7                       | KR920                              |
| 8                       | AS923-1                            |
| 9                       | AS923-2                            |
| 10                      | AS923-3                            |
| 11                      | AS923-4                            |
| Setting up your Console | Figure 95: Setting up your Console |
| Setting up your Console |                                    |
| Setting up your Console | Figure 96: Setting up your Console |
|                         | Figure 97: Setting up your Console |

10. Then next to this will be updating the OTAA credentials of your device. First on this list will be the Application EUI (AppEUI). Go back to your console where your RAK3172 End device was created to copy the AppEUI credential, then paste it to the WisToolBox Console and press Enter.

| THE THINGS STACK            | Overview Applications | 🚊 Gateways 🛛 🗮 Organiz         | ations                                              |            |                                   | EU1 Community<br>No SLA applicable ⑦ | rakwirelessapp • |
|-----------------------------|-----------------------|--------------------------------|-----------------------------------------------------|------------|-----------------------------------|--------------------------------------|------------------|
| LoRaWAN Devices Application |                       | Applications > LoRaWAN Dev     | vices Application > End devices > eui-ac1f09fffe053 | 776        |                                   |                                      |                  |
|                             |                       | eui-ac1f09ff                   | ffe053776                                           |            |                                   |                                      |                  |
| Overview                    |                       | ID: eul-ac1f09fffe05           | 3776                                                |            |                                   |                                      |                  |
| 👗 End devices               |                       | ∱n/a ↓n/a •Noactivit           | ty yet 🕥                                            |            |                                   |                                      |                  |
| 🔲 Live data                 |                       | Overview Live data             | Messaging Location Payload formatters C             | laiming    | General settings                  |                                      |                  |
| <> Payload formatters ~     |                       | General information            |                                                     |            | Live data                         | See all activity $\rightarrow$       |                  |
|                             |                       | End device ID                  | eui-ac1f09fffe053776                                | 6          | 00:36:54 Create end device        |                                      |                  |
| Collaborators               |                       | Frequency plan                 | Europe 863-870 MHz (SF9 for RX2 - recommen          | n_ 🖷       |                                   |                                      |                  |
| Or API keys                 |                       | LoRaWAN version                | LoRaWAN Specification 1.0.3                         | 1          |                                   |                                      |                  |
| General settings            |                       | Regional Parameters version    | RP001 Regional Parameters 1.0.3 revision /          | A 🛍        |                                   |                                      |                  |
|                             |                       | Created at                     | Jan 12, 2023 00:36:54                               |            |                                   |                                      |                  |
|                             |                       | Activation information         |                                                     |            | Location                          | Change location settings →           |                  |
|                             |                       | AppEUI                         | 00 00 00 00 00 00 00 00                             | •          |                                   |                                      |                  |
|                             |                       | DevEUI                         | AC 1F 69 FF FE 65 37 76                             | •          |                                   |                                      |                  |
|                             |                       | АррКеу                         | •••••                                               | <b>≣</b> ⊘ |                                   |                                      |                  |
|                             |                       | Session information            |                                                     |            | No location information available |                                      |                  |
|                             |                       | This device has not joined the | network yet                                         |            |                                   |                                      |                  |
|                             |                       | MAC data                       |                                                     |            |                                   |                                      |                  |
|                             |                       | Download MAC data              |                                                     |            |                                   |                                      |                  |

Figure 98: Your created OTAA device from your TTN console

Setting up your Console

Setting up your Console

Figure 100: Setting up your Console

#### Setting up your Console

#### Figure 101: Setting up your Console

| THE THINGS STACK                                                                                         | Overview Applications | 🛋 Gateways 🛛 🎎 Organizations                                                                                                    |                        |                                               | EU1 Community<br>No SLA applicable ⑦ | rakwirelessapp 👻 |
|----------------------------------------------------------------------------------------------------|-----------------------|----------------------------------------------------------------------------------------------------|------------------------|-----------------------------------------------|--------------------------------------|------------------|
| 11 LORaWAN Devices Application                                                                           |                       | Applications > LoRaWAN Devices Application > End devices > eui-aclfo                                                                                                    | fffe053776             |                                               |                                      |                  |
| Cverview Cverview Cue the devices Cue the data                                                           |                       | eui-ac1f09fffe053776<br>ID: eui-ac1f09fffe053776<br>↑ n/a ↓ n/a → No activity yet ©<br>Overview Live data Messaging Location Payload formatter                                                                                                    | s Claiming             | General settings                              |                                      |                  |
| Payload formatters     The grations     The grations     Collaborators     API keys     General settings |                       | General information           End device ID           Frequency plan           Europe 863-878 Mtz (SF9 for RX2 - xn           LoftaWAN version           LoftaWAN version           Regional Parameters version           RPB01 Regional Parameters 1.0.3 zev           Created at         Jan 12, 2022 003654 | sion A E               | • Live data © 80:36:54 Create end device      | See all activity →                   |                  |
|                                                                                                    | <b>→</b>              | Activation information AppEUI 09 09 09 09 09 09 09 09 09 09 09 09 09                                                                                                    | 0 5<br>0 5<br>5<br>0 5 | Location<br>No location information available | Change location settings -           |                  |

Figure 102: Copying the AppEUI credential from TTN to WisToolBox

Setting up your Console

Figure 103: Setting up your Console

11. Once done, do the same procedure to Application key (AppKey) and Device EUI (DevEUI).

#### • For Application key (AppKey)

Setting up your Console

Figure 104: Setting up your Console

Setting up your Console

Figure 105: Setting up your Console

Setting up your Console

Figure 106: Setting up your Console

| THE THINGS<br>NETWORK | THE THINOS STACK<br>Community Edition | Overview Applications | 🗳 Gateways 🛛 🗮 Organiz               | ations                                                 |                                   | EU1 Community No SLA applicable      rakwirelessapp | • |
|-----------------------|---------------------------------------|-----------------------|--------------------------------------|--------------------------------------------------------|-----------------------------------|-----------------------------------------------------|---|
| Lo                    | RaWAN Devices Application             |                       | Applications > LoRaWAN Dev           | vices Application > End devices > eui-ac1f09fffe053776 |                                   |                                                     |   |
| <b>.</b> 0v           | erview                                |                       | eui-ac1f09ff<br>ID: eul-ac1f09fffe05 | <b>fe053776</b><br><sup>3776</sup>                     |                                   |                                                     |   |
| A En                  | d devices                             |                       | ↑ n/a ↓ n/a • No activit             | y yet 🛞                                                |                                   |                                                     |   |
| 🗐 Liv                 | e data                                |                       | Overview Live data                   | Messaging Location Payload formatters Claiming         | General settings                  |                                                     |   |
| <> Paj                | yload formatters 🗸 🗸                  |                       | General information                  |                                                        | Live data                         | See all activity $\rightarrow$                      |   |
| 大 Int                 | egrations ~                           |                       | End device ID                        | eui-acif09fffe053776                                   | C 00:36:54 Create end device      |                                                     |   |
| <b>41</b> Col         | llaborators                           |                       | Frequency plan                       | Europe 863-870 MHz (SF9 for RX2 - recommen_            |                                   |                                                     |   |
| OT AP                 | l keys                                |                       | LoRaWAN version                      | LoRaWAN Specification 1.0.3                            |                                   |                                                     |   |
| 🔅 Ge                  | neral settings                        |                       | Regional Parameters version          | RP001 Regional Parameters 1.0.3 revision A             |                                   |                                                     |   |
|                       |                                       |                       | Created at                           | Jan 12, 2023 00:36:54                                  |                                   |                                                     |   |
|                       |                                       |                       | Activation information               |                                                        | Location                          | Change location settings →                          |   |
|                       |                                       |                       | AppEUI                               | 60 60 60 60 60 60 60 60 60 60 60 60 60 6               |                                   |                                                     |   |
|                       |                                       |                       | DevEUI                               | AC 17 69 FF FE 65 37 76                                |                                   |                                                     |   |
|                       |                                       | $\rightarrow$         | АррКеу                               |                                                        |                                   |                                                     |   |
|                       |                                       |                       | Session information                  |                                                        | No location information available | Sector States                                       |   |
|                       |                                       |                       | This device has not joined the       | network yet                                            |                                   |                                                     |   |
|                       |                                       |                       | MAC data                             |                                                        |                                   |                                                     |   |

Figure 107: Copying the AppKey credential from TTN to WisToolBox

Setting up your Console

Figure 108: Setting up your Console

#### • For Device EUI (DevEUI)

Setting up your Console

Figure 109: Setting up your Console

Setting up your Console

Figure 110: Setting up your Console

| THE THINGS STACK Community Edition | E Overview App | plications 🚢 Gateways 🚢 Organizat | tions                                                                  |                                 | EU1 Community<br>No SLA applicable <sup>(3)</sup> | rakwirelessapp • |
|------------------------------------|----------------|-----------------------------------|------------------------------------------------------------------------|---------------------------------|---------------------------------------------------|------------------|
| LoRaWAN Devices Application        |                | Applications > LoRaWAN Devi       | <pre>ices Application &gt; End devices &gt; eui-ac1f09fffe053776</pre> |                                 |                                                   |                  |
| Overview                           |                | ID: eul-ac1f09fffe053             | fe053776<br><sup>3776</sup>                                            |                                 |                                                   |                  |
| 🙏 End devices                      |                | ↑ n/a 🔸 n/a 🔹 No activity         | / yet 💿                                                                |                                 |                                                   |                  |
| Elve data                          |                | Overview Live data N              | Messaging Location Payload formatters Claiming                         | General settings                |                                                   |                  |
| <> Payload formatters ~            |                | General information               |                                                                        | Live data                       | See all activity $\rightarrow$                    |                  |
| 犬 Integrations ~                   |                | End device ID                     | eui-ac1f09fffe053776                                                   | 3 00:36:54 Create end device    |                                                   |                  |
| Collaborators                      |                | Frequency plan                    | Europe 863-870 MHz (SF9 for RX2 - recommen_                            |                                 |                                                   |                  |
| Or API keys                        |                | LoRaWAN version                   | LoRaWAN Specification 1.0.3                                            |                                 |                                                   |                  |
| General settings                   |                | Regional Parameters version       | RP001 Regional Parameters 1.0.3 revision A                             |                                 |                                                   |                  |
|                                    |                | Created at                        | Jan 12, 2023 00:36:54                                                  |                                 |                                                   |                  |
|                                    |                | Activation information            |                                                                        | Location                        | Change location settings $\rightarrow$            |                  |
|                                    |                | AppEUI                            | 00 00 00 00 00 00 00 00 👘                                              |                                 |                                                   |                  |
|                                    |                | DevEUI                            | AC 17 00 FF FE 05 37 76                                                |                                 |                                                   |                  |
|                                    |                | АррКеу                            |                                                                        |                                 |                                                   |                  |
|                                    |                | Session information               |                                                                        | No location information availab | ble                                               |                  |
|                                    |                | This device has not joined the n  | ietwork yet                                                            |                                 |                                                   |                  |
|                                    |                | MAC data                          |                                                                        |                                 |                                                   |                  |
|                                    |                | 🛓 Download MAC data               |                                                                        | Y V'                            |                                                   |                  |

Figure 111: Copying the DevEUI credential from TTN to WisToolBox

Setting up your Console

Figure 112: Setting up your Console

12. Once done, click **Dashboard** to check the updated credentials of your OTAA device. Click **PARAMETERS** to open the **Global Settings** and **LoRaWAN keys, ID, EUI**, and check whether these portions are updated.

Setting up your Console

Figure 113: Setting up your Console

Setting up your Console

PARAMETERS

Figure 115: PARAMETERS

Global settings and LoRaWAN keys, ID, EUI

Figure 116: Global settings and LoRaWAN keys, ID, EUI

Global settings and LoRaWAN keys, ID, EUI details

Figure 117: Global settings and LoRaWAN keys, ID, EUI details

- 13. Now you have a configured OTAA device using WisToolBox Console. You can now join the network using the WisToolBox console.
- 14. To do this, you need to go back to the WisToolBox console and type **AT+JOIN**. Edit it to **AT+JOIN=1** and press **Enter** to join the network.

#### **NOTE**:

AT+JOIN command parameters are optional. You can configure the settings for auto-join, reattempt interval, and the number of join attempts if your application needs it. If not configured, it will use the default parameter values.

AT+JOIN and AT+JOIN=1 also share the common functionality of trying to join the network.

Join command format: AT+JOIN=w:x:y:z

| Parameter | Description                                                  |
|-----------|--------------------------------------------------------------|
| W         | Join command - 1: joining, 0: stop joining.                  |
| Х         | Auto-join config - 1: auto-join on power-up, 0: no auto-join |
| у         | Reattempt interval in seconds (7-255) - 8 is the default.    |
| Z         | Number of join attempts (0-255) - 0 is default.              |

After 5 or 6 seconds, if the request is successfully received by a LoRa gateway, you should see +EVT: JOINED status reply, as shown in the figure below:

#### VOTE:

If the OTAA device failed to join, you need to check if your device is within reach of a working LoRaWAN gateway that is configured to connect to TTN. It is also important to check that all your OTAA parameters (DEVEUI, APPEUI, and APPKEY) are correct using the AT+DEVEUI=?, AT+APPEUI=?, and AT+APPKEY=? commands. Lastly, ensure that the antenna of your device is properly connected.

After checking all the things above, try to join again.

Joining mode using WisToolBox Console

Figure 118: Joining mode using WisToolBox Console

Divining mode using WisToolBox Console

Figure 119: Joining mode using WisToolBox Console

Joining mode using WisToolBox Console

Figure 120: Joining mode using WisToolBox Console

Joining mode using WisToolBox Console

Figure 121: Joining mode using WisToolBox Console

Figure 121: Joining mode using WisToolBox Console

Figure 121: Joining mode using WisToolBox Console

Figure 122: OTAA device successfully joined the network

CTAA device successfully joined the network

Figure 123: OTAA device successfully joined the network

15. With the end-device properly joined to the TTN, you can now try to send some payload after a successful join.
 Send command format: AT+SEND=<port>:<payload>

AT+SEND=2:12345678

CTAA device sending payload to the network

Figure 124: OTAA device sending payload to the network

CTAA device sending payload to the network

Figure 125: OTAA device sending payload to the network

CTAA device sending payload to the network

Figure 126: OTAA device sending payload to the network

CTAA device sending payload to the network

Figure 127: OTAA device sending payload to the network

16. You can see the data sent by the RAK3172 module on the TTN device console *Live data* section. Also, the *Last seen* info should be a few seconds or minutes ago.

CTAA Test Sample Data Sent Viewed in TTN

Figure 128: OTAA Test Sample Data Sent Viewed in TTN

### **TTN ABP Device Registration**

1. To register an ABP device, go to your application console and select the application to which you want your device to be added. Then click + **Register end device**, as shown in **Figure 129**.

| ← → C 🗎 eu1.cloud.thethings.ne                              | twork/console/app | lications/lorawan-ne | w-device                                 |                                                |          |             |                                              | 년 ☆ 🛊 🎫 🛙 🖪 🗄    |
|-------------------------------------------------------------|-------------------|----------------------|------------------------------------------|------------------------------------------------|----------|-------------|----------------------------------------------|------------------|
| THE THINGS STACK<br>Community Edition                       | Cverview          | Applications         | 🛁 Gateways 🛛 🚢 Organiz                   | ations                                         |          |             | EU1 Community<br>Fair use policy applies (*) | rakwirelessapp • |
| LoRaWAN Devices Application                                 |                   |                      | Applications > LoRaWAN De                | evices Application                             |          |             |                                              |                  |
| Overview                                                    |                   |                      | LORAWAN D<br>ID: lorawan-new-d           | Devices Application                            |          |             |                                              |                  |
| 📩 End devices                                               |                   |                      | <ul> <li>No recent activity ③</li> </ul> |                                                |          | 🙏 0 Er      | nd devices 🚓 1 Collaborator 🛛 🗛 0 API keys   |                  |
| <ul> <li>Eive data</li> <li>Payload formatters ~</li> </ul> |                   |                      | General information<br>Application ID    | lorawan-new-device                             | 6        | • Live data | See all activity $\rightarrow$ pplication    |                  |
| ♣ Collaborators                                             |                   |                      | Created at<br>Last updated at            | Jan 11, 2023 23:40:46<br>Jan 11, 2023 23:40:46 |          |             |                                              |                  |
| • API keys                                                  |                   |                      |                                          |                                                |          |             |                                              |                  |
|                                                             |                   |                      |                                          |                                                |          |             |                                              |                  |
|                                                             |                   |                      | End devices (0)                          |                                                |          | Q Search =+ | Import end device + Register end device      | ←                |
|                                                             |                   |                      | ID ¢                                     | Name ¢                                         | DevEUI   | JoinEUI     | Last activity 🌣                              |                  |
|                                                             |                   |                      |                                          |                                                | No items | found       |                                              |                  |

Figure 129: Adding ABP Device

2. To register the board, click the **Enter end device specifics manually**.

| THE THINGS<br>NET WORK | THE THINGS STACK<br>Community Edition | Uverview | Applications | 🚡 Gateways 🕮 Organizations                                                                     | EU1 Community No SLA applicable ⑦ | rakwirelessapp 🔻 |
|------------------------|---------------------------------------|----------|--------------|------------------------------------------------------------------------------------------------|-----------------------------------|------------------|
| 👥 Lol                  | RaWAN Devices Application             |          |              | Applications > LoRaWAN Devices Application > End devices                                       |                                   |                  |
| Uve                    | rview                                 |          |              | Register end device                                                                            |                                   |                  |
| 🙏 End                  | devices                               |          |              | Does your end device have a QR code? Scan it to speed up onboarding.                           |                                   |                  |
| 💷 Live                 | data                                  |          |              |                                                                                                |                                   |                  |
| <> Pay                 | load formatters 🗸 🗸                   |          |              | End device type                                                                                |                                   |                  |
| 犬 Inte                 | grations 🗸                            |          |              | Input Method $\odot$                                                                           |                                   |                  |
| 🚢 Col                  | aborators                             |          |              | Select the end device in the LoRaWAN Device Repository     Enter end device specifics manually |                                   |                  |
| OT API                 | keys                                  |          |              | End device brand (2) *                                                                         |                                   |                  |
| 🤹 Ger                  | eral settings                         |          |              | Type to search                                                                                 |                                   |                  |

Figure 130: Enter end device specifics manually

3. Next step is to set up **Frequency plan**, compatible **LoRaWAN version**, and **Regional Parameters version** supported.

| Applications > LoRaWAN Devices Application > End devices<br><b>Register end device</b><br>Does your end device have a QR code? Scan it to speed up onboarding. |
|----------------------------------------------------------------------------------------------------|
| <b>Register end device</b><br>Does your end device have a QR code? Scan it to speed up onboarding.                                                             |
| Register end device<br>Does your end device have a QR code? Scan it to speed up onboarding.                                                                    |
| Does your end device have a QR code? Scan it to speed up onboarding.                                                                                           |
| Does your end device have a QR code? Scan it to speed up onboarding.                                                                                           |
|                                                                                                    |
| Scan end device QR code                                                                                                    |
|                                                                                                    |
| End device type                                                                                                    |
| Input Method 🗇                                                                                                    |
| Select the end device in the LoBaWAN Device Repository                                                                                                    |
| Enter and device specific manually                                                                                                    |
|                                                                                                    |
| Frequency plan ⑦ *                                                                                                    |
| Select                                                                                                    |
| LoRaWAN version $\odot$ *                                                                                                    |
| Select V                                                                                                    |
| Regional Parameters version @ *                                                                                                    |
| Colort                                                                                                    |
| Selection                                                                                                    |
| To continue, please enter versions and frequency plan information                                                                                              |

Figure 131: Setting up for your device

| Applications > LoRaWAN Devices Application > End devices               |
|------------------------------------------------------------------------|
|                                                                        |
| Register end device                                                    |
| Does your end device have a QR code? Scan it to speed up onboarding.   |
| Scan end device QR code <u>■ Device registration help</u> <sup>□</sup> |
| End device type                                                        |
| Input Method 🗇                                                         |
| Select the end device in the LoRaWAN Device Repository                 |
| Enter end device specifics manually                                    |
| Frequency plan 🗇 *                                                     |
| Europe 863-870 MHz (SF9 for RX2 - recommended)                         |
| LoRaWAN version ⑦*                                                     |
| Select 🗸                                                               |
| Regional Parameters version ⑦*                                         |
| Select 🗸                                                               |
| To continue, please enter versions and frequency plan information      |

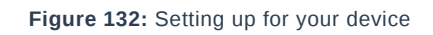

| Register end device                                                                             |
|-------------------------------------------------------------------------------------------------|
| Does your end device have a QR code? Scan it to speed up onboarding.                            |
| C Scan end device QR code                                                                       |
| End device type                                                                                 |
| Input Method $\odot$                                                                            |
| Select the end device in the LoRaWAN Device Repository                                          |
| Enter end device specifics manually                                                             |
| Frequency plan 🗇 *                                                                              |
| Europe 863-870 MHz (SF9 for RX2 - recommended)                                                  |
|                                                                                                 |
|                                                                                                 |
| Lokawaw Specification 1.0.3                                                                     |
| Regional Parameters version $\odot$ *                                                           |
| RP001 Regional Parameters 1.0.3 revision A                                                      |
| Show advanced activation, LoRaWAN class and cluster settings ~                                  |
| Provisioning information                                                                        |
| JoinEUI 🕲 *                                                                                     |
| Confirm                                                                                         |
| To continue place entropies to infill of the and device on us an determine aphendian actions    |
| <br>to continue, prease entre une some on the end device so we can determine onboarding options |

Figure 133: Setting up for your device

4. Then click **Show advanced activation**, **LoRaWAN class and cluster settings**. Configure the activation mode by selecting **Activation by personalization (ABP)** and Additional LoRaWAN class capabilities to **class A only**.

| Does your end device have a QR code? Scan it to spe     | ed up onboarding.     |
|---------------------------------------------------------|-----------------------|
| Scan end device QR code                                 | <u>ition help</u> Ø   |
| End device type                                         |                       |
| Input Method 🗇                                          |                       |
| Select the end device in the LoRaWAN Device Re          | pository              |
| <ul> <li>Enter end device specifics manually</li> </ul> |                       |
| Frequency plan ⑦*                                       |                       |
| Europe 863-870 MHz (SF9 for RX2 - recommended)          |                       |
| LoRaWAN version ⑦ *                                     |                       |
| LoRaWAN Specification 1.0.3                             |                       |
| Regional Parameters version ⑦*                          |                       |
| RP001 Regional Parameters 1.0.3 revision A              |                       |
|                                                         |                       |
| Show advanced activation, LoRaWAN class and clust       | <u>ter settings</u> ~ |
|                                                         |                       |
| Provisioning information                                |                       |
| JoinEUI ⑦*                                              |                       |
|                                                         |                       |

Figure 134: Setting up for your device

| <u>SI</u> | how advanced activation, LoRaWAN class and cluster settings A                                 |
|-----------|-----------------------------------------------------------------------------------------------|
| A         | ctivation mode 🗇                                                                              |
|           | • Over the air activation (OTAA)                                                              |
|           | Activation by personalization (ABP)                                                           |
| 0         | Define multicast group (ABP & Multicast)                                                      |
| A         | dditional LoRaWAN class capabilities 🗇                                                        |
|           | None (class A only)                                                                           |
| N         | etwork defaults 🗇                                                                             |
|           | Use network's default MAC settings                                                            |
| C         | luster settings 🗇                                                                             |
|           | Skip registration on Join Server                                                              |
|           |                                                                                               |
| Р         | rovisioning information                                                                       |
| )L        | oinEUI⊘*                                                                                      |
|           | Confirm                                                                                       |
| Т         | o continue, please enter the JoinEUI of the end device so we can determine onboarding options |

Figure 135: Setting up for your device

 Once done, provide the DevEUI credentials of your device into the DevEUI portion. This will automatically generate the specific End device ID of your board. Then click Generate under Device address, AppSKey, and NwkSKey under the Provisioning information section. Then click Register end device.

#### VOTE:

 The DevEUI, Device address, AppSKey, and NwkSKey are hidden in this section as these are unique from a specific device. The DevEUI credential is unique to every RAK3172 device. Also, you should generate your own Device address, AppSKey, and NwkSKey credentials for your specific device and application.

| Activation mode ⊘                                                                                                    |                                                              |
|----------------------------------------------------------------------------------------------------|--------------------------------------------------------------|
| Over the air activation (OTAA)                                                                                                    |                                                              |
| <ul> <li>Activation by personalization (ABP)</li> </ul>                                                                                                    |                                                              |
| <ul> <li>Define multicast group (ABP &amp; Multicast)</li> </ul>                                                                                                    |                                                              |
| Additional LoRaWAN class capabilities 🗇                                                                                                    |                                                              |
| None (class A only)                                                                                                    |                                                              |
| Network defaults 🗇                                                                                                    |                                                              |
| Use network's default MAC settings                                                                                                    |                                                              |
| Cluster settings 🗇                                                                                                    |                                                              |
| Skip registration on Join Server                                                                                                    |                                                              |
| DavEll                                                                                                    |                                                              |
| DevEUI ⑦       Ø/50         Device address ⑦*       Ø/50         Constraint       Ø/50         AppSKey ⑦*       Ø         NwkSKey ⑦*       Ø                                                                                                    | C Generate                                                   |
| DevEUI ⑦                                                                                                    | used<br>♀ Generate<br>♀ Generate                             |
| DevEUI ⑦       Ø/50         Device address ⑦*       Ø/50         Device address ⑦*       Ø/50         AppSKey ⑦*       Ø         NwkSKey ⑦*       Ø         End device ID ⑦*                                                                                                    | <ul> <li> Ø Generate</li> <li> Ø Generate</li> </ul>         |
| DevEUI ⑦       Ø/50         Device address ⑦*       Ø/50         Device address ⑦*       Ø/50         AppSKey ⑦*       Ø/50         NwkSKey ⑦*       Ø/50         End device ID ⑦*       Ø/50                                                                                                    | used C Generate G Generate                                   |
| DevEUI ⑦  Constraints  Device address ⑦*  Constraints  Device address ⑦*  Constraints  Device address ⑦*  Constraints  Device address ⑦*  Constraints  Device ID ⑦*  This value is automatically prefilled using the DevEUI                                                                                                    | <ul> <li>used</li> <li>Generate</li> <li>Generate</li> </ul> |
| DevEUI ⑦  Control Control Cont | <ul> <li> Ø Generate</li> <li> Ø Generate</li> </ul>         |
| DevEUI ⑦  Control Control Cont | used<br>C Generate<br>C Generate                             |

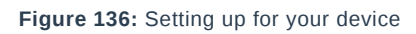

| FIONSIONING                                                   | nformation                             |
|---------------------------------------------------------------|----------------------------------------|
| DevEUI 💿                                                      |                                        |
| AC 1F 09 FF                                                   | CEC 05. 36 0P1 🗘 Generate 0/50 used    |
| Device address ②                                              | *                                      |
|                                                               | 🗘 Generate                             |
| AppSKey 🗇 *                                                   |                                        |
|                                                               | •••••••••••••••••••••••••••••••••••••• |
| NwkSKey ⑦*                                                    |                                        |
|                                                               | •••••••••••••••••••••••••••••••••••••• |
| End device ID ⑦ *                                             |                                        |
| eui-ac1f09fffe053                                             | i6df                                   |
|                                                               |                                        |
| This value is auton                                           | natically prefilled using the DevEUI   |
| This value is auton                                           | natically prefilled using the DevEUI   |
| This value is auton<br>After registration<br>• View registere | atically prefilled using the DevEUI    |

#### Figure 137: Setting up for your device

# **BAK** Documentation Center

| DevEUI ⑦                                                     |                  |
|--------------------------------------------------------------|------------------|
| AC Generate 0/50 used                                        | 1                |
| Device address ⑦ *                                           |                  |
| •••••• 🗘 Generate                                            |                  |
| AppSKey ⑦ *                                                  |                  |
|                                                              | · · Ø Generate   |
| NwkSKey ⑦ *                                                  |                  |
|                                                              | · · · Ø Generate |
| End device ID 🗇 *                                            |                  |
| eui-ac1f09fffe0536df                                         |                  |
| This value is automatically prefilled using the DevEUI       |                  |
| After registration                                           |                  |
| <ul> <li>View registered end device</li> </ul>               |                  |
| <ul> <li>Register another end device of this type</li> </ul> |                  |
|                                                              |                  |

#### Figure 138: Setting up for your device

| Provisioning information                               |   |
|--------------------------------------------------------|---|
| DevEUI 🗇                                               |   |
| AC 15 09 15 15 05 30 01                                |   |
| Device address <sup>®</sup> *                          |   |
| 26 00 52 00  Generate                                  |   |
| AppSKey ⑦ *                                            |   |
| $\checkmark$ Generate                                  | - |
| NwkSKey ② *                                            |   |
| 🤣 Generate                                             |   |
| End device ID 🗇 *                                      |   |
| eui-ac1f09fffe0536df                                   |   |
| This value is automatically prefilled using the DevEUI |   |
| After registration                                     |   |
| View registered end device                             |   |
| O Register another end device of this type             |   |
| Register end device                                    |   |

Figure 139: Setting up for your device

| Deveol (2)        |                         |                  |           |                 |  |  |  |
|-------------------|-------------------------|------------------|-----------|-----------------|--|--|--|
| AC 18 09 P        |                         | $\phi$ Generate  | 0/50 used |                 |  |  |  |
| Device address    | ⊘*                      |                  |           |                 |  |  |  |
| 26 08 52 0        | $\circ$ $\phi$ Generate |                  |           |                 |  |  |  |
| AppSKey ⑦ *       |                         |                  |           |                 |  |  |  |
| 1F FA AG 8        |                         |                  |           | 🗘 Generate      |  |  |  |
| NwkSKey ⑦*        |                         |                  |           |                 |  |  |  |
|                   |                         |                  |           | $\phi$ Generate |  |  |  |
| End device ID @   | )*                      |                  |           |                 |  |  |  |
| eui-ac1f09fffe    | 0536df                  |                  |           |                 |  |  |  |
| This value is aut | tomatically prefilled   | using the DevEUI |           |                 |  |  |  |
| After registratio | on                      |                  |           |                 |  |  |  |
| • View registe    | ered end device         |                  |           |                 |  |  |  |
| Register and      | other end device of t   | this type        |           |                 |  |  |  |

Figure 140: Setting up for your device

| Provisioning information                                     |            |
|--------------------------------------------------------------|------------|
| DevEUI 🗇                                                     |            |
| AC 15 69 FF FE 65 36 DF                                      |            |
| Device address ⑦*                                            |            |
| 26 Generate                                                  |            |
| AppSKey ⑦ *                                                  |            |
| 1F FA A6 81 6F 7D 3E CE 3A AA 11 A5 EA 88 18 4C              | 🗘 Generate |
| NwkSKey ⑦ *                                                  |            |
| 92 DD C9 51 85 9F 78 31 F6 85 47 96 CC FA 81 07              | 🗘 Generate |
| End device ID ⑦ *                                            |            |
| eui-ac1f09fffe0536df                                         |            |
| This value is automatically prefilled using the DevEUI       |            |
| After registration                                           |            |
| View registered end device                                   |            |
| <ul> <li>Register another end device of this type</li> </ul> |            |
|                                                              |            |
| Register end device                                          |            |
|                                                              |            |

#### Figure 141: Register end device

6. You should now be able to see the device on the TTN console after you fully register your device, as shown in **Figure 142**.

| THE THINGS STACK Community Edition                        | Uverview | Applications | 🔒 Gateways | A Organizations                                                               |                                                                                                    |                                                                                    | EUI Community No support plan ③ |  |  |  |  |
|-----------------------------------------------------------|----------|--------------|------------|-------------------------------------------------------------------------------|----------------------------------------------------------------------------------------------------|------------------------------------------------------------------------------------|---------------------------------|--|--|--|--|
| LoRaWAN Devices Application                               |          |              |            | Applications > LoRaWAN Devices Application > End devices > eul-ac1R0#Re038def |                                                                                                    |                                                                                    |                                 |  |  |  |  |
| Cverview                                                  |          |              |            | eui-ac1f09fffe0536df<br>ID: eui-ac1f0fffe0536df                               |                                                                                                    |                                                                                    |                                 |  |  |  |  |
| Live data                                                 |          |              |            | ↑ n/a ↓ n/a • No activit<br>Overview Live data                                | ↑ n/a ↓ n/a ↓ No activity yet ①<br>Overview Live data Messaging Location Payload formatters General settings |                                                                                    |                                 |  |  |  |  |
| <> Payload formatters ~<br>\$\mathcal{L}\$ Integrations ~ |          |              |            | General information<br>End device ID                                          | eui-acii09fffe0836df                                                                                         | Live data     1     23:23:20 Create end device DevAddr: 26 08 52 DC ○      1     1 | iee all activity →              |  |  |  |  |
| Collaborators  API keys  Convolution                      |          |              |            | Frequency plan<br>LoRaWAN version<br>Regional Parameters version              | Europe 863-870 HHz (SF9 for RX2 - recommen.                                                                  |                                                                                    |                                 |  |  |  |  |
| General settings                                          |          |              |            | Created at                                                                    | Jan 16, 2023 23:23:20                                                                                        | Location Change loc                                                                | cation settings                 |  |  |  |  |
|                                                           |          |              |            | AppEUI<br>DevEUI                                                              | n/a<br>[AC] O [%]                                                                                            |                                                                                    |                                 |  |  |  |  |
|                                                           |          |              |            | Session information<br>Session start                                          | Jan 16, 2023 23:23:21                                                                                        | No location information available                                                  | 55                              |  |  |  |  |
|                                                           |          |              |            | Device address<br>NwkSKev                                                     | 26                                                                                                    |                                                                                    |                                 |  |  |  |  |
|                                                           |          |              |            | SNwkSIntKey                                                                   | ······ • • • • • • • • • • • • • • • •                                                                       |                                                                                    |                                 |  |  |  |  |
|                                                           |          |              |            | NwkSEncKey<br>AppSKey                                                         | ····· · · · · · · · · · · · · · · · ·                                                                        |                                                                                    |                                 |  |  |  |  |

Figure 142: ABP device successfully registered to TTN

### **ABP Configuration for TTN**

The RAK3172 module can be configured using WisToolBox to do the ABP configuration. **WisToolBox** is a software tool that supports **RAK3172** module. It automatically detects the RAK3172 module once it is connected to the PC. Below are the options in WisToolBox where the ABP configuration can be done.

- ABP Configuration for TTN via WisToolBox UI
- ABP Configuration for TTN via WisToolBox Console

### ABP Configuration for TTN via WisToolBox UI

The **RAK3172** should have the correct ABP credentials to connect to TTN. This can be done using **WisToolBox**. Below are the steps on setting up your **RAK3172** using **WisToolBox**.

- 1. Connect your **RAK3172** with your chosen WisBlock base board to the PC via USB cable and open the **WisToolBox** application.
- 2. Click the **CONNECT DEVICE** button to launch the WisToolBox Dashboard.

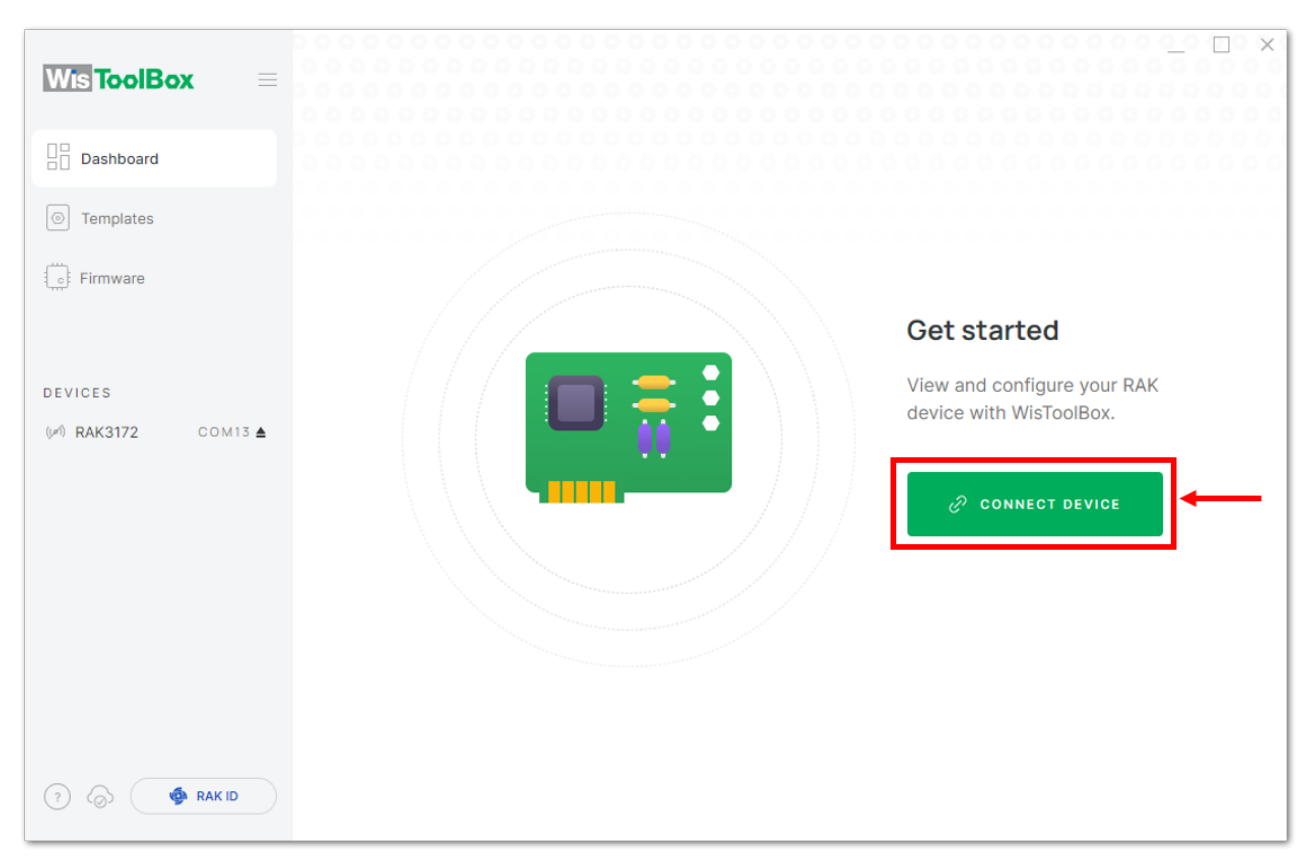

Figure 143: CONNECT DEVICE

3. Select your target port where your **RAK3172** is connected. Once recognized, click **CONNECT**, as shown in **Figure 145**.

| Wis ToolBox =                  |            | X                               |
|--------------------------------|------------|---------------------------------|
| Dashboard                      | Connectio  | on settings                     |
| Templates                      | Port       | COM12 ~                         |
| Firmware                       | Device     | Unidentified<br>Select manually |
|                                | Baud Rate  | 115200 ~                        |
| DEVICES<br>(폐) RAK3172 COM13 ▲ | Byte Size  | 8 ~                             |
|                                | Parity     | None ~                          |
|                                | Stop Bits  | 1 2                             |
|                                | <i>ೇ</i> c | ONNECT                          |
|                                | CA         | NCEL                            |

Figure 144: Setting up your device

| Wis ToolBox 🛛 🗏 |                |       |
|-----------------|----------------|-------|
| Dashboard       | Connection set | tings |
| Templates       | Port COM       | 113 ~ |
| Firmware        | Device rak3    | 172   |
|                 | Baud Rate 1152 | 200 ~ |
|                 | Byte Size 8    | ~     |
|                 | Parity Non     | e ~   |
|                 | Stop Bits 1    | 2     |
|                 |                |       |
|                 | CANCEL         |       |
| ⑦               |                |       |

Figure 145: Setting up your device

4. Once done, **RAK3172** will appear in the dashboard, and then select it.

| Wis ToolBox =         | 000000000000000000000000000000000000000 | 00000      |        | × |
|-----------------------|-----------------------------------------|------------|--------|---|
| Dashboard             | WisDuo LPWAN Module for LoRaWAN         | () LORAWAN | ■ 100% |   |
| Templates             |                                         | (Toll)     |        |   |
| Firmware              |                                         |            |        |   |
|                       |                                         |            |        |   |
| DEVICES               |                                         |            |        |   |
| ()≠1) RAK3172 COM13 ▲ |                                         |            |        |   |
|                       |                                         |            |        |   |
|                       |                                         |            |        |   |
|                       |                                         |            |        |   |
|                       |                                         |            |        |   |
|                       |                                         |            |        |   |
| 🤊 ⊘ 🏟 RAK ID          |                                         |            |        |   |

Figure 146: Device seen from WisToolBox dashboard

5. Then click **PARAMETERS** to do the configuration in your RAK3172.

#### **NOTE**:

• The **AppSKey**, **Device address**, and **NwkSKey** are hidden in this section as these are unique from a specific device.

| <b>ToolBox</b> | P 🚳 RAK                                 | WisDuo LP<br>LoRaWAN | WAN Module for             | >    |
|----------------|-----------------------------------------|----------------------|----------------------------|------|
| emplates       | RAK3172 CE<br>DevE UI: AC1F09FFFE052B2E | STATUS               | (1997) - 🔳 100%            |      |
|                |                                         | DEVICE EUI           | 00                         | D    |
|                |                                         | MODEL                | rak3172                    |      |
| сом13 🛦        | DEVICE INFO                             | FIRMWARE             | RUI_3.5.4_RAK3172-E AT DEF | AULT |
| _              | PARAMETERS                              | HARDWARE ID          | stm32wle5xx                | Q    |
|                | ADVANCED                                | LAST SYNC            | 1/19/2023, 3:03:56 PM      | С    |
|                | FIRMWARE                                |                      |                            |      |
|                |                                         | DOCUMEN              | TATION [2                  |      |
| nak id         |                                         |                      |                            |      |

Figure 147: Setting up your device

- 6. Click **Global settings** to set the network mode into **LoRaWAN** and join mode to **ABP**. Make sure that the active region is using **EU868** for this configuration. If you wish to work on other regional bands, you can choose among active regions based on your location.
- LoRa network mode: LoRaWAN
- LoRaWAN join mode: ABP
- LoRaWAN region: EU868

| Wis ToolBox =                            |                                                                                       | Device Parameters Sync less then 1 min ago C       | × |
|------------------------------------------|---------------------------------------------------------------------------------------|----------------------------------------------------|---|
| Dashboard                                | 🔛 🏟 RAK                                                                               | SAVE AS TEMPLATE APPLY A TEMPLATE                  |   |
| Templates     Firmware                   | RAK3172 CE<br>DevE UI: AC1F09FFF6052B2E<br>UI: AC1F09FFF6052B2E<br>UK<br>(P) 0 2 4 CA | Global settings      ✓                             | ] |
| DEVICES                                  | L                                                                                     | <ul> <li>LoRaWAN keys, ID, EUI</li> </ul>          |   |
| ()≠1) RAK3172 COM13 ▲                    | DEVICE INFO                                                                           | Date on LoDe® activation                           |   |
|                                          | PARAMETERS                                                                            |                                                    |   |
|                                          | ADVANCED                                                                              | ⑦ LoRa <sup>©</sup> network management ∨           |   |
|                                          |                                                                                       | <ul> <li>Generic LoRaWAN instructions ~</li> </ul> |   |
|                                          |                                                                                       | ① LoRaWAN multicast group ~                        |   |
| (?) (() (******************************* |                                                                                       | <ol> <li>Custom Commands ~</li> </ol>              |   |

Figure 148: Global settings

| Wis ToolBox =         |                         | _                                                        |
|-----------------------|-------------------------|----------------------------------------------------------|
|                       |                         | Device Parameters Sync less then 1 min ago C             |
| Dashboard             | 🔛 🍥 RAK                 | SAVE AS TEMPLATE APPLY A TEMPLATE                        |
| Templates             | RAK3172 CE              |                                                          |
| Firmware              |                         | ③ Global settings ^                                      |
|                       |                         | Network mode LoRaWAN P2P                                 |
| DEVICES               |                         | Join mode OTAA ABP                                       |
| ()≠1) RAK3172 COM13 ▲ | DEVICE INFO             |                                                          |
|                       | PARAMETERS              | Active region EU868 ~                                    |
|                       | ADVANCED                |                                                          |
|                       | FIRMWARE                |                                                          |
|                       |                         | <ul> <li>LoRaWAN keys, ID, EUI</li> </ul>                |
|                       |                         | ⑦ Data on LoRa <sup>©</sup> network ∨                    |
|                       |                         | <ul> <li>LoRa<sup>®</sup> network management </li> </ul> |
| ? 🐼 🏟 RAK ID          | 1 Command MODEL RAK3172 | PORT COMI3 A APPLY COMMAND                               |
|                       |                         |                                                          |

Figure 149: Global settings

7. Then click LoRaWAN keys, ID, EUI to configure the Application session key (AppSKey), Device address and Network session key (NwkSKey).

| Wis ToolBox = |                                         | Device Param                                                                                                    | leters  | X                |  |
|---------------|-----------------------------------------|----------------------------------------------------------------------------------------------------|---------|------------------|--|
| Dashboard     | 💾 🏟 RAK                                 | SAVE AS TEMPLATE APPLY A                                                                                                    |         | APPLY A TEMPLATE |  |
| Templates     | RAK3172 CE<br>DevE UI: AC1F09FFFE052B2E |                                                                                                    |         |                  |  |
| Firmware      |                                         | <ol> <li>Global settings</li> </ol>                                                                                                    |         | ^                |  |
|               |                                         | Network mode                                                                                                    | LoRaWAN | P2P              |  |
|               |                                         | Join mode                                                                                                    | OTAA    | ABP              |  |
| COMISE        | PARAMETERS                              | Active region                                                                                                    | FU868   | ~                |  |
|               | ADVANCED                                | heareregion                                                                                                    |         |                  |  |
|               | FIRMWARE                                | <ul> <li>LoRaWAN keys, ID, EUI ~</li> <li>Data on LoRa<sup>®</sup> network ~</li> <li>LoRa<sup>®</sup> network management ~</li> </ul> |         |                  |  |
|               |                                         |                                                                                                    |         |                  |  |
|               |                                         |                                                                                                    |         |                  |  |
| ? 🛞 🏟 RAK ID  | 1 Command MODEL RAK3172                 | PORT COM13                                                                                                    |         | APPLY COMMAND    |  |

Figure 150: LoRaWAN keys, ID, EUI

| Wis ToolBox =      |                                         | Device Parame                        | eters                                   | Sync less then 1 min ago                |
|--------------------|-----------------------------------------|--------------------------------------|-----------------------------------------|-----------------------------------------|
| Dashboard          | 💾 🏟 RAK 🛔                               | SAVE AS TEMPLA                       | APPLY A TEMPLATE                        |                                         |
| Templates          | RAK3172 CE<br>DevE UI: AC1F09FFFE052B2E | Join mode                            | OTAA                                    | ABP                                     |
| Firmware           |                                         | Active region                        | EU868                                   | ~                                       |
| EVICES             |                                         |                                      |                                         |                                         |
| ศ) RAK3172 COM13 ▲ | DEVICE INFO                             | <ol> <li>LoRaWAN keys, IE</li> </ol> | D, EUI                                  | ^                                       |
|                    | PARAMETERS                              |                                      |                                         |                                         |
|                    | ADVANCED                                | Application session key              | 000000000000000000000000000000000000000 | 000000000000000000000000000000000000000 |
|                    | FIRMWARE                                | Device address                       | 0000000                                 | 8/8                                     |
|                    |                                         | Network session key                  | 000000000000000000000000000000000000000 | 00000000000000000000                    |
|                    |                                         | Network ID                           | 000000                                  |                                         |
|                    |                                         |                                      |                                         |                                         |
| ? 🔕 🏟 RAK ID       | 1 Command MODEL RAK3172                 | PORT COM13                           |                                         | APPLY COMMAND                           |

Figure 151: Setting up your device

 Then go back to the console where your RAK3172 End device is created previously. Then copy all the credentials from there. Those will be the ones to be used also in the WisToolBox dashboard. Once encoded into the dashboard, click APPLY COMMANDS to update your device, as shown in Figure 159.

#### **NOTE**:

 The AppSKey, Device address, and NwkSKey are hidden in this section as these are unique from a specific device.

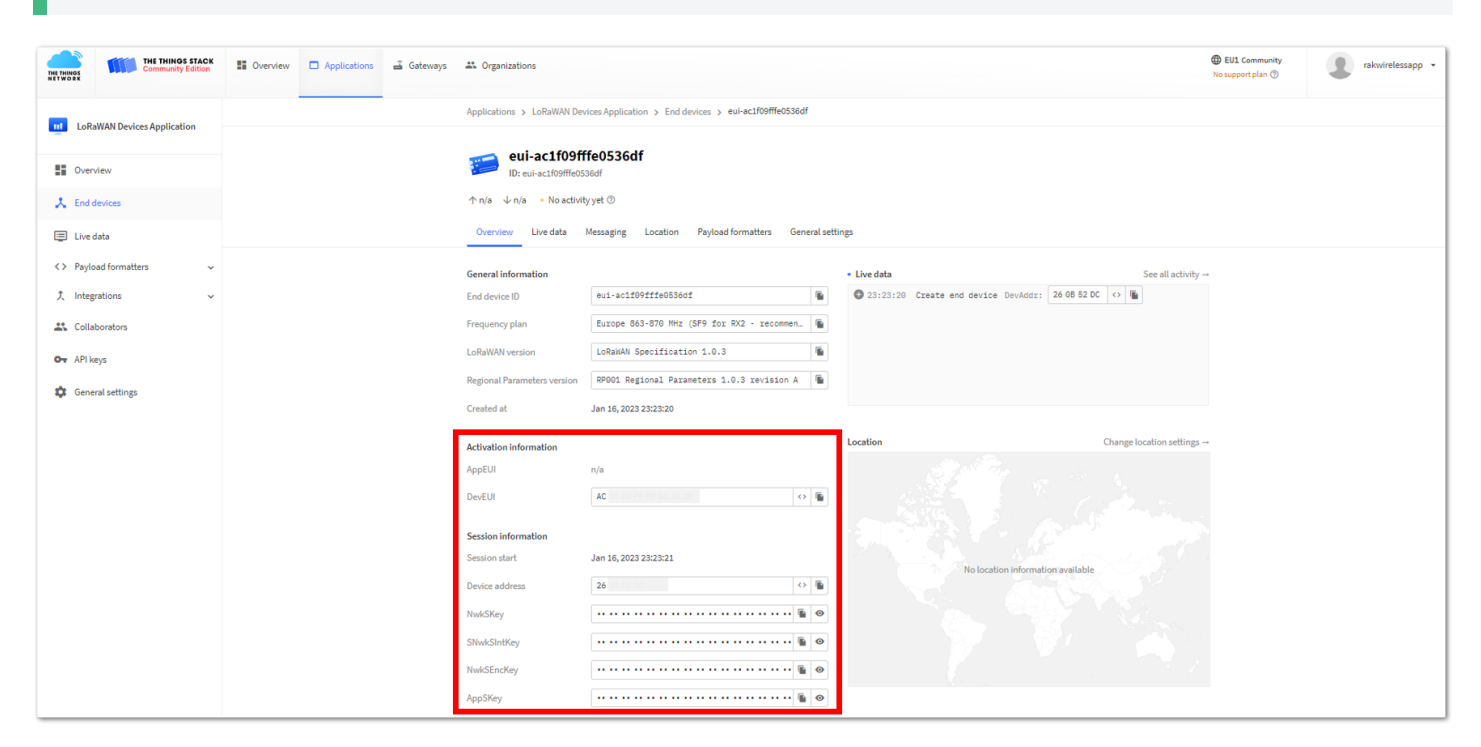

Figure 152: Your created ABP device from your console

• For Application session key (AppSKey)

| THE THINGS<br>NETWORK | THE THINOS STACK<br>Community Edition | Overview | Applications | 📾 Gateways | A Organizations                                                |                                                        |                                                                                                 | EU1 Community<br>No support plan () |
|-----------------------|---------------------------------------|----------|--------------|------------|----------------------------------------------------------------|--------------------------------------------------------|-------------------------------------------------------------------------------------------------|-------------------------------------|
| LoRa                  | WAN Devices Application               |          |              | _          | Applications > LoRaWAN Dev                                     | vices Application > End devices > eui-ac1f09fffe0536df |                                                                                                 |                                     |
| Covers                | /iew<br>levices                       |          |              |            | eui-ac1f09ff<br>ID: eui-ac1f09fffe05<br>↑n/a ↓n/a • No activit | ffe0536df<br><sup>Sedf</sup><br>∫y yet ☉               |                                                                                                 |                                     |
| 🗐 Live d              | lata                                  |          |              |            | Overview Live data                                             | Messaging Location Payload formatters General set      | lings                                                                                           |                                     |
| <> Paylo              | ad formatters ~                       |          |              |            | General information                                            | au1-an11001114053641                                   | Live data     See all activity     21/31/20     Create and device Devalder: 26 08 52 DC (2) (6) | -                                   |
| 🕰 Collai              | borators                              |          |              |            | Frequency plan                                                 | Europe 863-870 MHz (SF9 for RX2 - recommen             |                                                                                                 |                                     |
| O+ API ka             | tys                                   |          |              |            | LoRaWAN version                                                | LoRaWAN Specification 1.0.3                            |                                                                                                 |                                     |
| 🔅 Gener               | ral settings                          |          |              |            | Regional Parameters version<br>Created at                      | RPDD1 Regional Parameters 1.0.3 revision A             |                                                                                                 |                                     |
|                       |                                       |          |              |            | Activation information                                         |                                                        | Location Change location settings                                                               | -                                   |
|                       |                                       |          |              |            | AppEUI<br>DevEUI                                               | n/a<br>[AC] O ()                                       |                                                                                                 |                                     |
|                       |                                       |          |              |            | Session information                                            |                                                        |                                                                                                 |                                     |
|                       |                                       |          |              |            | Session start                                                  | Jan 16, 2023 23:23:21                                  | No location information available                                                               |                                     |
|                       |                                       |          |              |            | NwkSKey                                                        | •••                                                    |                                                                                                 |                                     |
|                       |                                       |          |              |            | SNwkSIntKey                                                    | •••••••••••••••••••••••••••••••••••••••                |                                                                                                 |                                     |
|                       |                                       |          |              |            | NwkSEncKey                                                     | ••••••                                                 |                                                                                                 |                                     |
|                       |                                       |          |              |            | AppSKey                                                        |                                                        |                                                                                                 |                                     |

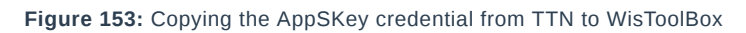

|                                                |                                         | Device Parame           | eters                                   | 🗌 X                 |  |
|------------------------------------------------|-----------------------------------------|-------------------------|-----------------------------------------|---------------------|--|
| Dashboard                                      | Part 🖗 🖗                                | SAVE AS TEMPLATE        |                                         | APPLY A TEMPLATE    |  |
| () Templates                                   | RAK3172 CE<br>Deve UI: AC1F09FFFE052B2E | loin mode               | ОТАА                                    | APD                 |  |
| Firmware                                       |                                         | Active region           | EU868                                   | → Abr               |  |
| DEVICES                                        |                                         |                         |                                         |                     |  |
| () <b>RAK3172</b> COM13 ▲                      | DEVICE INFO                             | ① LoRaWAN keys, ID, EUI |                                         |                     |  |
|                                                | PARAMETERS                              |                         |                                         |                     |  |
|                                                | ADVANCED                                | Application session key | 1FFA                                    | SECESAAA11ASEABOI   |  |
|                                                | FIRMWARE                                | Device address          | 0000000                                 | 8/8                 |  |
|                                                |                                         | Network session key     | 000000000000000000000000000000000000000 | 0000000000000 32/32 |  |
|                                                |                                         | Network ID              |                                         |                     |  |
| (7) (2) (10) (10) (10) (10) (10) (10) (10) (10 |                                         |                         |                                         |                     |  |
|                                                | 4 Commands in queue MODEL RA            | K3172 PORT COM13        | ^                                       | APPLY COMMANDS      |  |

Figure 154: Copying the AppSKey credential from TTN to WisToolBox

• For Device address
| THE THINGS<br>NETWORK | THE THINOS STACK<br>Community Edition          | S Overview | Applications | 🔒 Gateways    | A Organizations             |                                                        |                                                |                            | EU1 Community<br>No support plan (*) | rakwirelessapp 👻 |
|-----------------------|------------------------------------------------|------------|--------------|---------------|-----------------------------|--------------------------------------------------------|------------------------------------------------|----------------------------|--------------------------------------|------------------|
| LoRa                  | WAN Devices Application                        |            |              |               | Applications > LoRaWAN Dev  | vices Application > End devices > eui-ac1f09fffe0536df |                                                |                            |                                      |                  |
|                       |                                                |            |              |               | eui-ac1f09ff                | ffe0536df                                              |                                                |                            |                                      |                  |
| Cverv                 | /lew                                           |            |              |               | ID: eui-ac1f09fffe05        | 36df                                                   |                                                |                            |                                      |                  |
| 🙏 End d               | levices                                        |            |              |               | ↑n/a ↓n/a •Noactivit        | ty yet ⊙                                               |                                                |                            |                                      |                  |
| 🗐 Live d              | lata                                           |            |              |               | Overview Live data          | Messaging Location Payload formatters General set      | tings                                          |                            |                                      |                  |
| <> Paylo              | ad formatters 🗸 🗸                              |            |              |               | General information         |                                                        | • Live data                                    | See all activity -         |                                      |                  |
| 犬 Integr              | rations ~                                      |            |              |               | End device ID               | eui-acif09fffe0536df                                   | 23:23:20 Create end device DevAddr: 26 08 52 0 | 0 0 1                      |                                      |                  |
| 2 Collat              | borators                                       |            |              |               | Frequency plan              | Europe 863-870 MHz (SF9 for RX2 - recommen             |                                                |                            |                                      |                  |
| O- API ke             | 1/5                                            |            |              |               | LoRaWAN version             | LoRaMAN Specification 1.0.3                            |                                                |                            |                                      |                  |
| Canar                 | ral rations                                    |            |              |               | Regional Parameters version | RP001 Regional Parameters 1.0.3 revision A             |                                                |                            |                                      |                  |
| Gener                 | an ann agus agus agus agus agus agus agus agus |            |              |               | Created at                  | Jan 16, 2023 23:23:20                                  |                                                |                            |                                      |                  |
|                       |                                                |            |              |               | Activation information      |                                                        | Location                                       | Change location settings – |                                      |                  |
|                       |                                                |            |              |               | AppEUI                      | n/a                                                    |                                                |                            |                                      |                  |
|                       |                                                |            |              |               | DevEUI                      | AC 0.000 0 0                                           |                                                |                            |                                      |                  |
|                       |                                                |            |              |               |                             |                                                        |                                                |                            |                                      |                  |
|                       |                                                |            |              |               | Session information         | Jan 16, 2023 23:23:21                                  |                                                |                            |                                      |                  |
|                       |                                                |            |              | $\rightarrow$ | Device address              | 26 🗘 👘                                                 | No location information available              |                            |                                      |                  |
|                       |                                                |            |              |               | NwkSKey                     |                                                        |                                                |                            |                                      |                  |
|                       |                                                |            |              |               | SNwkSIntKey                 |                                                        |                                                |                            |                                      |                  |
|                       |                                                |            |              |               | NwkSEncKey                  | ••••••                                                 |                                                |                            |                                      |                  |
|                       |                                                |            |              |               | AppSKey                     | ••••••                                                 |                                                |                            |                                      |                  |
|                       |                                                |            |              |               |                             |                                                        |                                                |                            |                                      | <br>             |

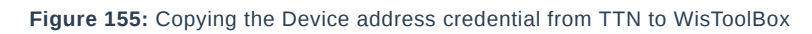

|                           |                                         | Device Parame              | eters        | _ 🗌 X                    |
|---------------------------|-----------------------------------------|----------------------------|--------------|--------------------------|
| Dashboard                 | Part 🚳 🖗                                | SAVE AS TEMPLA             | ΔTE          | APPLY A TEMPLATE         |
| Templates                 | RAK3172 CE<br>DevE UI: AC1F09FFFE052B2E | lais mode                  | 0744         | 405                      |
| C: Firmware               |                                         | Join mode<br>Active region | EU868        | ~ ABP                    |
| DEVICES                   |                                         |                            |              |                          |
| () <b>RAK3172</b> COM13 ▲ | DEVICE INFO                             | 🚯 LoRaWAN keys, ID         | ), EUI       | ^                        |
|                           | PARAMETERS                              |                            |              |                          |
|                           | ADVANCED                                | Application session key    | 1FFA 0816F7D | 3ECE3AAA11A5EAB01(32/32) |
|                           | FIRMWARE                                | Device address             | 26)85200     | (8/8)                    |
|                           |                                         | Network session key        | 0000000000   | 0000000000000 32/32      |
|                           |                                         | Network ID                 |              |                          |
| ? 🔊 🏟 RAK ID              | Commands in queue MODEL RA              | AK3172 PORT COM13          | ^            | APPLY COMMANDS           |

Figure 156: Copying the Device address credential from TTN to WisToolBox

• For Network session key (NwkSKey)

| THE THINGS STACK            | 😫 Overview 🗖 Applications 📑 Gateway | AL Organizations                                                                                                    | EUI Community     No support plan ③ |
|-----------------------------|-------------------------------------|----------------------------------------------------------------------------------------------------|-------------------------------------|
| LoRaWAN Devices Application |                                     | Applications > LoRaWND Devices Application > End devices > exi+cc100MHedS36df                                                                                                    |                                     |
| Overview     A End devices  |                                     | eul-aclf09fffe0536df<br>Brei-aclf09fffe0536df<br>↑ nà + Na achthyst ©                                                                                                    |                                     |
| Live data                   |                                     | Ownerse     Unitable     Persaging     Coston     Payload commans     General information       End device ID     ext-at1092ffe60536df     Image: Coston     Image: Coston     Image: Coston     See at       Frequency plan     Excope 883-070 Mitz (SV9 for 802 - recommen.     Image: Coston     Image: Coston     Image: Cos                                                                                                    | Ladody –                            |
|                             |                                     | Created at         Jan 14, 2023 223230           Activation Information         Creation         Charge location           AppELI         n/b         Image: Comparison of the comparison of the compa | settings                            |
|                             |                                     | Sension start     Jan 14, 2023 232321       Dension address     24       NakSSflow/     ••••••••••••••••••••••••••••••••••••                                                                                                    |                                     |

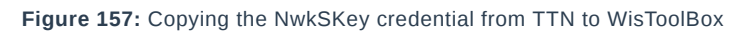

| Wis ToolBox =             |                                         | Device Parame                        | eters  | _ C ×                  |
|---------------------------|-----------------------------------------|--------------------------------------|--------|------------------------|
| Dashboard                 | Part 🖗 🔛                                | SAVE AS TEMPLA                       | ITE    | APPLY A TEMPLATE       |
| Templates                 | RAK3172 CE<br>DevE UI: AC1F09FFFE052B2E | loin mode                            | ΟΤΑΑ   | ABP                    |
| Eirmware                  |                                         | Active region                        | EU868  | ~                      |
| DEVICES                   |                                         |                                      |        |                        |
| () <b>RAK3172</b> COM13 ▲ | DEVICE INFO                             | <ol> <li>LoRaWAN keys, ID</li> </ol> | ), EUI | ^                      |
|                           | PARAMETERS                              |                                      |        |                        |
|                           | ADVANCED                                | Application session key              | 1FFA   | ECE3AAA11A5EAB01 32/32 |
|                           | FIRMWARE                                | Device address                       | 26     | 8/8                    |
|                           | _                                       | → Network session key                | 92DD   | 7831F68E4700CCF4 32/32 |
|                           |                                         | Network ID                           |        |                        |
| ?                         | 4 Commands in queue MODEL F             | AK3172 PORT COM13                    | ^      | APPLY COMMANDS         |

Figure 158: Copying the NwkSKey credential from TTN to WisToolBox

• WisToolBox Dashboard

|                      |                                         | Device Param                         | eters           | _ C ×                 |
|----------------------|-----------------------------------------|--------------------------------------|-----------------|-----------------------|
| Dashboard            | 💾 🏟 RAK                                 | SAVE AS TEMPL                        | ATE             | APPLY A TEMPLATE      |
| Templates            | RAK3172 CE<br>Deve UI: AC1F09FFFE052B2E | Join mode                            | ΟΤΑΑ            | ABP                   |
| Firmware             |                                         | Active region                        | EU868           | ~                     |
| DEVICES              |                                         |                                      |                 |                       |
| ()#) RAK3172 COM13 ▲ | DEVICE INFO                             | <ol> <li>LoRaWAN keys. II</li> </ol> | D. EUI          | ^                     |
|                      | PARAMETERS                              | 0,-,-,-                              | -, ·            |                       |
|                      | ADVANCED                                | Application session key              | 1FFA            | CE3AAA11ASEAB01 32/32 |
|                      | FIRMWARE                                | Device address                       | 26              | 8/8                   |
|                      |                                         | Network session key                  | 92DD            | 01F68E4796CCFA 32/32  |
|                      |                                         | Network ID                           |                 |                       |
|                      |                                         |                                      |                 |                       |
| ?                    | 4 Commands in queue                     | EL RAK3172 PORT COM13                | $ \rightarrow $ | APPLY COMMANDS        |

Figure 159: Used credentials from your console in WisToolBox dashboard

9. Once done, you will see the summary of commands that is applied to your device. Then click **CLOSE**.

| Wis ToolBox =                  |                                                 |            |       |  |  |  |
|--------------------------------|-------------------------------------------------|------------|-------|--|--|--|
| Dashboard                      | Commands applied to RAK3172 WisDuo LPWAN Module |            |       |  |  |  |
| Templates                      | for LoRaWAN                                     |            |       |  |  |  |
| Firmware                       | Soin mode                                       | Successful | 16:55 |  |  |  |
| DEVICES<br>(⊮) RAK3172 COM13 ▲ | Application session key                         | Successful | 16:55 |  |  |  |
|                                | Device address                                  | Successful | 16:55 |  |  |  |
|                                | Network session key                             | Successful | 16:55 |  |  |  |
|                                |                                                 |            |       |  |  |  |
| ? 😞 🏟 RAK ID                   | CLOSE                                           |            |       |  |  |  |

Figure 160: Summary of commands

10. Now, you will see it returns to the dashboard with updated credentials of your device.

| Wis ToolBox =                      |                                         | Dovico Paramo                       | ators    |                       |
|------------------------------------|-----------------------------------------|-------------------------------------|----------|-----------------------|
| Dashboard                          | Par 🖗 🖗                                 | SAVE AS TEMPLA                      | ATE      | APPLY A TEMPLATE      |
| Templates                          | RAK3172 CE<br>Deve UI: AC1F09FFFE052B2E | <ol> <li>Global settings</li> </ol> |          | <u>^</u>              |
| e: Firmware                        | (P) 🔤 ČÀ                                | Network mode                        | LoRaWAN  | P2P                   |
| evices<br>Ø <b>RAK3172</b> COM13 ▲ | DEVICE INFO                             | Join mode                           | OTAA     | ABP                   |
|                                    | PARAMETERS                              | Active region                       | EU868    | ~                     |
|                                    | ADVANCED                                |                                     |          |                       |
|                                    | FIRMWARE                                | i LoRaWAN keys, ID                  | ), EUI   | ^                     |
|                                    |                                         | Application session key             | 1FFA     | 283AAA11A5EAB01 32/32 |
|                                    |                                         | Device address                      | 26085200 | 8/8                   |
|                                    |                                         | Network session key                 | 92DD     | 31F68E479600FA 32/32  |
|                                    |                                         | Network ID                          |          |                       |

Figure 161: Successfully configured ABP device via WisToolBox dashboard

## ABP Configuration for TTN via WisToolBox Console

Here's another way of ABP configuration using **WisToolBox Console**. Below are the steps on setting up your **RAK3172** using **WisToolBox Console**.

- 1. Connect your **RAK3172** with your chosen WisBlock base board to the PC via USB cable and open the **WisToolBox** application.
- 2. Click the **CONNECT DEVICE** button to launch the WisToolBox Dashboard.

CONNECT DEVICE

Figure 162: CONNECT DEVICE

3. Select your target port where your **RAK3172** is connected. Once recognized, click **CONNECT**, as shown in **Figure 164**.

Setting up your device

Figure 163: Setting up your device

Setting up your device

Figure 164: Setting up your device

4. Once done, **RAK3172** will appear in the dashboard, and then select it.

Device seen from WisToolBox dashboard

Figure 165: Device seen from WisToolBox dashboard

5. Then click **ADVANCED**.

Setting up your device

Figure 166: Setting up your device

6. Once done, click **OPEN CONSOLE** to do the configuration.

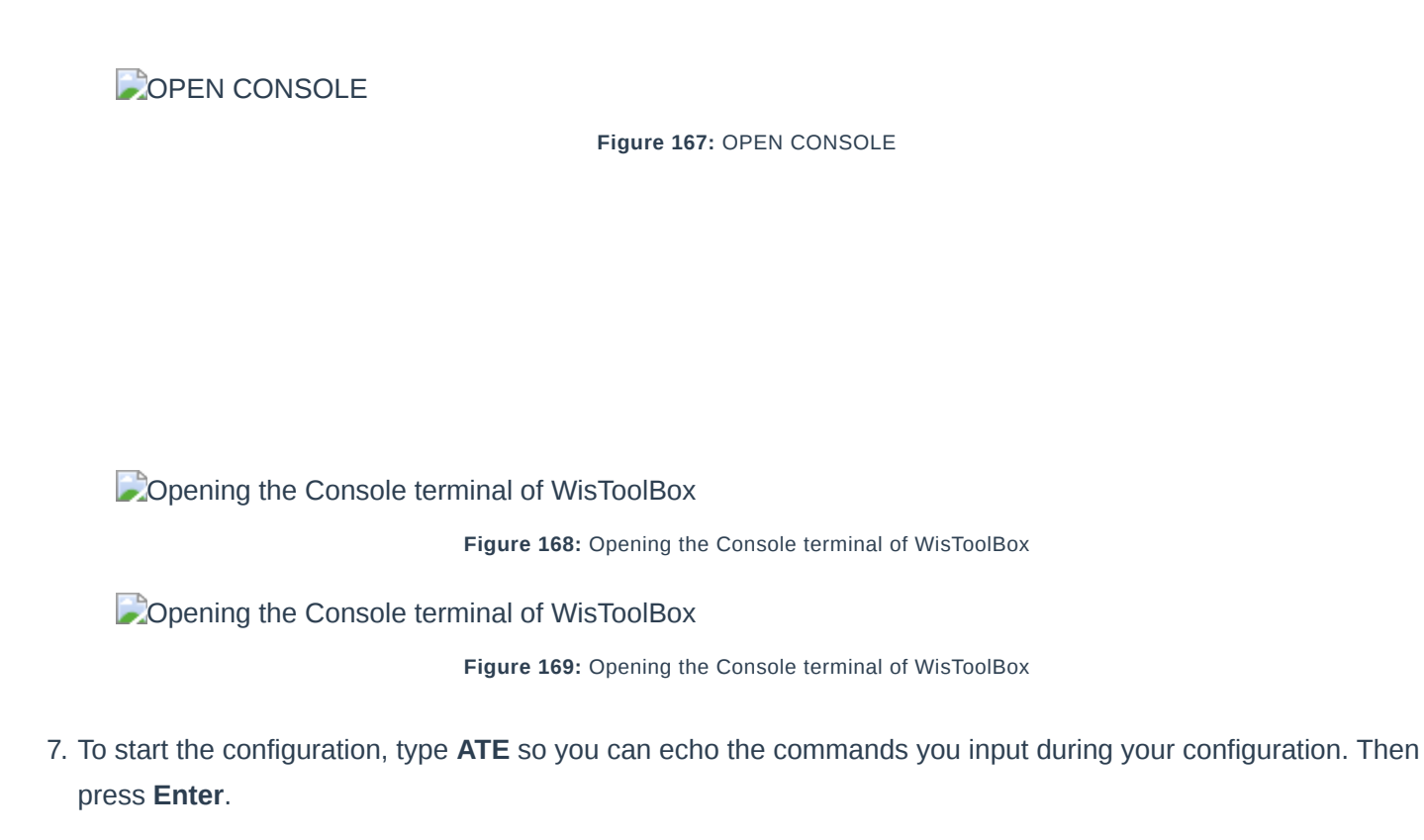

It is recommended to start by testing the console and verify that the current configuration is working by sending these two AT commands:

| AT  |  |  |  |
|-----|--|--|--|
|     |  |  |  |
| ATE |  |  |  |
|     |  |  |  |

ATE is useful for tracking the commands and troubleshooting.

You will receive OK when you input the two commands. After setting ATE, you can now see all the commands you input together with the replies.

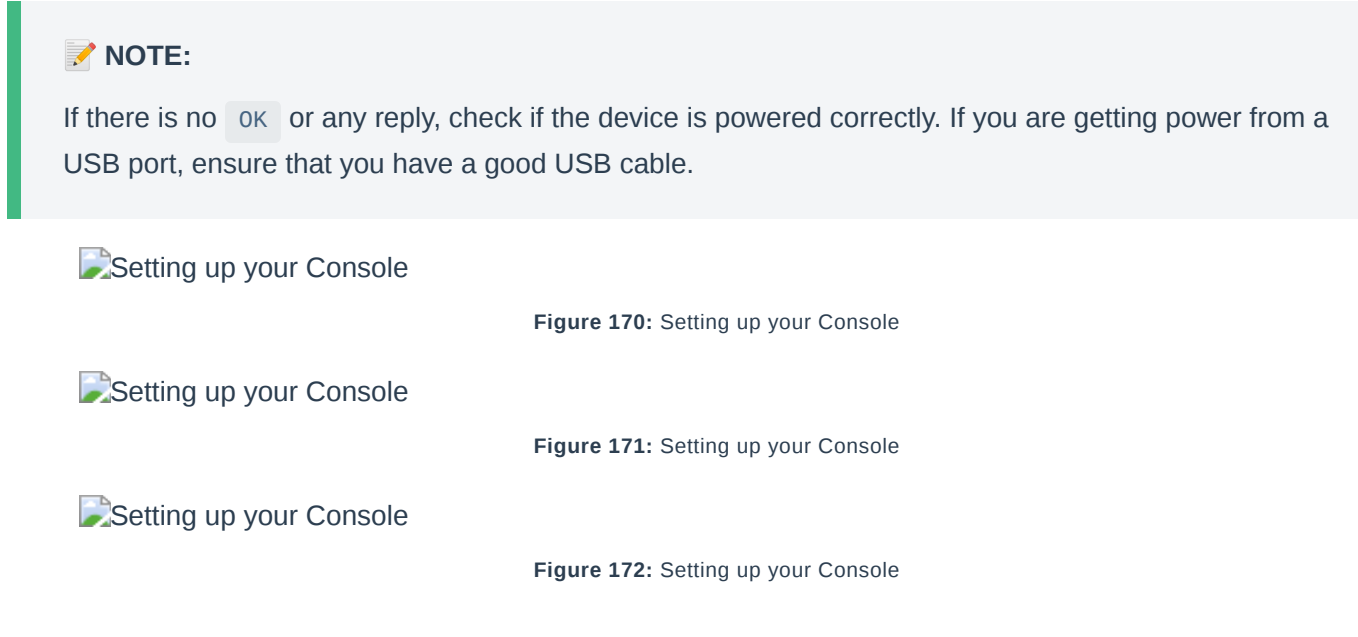

 Then configure the LoRaWAN join mode to ABP. You can check what parameter you will input by typing AT+NJM?, and then Enter into the console terminal. For ABP, you should input AT+NJM=0, and then press Enter as shown in Figure 173.

Setting up your Console

Setting up your Console

Figure 174: Setting up your Console

Setting up your Console

Figure 175: Setting up your Console

Once done, set up your LoRaWAN region to EU868. You can check what parameter you will input by typing AT+BAND?, and then Enter into the console terminal. For EU868, you should input AT+BAND=4 then press Enter. If you wish to work on other regional bands, you may check the list of band parameter options below.

Set the frequency/region to EU868.

#### AT+BAND=4

#### **NOTE**:

Depending on the Regional Band you selected, you might need to configure the sub-band of your RAK3172 to match the gateway and LoRaWAN network server. This is especially important for Regional Bands like US915, AU915, and CN470.

To configure the masking of channels for the sub-bands, you can use the AT+MASK command that can be found on the AT Command Manual

To illustrate, you can use sub-band 2 by sending the command AT+MASK=0002 .

#### List of band parameter options

| Code | Regional Band |
|------|---------------|
| 0    | EU433         |
| 1    | CN470         |
| 2    | RU864         |
| 3    | IN865         |
| 4    | EU868         |
| 5    | US915         |
| 6    | AU915         |
| 7    | KR920         |
| 8    | AS923-1       |
| 9    | AS923-2       |
| 10   | AS923-3       |

| Code                    | Regional Band                       |
|-------------------------|-------------------------------------|
| 11                      | AS923-4                             |
| Setting up your Console | Figure 176: Setting up your Console |
| Setting up your Console | Figure 177: Setting up your Console |
| Setting up your Console | Figure 178: Setting up your Console |

10. Then next to this will be updating the ABP credentials of your device. First to this will be the Application session key (AppSKey). Go back to your console where your RAK3172 End device was created to copy the AppSKey credential then paste it to the WisToolBox Console then press Enter.

| THE THINGS STACK                                       | Cverview | Applications | 🛋 Gateways | A Organizations                               |                                                                |                                                          |                                                                                                    | EU1 Community<br>No support plan <sup>(2)</sup> | rakwirelessapp - |
|--------------------------------------------------------|----------|--------------|------------|-----------------------------------------------|----------------------------------------------------------------|----------------------------------------------------------|----------------------------------------------------------------------------------------------------|-------------------------------------------------|------------------|
| 11 LoRaWAN Devices Application                         |          |              | -          | Applications > LoRaWAN De                     | vices Application > End devices > eui-ac1f09fffe0536df         |                                                          |                                                                                                    |                                                 |                  |
| Cverview                                               |          |              |            | eui-ac1f09ff<br>ID: eui-ac1f09fffe05          | ffe0536df<br><sup>Sledf</sup>                                  |                                                          |                                                                                                    |                                                 |                  |
| End devices End devices                                |          |              |            | ↑ n/a ↓ n/a • No activi<br>Overview Live data | ty yet ⊕<br>Messaging Location Payload formatters General sett | lings                                                    |                                                                                                    |                                                 |                  |
| <> Payload formatters<br>\$\overline\$ Integrations <> |          |              |            | General information<br>End device ID          | eui-acif09fffe0536df                                           | • Live data<br>© 23:23:20 Create end device DevAddr: 260 | See all activity                                                                                                 |                                                 |                  |
| Collaborators                                          |          |              |            | Frequency plan                                | Europe 863-870 NHz (SF9 for RK2 - recommen                     |                                                          |                                                                                                    |                                                 |                  |
| 🔅 General settings                                     |          |              |            | Regional Parameters version<br>Created at     | RP001 Regional Parameters 1.0.3 revision A 🐚                   |                                                          |                                                                                                    |                                                 |                  |
|                                                        |          |              |            | Activation information                        |                                                                | Location                                                 | Change location settings →                                                                                       |                                                 |                  |
|                                                        |          |              |            | AppEUI<br>DevEUI                              | n/a<br>AC O 6                                                  |                                                          |                                                                                                    |                                                 |                  |
|                                                        |          |              |            | Session information                           |                                                                |                                                          |                                                                                                    |                                                 |                  |
|                                                        |          |              |            | Session start                                 | Jan 16, 2023 23:23:21                                          |                                                          | and the second second second second second second second second second second second second second second second |                                                 |                  |
|                                                        |          |              |            | Device address                                | 26                                                             | No tocation information av                               | litable                                                                                                    |                                                 |                  |
|                                                        |          |              |            | NwkSKey                                       | ••••••                                                         |                                                          |                                                                                                    |                                                 |                  |
|                                                        |          |              |            | SNwkSIntKey                                   | ••••••                                                         |                                                          |                                                                                                    |                                                 |                  |
|                                                        |          |              |            | NwkSEncKey                                    | ••••••                                                         |                                                          |                                                                                                    |                                                 |                  |
|                                                        |          |              |            | AppSKey                                       | ••••••                                                         |                                                          |                                                                                                    |                                                 |                  |

Figure 179: Your created ABP device from your TTN console

| Setting up your Console |                                     |
|-------------------------|-------------------------------------|
|                         | Figure 180: Setting up your Console |
| Setting up your Console |                                     |
|                         | Figure 181: Setting up your Console |
| Setting up your Console |                                     |
|                         | Figure 182: Setting up your Console |

| THE THINGS STACK<br>Community Edition | S Overview Application | s 🛋 Gateways  | 2 Organizations                      |                                                        |                                                | EUI Community No support plan ①        | sapp 👻 |
|---------------------------------------|------------------------|---------------|--------------------------------------|--------------------------------------------------------|------------------------------------------------|----------------------------------------|--------|
| LoRaWAN Devices Application           |                        |               | Applications > LoRaWAN De            | vices Application > End devices > eui-ac1f09fffe0538df |                                                |                                        |        |
| Cverview                              |                        |               | Eui-ac1f09ff<br>ID: eui-ac1f09fffe05 | ffe0536df<br><sup>Sedf</sup>                           |                                                |                                        |        |
| 🙏 End devices                         |                        |               | ↑ n/a ↓ n/a • No activit             | ty yet 🗇                                               |                                                |                                        |        |
| Live data                             |                        |               | Overview Live data                   | Messaging Location Payload formatters General setti    | ngs                                            |                                        |        |
| <> Payload formatters ~               |                        |               | General information                  |                                                        | Live data                                      | See all activity →                     |        |
| 犬 Integrations ~                      |                        |               | End device ID                        | eui-acif09fffe0536df                                   | Q 23:23:20 Create end device DevAddr: 26 08 52 | 10 ↔ M                                 |        |
| 2. Collaborators                      |                        |               | Frequency plan                       | Europe 863-870 MHz (SF9 for RX2 - recommen )           |                                                |                                        |        |
| Ow API keys                           |                        |               | LoRaWAN version                      | LoRaWAN Specification 1.0.3                            |                                                |                                        |        |
| 🔅 General settings                    |                        |               | Regional Parameters version          | RP001 Regional Parameters 1.0.3 revision A             |                                                |                                        |        |
|                                       |                        |               | Created at                           | Jan 16, 2023 23:23:20                                  |                                                |                                        |        |
|                                       |                        |               | Activation information               |                                                        | Location                                       | Change location settings $\rightarrow$ |        |
|                                       |                        |               | AppEUI                               | n/a                                                    |                                                |                                        |        |
|                                       |                        |               | DevEUI                               | ▲ AC 100000000000000000000000000000000000              |                                                |                                        |        |
|                                       |                        |               | Session information                  |                                                        |                                                |                                        |        |
|                                       |                        |               | Session start                        | Jan 16, 2023 23:23:21                                  | No location information available              |                                        |        |
|                                       |                        |               | Device address                       | 26 00000 🗘 🕼                                           |                                                |                                        |        |
|                                       |                        |               | NwkSKey                              |                                                        |                                                |                                        |        |
|                                       |                        |               | SNwkSIntKey                          | ••••••                                                 |                                                |                                        |        |
|                                       |                        |               | NwkSEncKey                           | ••••••                                                 |                                                |                                        |        |
|                                       |                        | $\rightarrow$ | AppSKey                              |                                                        |                                                |                                        |        |

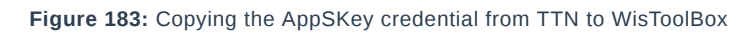

Setting up your Console

Figure 184: Setting up your Console

- 11. Once done, do the same procedure to Device address and Network session key (NwkSKey).
- For Device address

| Setting up your Console |                                     |
|-------------------------|-------------------------------------|
|                         | Figure 185: Setting up your Console |
| Setting up your Console |                                     |
|                         | Figure 186: Setting up your Console |
| Setting up your Console |                                     |

Figure 187: Setting up your Console

| THE THINGS THE CO     | THINGS STACK | Uverview | Applications | 🛁 Gateways    | 2 Organizations                             |                                                              |                                                                                                 | EU1 Community<br>No support plan (*) | rakwirelessapp • |
|-----------------------|--------------|----------|--------------|---------------|---------------------------------------------|--------------------------------------------------------------|-------------------------------------------------------------------------------------------------|--------------------------------------|------------------|
| LoRaWAN Devices A     | pplication   |          |              | -             | Applications > LoRaWAN Dev                  | rices Application > End devices > eul-ac1f09fffe0536df       |                                                                                                 |                                      |                  |
| Cverview              |              |          |              |               | eui-ac1f09ff<br>ID: eui-ac1f09fffe053       | ffe0536df<br><sub>36df</sub>                                 |                                                                                                 |                                      |                  |
| Live data             |              |          |              |               | ↑n/a ↓n/a •Noactivity<br>Overview Live data | y yet ⊕<br>Messaging Location Payload formatters General set | tings                                                                                           |                                      |                  |
| <> Payload formatters | ×            |          |              |               | General information<br>End device ID        | eui-acif09fffe0536df                                         | Livedata     See all activit     @ 23:23:20     Create end device DevAddr: 26 08 52 DC ↔      @ | /                                    |                  |
| Collaborators         |              |          |              |               | Frequency plan<br>LoRaWAN version           | Europe 863-870 NHz (SF9 for RX2 - recommen. )                |                                                                                                 |                                      |                  |
| General settings      |              |          |              |               | Regional Parameters version<br>Created at   | RP001 Regional Parameters 1.0.3 revision A                   |                                                                                                 |                                      |                  |
|                       |              |          |              |               | Activation information                      | nía                                                          | Location Change location setting                                                                | :→                                   |                  |
|                       |              |          |              |               | DevEUI                                      |                                                              |                                                                                                 |                                      |                  |
|                       |              |          |              |               | Session information<br>Session start        | Jan 16, 2023 23:23:21                                        |                                                                                                 |                                      |                  |
|                       |              |          |              | $\rightarrow$ | Device address                              | 26 0000                                                      | No location information available                                                               |                                      |                  |
|                       |              |          |              | -             | NwkSKey                                     | ••••••                                                       |                                                                                                 |                                      |                  |
|                       |              |          |              |               | SNwkSIntKey                                 | •••••••••••••••••••••••••••••••••••••••                      |                                                                                                 |                                      |                  |
|                       |              |          |              |               | NwkSEncKey                                  | ····· § 0                                                    |                                                                                                 |                                      |                  |
|                       |              |          |              |               | npponey                                     |                                                              |                                                                                                 |                                      |                  |

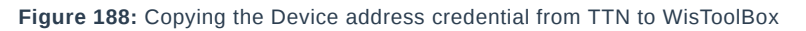

Setting up your Console

Figure 189: Setting up your Console

### • For Network session key (NwkSKey)

Setting up your Console

Setting up your Console

Figure 191: Setting up your Console

#### Setting up your Console

#### Figure 192: Setting up your Console

| THE THINGS STACK<br>Community Edition                                                              | 🚦 Overview 🔲 Applications 🛋 Gateways | AL Organizations                                                                                                    | EU1 Community No support plan ① |
|----------------------------------------------------------------------------------------------------|--------------------------------------|----------------------------------------------------------------------------------------------------|---------------------------------|
| 11 LoRaWAN Devices Application                                                                     |                                      | Applications > LoRaWAW Devices Application > End devices > eu+ac100ffe0336df                                                                                                    |                                 |
| Overview     End devices                                                                           |                                      | eui-ac1f09fffe0536df<br>Rt eui-ac1509fffe0536df<br>↑ re/a - 4-re/a - Koasthityyst ©                                                                                                    |                                 |
| Live data                                                                                          |                                      | Overview Live data Messaging Location Payload formatters General settings                                                                                                    |                                 |
| Payload formatters      X     Integrations       Collaborators       API keys     General settings |                                      | General Information     Lot data     Security       End device ID        et-st109ffffe0366f       frogenery plan         frogenery plan         frogenery plan         for data        2212120       Create and device       for data        20 60 62 02       (                    | shriy -                         |
|                                                                                                    | <b>→</b>                             | DefUl AC O No Restor Information<br>Session dark Jan 16, 2022 22:23:21<br>Device address 26 O No Restor Information numbers<br>NukSfired/Sey O O No Restor Information numbers<br>NukSfired/Sey O O No Restor Information numbers<br>AppSiley O O O O O O O O O O O O O O O O O O O |                                 |

Figure 193: Copying the NwkSKey credential from TTN to WisToolBox

Setting up your Console

13.

Figure 194: Setting up your Console

12. Once done, click **Dashboard** to check the updated credentials of your ABP device. Click **PARAMETERS** to open the **Global Settings** and **LoRaWAN keys, ID, EUI**, and check whether these portions are updated.

| Setting up your Console                                                                                                    |
|----------------------------------------------------------------------------------------------------|
| Figure 195: Setting up your Console                                                                                                    |
| Setting up your Console                                                                                                    |
| Figure 196: Setting up your Console                                                                                                    |
| PARAMETERS                                                                                                    |
| Figure 197: PARAMETERS                                                                                                    |
| Global settings and LoRaWAN keys, ID, EUI                                                                                                    |
| Figure 198: Global settings and LoRaWAN keys, ID, EUI                                                                                                    |
| Global settings and LoRaWAN keys, ID, EUI details                                                                                                    |
| Figure 199: Global settings and LoRaWAN keys, ID, EUI details                                                                                                    |
| Now you have a configured ABP device using WisToolBox Console. <b>ABP-configured devices</b> are directly tied to the network once done with the above procedures so the joining procedure is not needed. |

14. Now, you can try sending the payload to TTN. Open again the terminal console of WisToolBox to send some payload using it. Send command format: AT+SEND=<port>:<payload>

AT+SEND=2:12345678

ABP device sending payload to the network
Figure 200: ABP device sending payload to the network
ABP device sending payload to the network
Figure 201: ABP device sending payload to the network
ABP device sending payload to the network
Figure 202: ABP device sending payload to the network
Figure 202: ABP device sending payload to the network
Figure 203: ABP device sending payload to the network
15. You can see the data sent by the RAK3172 module on the TTN device console *Live data* section. Also, the *Last seen* info should be a few seconds or minutes ago.
ABP Test Sample Data Sent Viewed in TTN

Figure 204: ABP Test Sample Data Sent Viewed in TTN

## **Connecting with ChirpStack**

This section shows how to connect the RAK3172 module to the ChirpStack platform.

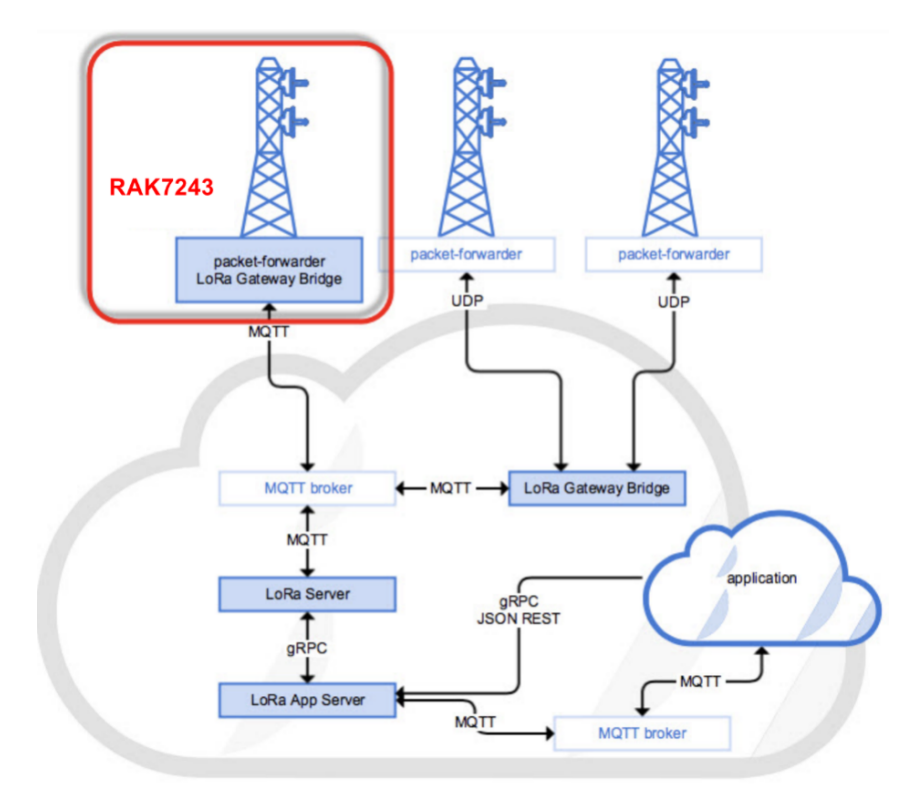

Figure 205: RAK3172 Module in the Context of the ChirpStack Platform

The ChirpStack, previously known as the LoRaServer project, provides open-source components for building LoRaWAN networks. In the case of TTN, the RAK3172 module is located in the periphery and will transmit the data to the backend servers through a LoRa gateway. Learn more about ChirpStack

#### **NOTE**:

It is assumed that you are using a RAK Gateway and its built-in ChirpStack. Also, the gateway with the ChirpStack must be configured successfully. For further information, check the RAK documents for more details.

- In summary, these are the requirements:
  - 1. In a ChirpStack online gateway, the frequency band of the nodes should be consistent with the frequency band of the gateway in use.
    - Connect the Gateway with Chirpstack
  - 2. The RAK Serial Port Tool provided by RAK
  - 3. RAK3172 module

#### **NOTE**:

The frequency band used in the demonstration is EU868. Use a high-frequency version of RAK3172. The product number should be **RAK3172 (H)**.

## **Create a New Application**

- 1. Log in to the ChirpStack server using your account and password.
- 2. Go to the Application section, as shown in Figure 206.

| €     | ChirpStack       |              |              |                 | ? \varTheta admin      |            |
|-------|------------------|--------------|--------------|-----------------|------------------------|------------|
|       | Network-servers  | Applications | Applications |                 |                        | + CREATE   |
| R     | Gateway-profiles |              |              |                 |                        |            |
| E.    | Organizations    | ID           | Name         | Service-profile | Description            |            |
| Ť     | All users        | 1            | арр          | service-profile | арр                    |            |
| chirp | pstack -         |              |              |                 | Rows per page: 10 ▼ 1- | 1 of 1 < > |
| ¢     | Org. settings    |              |              |                 |                        |            |
| *     | Org. users       |              |              |                 |                        |            |
| ±≡    | Service-profiles |              |              |                 |                        |            |
| 크는    | Device-profiles  |              |              |                 |                        |            |
| R     | Gateways         |              |              |                 |                        |            |
|       | Applications     |              |              |                 |                        |            |
| ٣     | Multicast-groups |              |              |                 |                        |            |

Figure 206: Application Section

By default, you should create a new application, although you can reuse existing ones. For this setup, create a new Application by clicking on the CREATE button and filling in the required parameters, as shown in Figure 207 and Figure 208.

| €        | ChirpStack                          | Q. Search organization, application, gateway or device 🕜 😝 admin                                                                                                    |
|----------|-------------------------------------|----------------------------------------------------------------------------------------------------|
|          | Network-servers<br>Gateway-profiles | Applications / Create                                                                                                    |
|          | Organizations                       |                                                                                                    |
| <u>*</u> | All users                           | Application name * The name may only contain words, numbers and dashes.                                                                                                    |
| chirp    | stack -                             |                                                                                                    |
| ۵        | Org. settings                       | Application description * Service-profile *                                                                                                    |
| <u>.</u> | Org. users                          | Select service-profile                                                                                                    |
| ±≡       | Service-profiles                    | The service-profile to which this application will be attached. Note that you can't change this value after the application has been created.<br>Payload codec                                                                                                    |
|          | Device-profiles                     | None<br>Re defining a payload codes. ChiroStack Application Server can encode and decode the binary device payload for you important note: the payload fields have moved to the device-profile. For backward-compatibility and migration existing codes settings are still vielble. |
| R        | Gateways                            | Codec settings on the device-profile have priority over the application codec settings.                                                                                                    |
|          | Applications                        | CREATE APPLICATION                                                                                                    |
| 2        | Multicast-groups                    |                                                                                                    |

Figure 207: Creating a New Application

• For this setup, create an Application named rak\_node\_test.

ChirpStack LoraServer supports multiple system configurations, with only one by default.

• Service profile: Field is to select the system profile.

• Payload codec: It is the parsing method for selecting load data, such as parsing LPP format data.

| €      | ChirpStack                          | Q Search organization, application, gateway or device 3 e admin                                                                                                    |
|--------|-------------------------------------|----------------------------------------------------------------------------------------------------|
| •<br>® | Network-servers<br>Gateway-profiles | Applications / Create                                                                                                    |
| •      | Organizations<br>All users          | Application name * rak_node_test The name may only contain words, numbers and dashes.                                                                                                    |
| chirp  | stack 👻                             | Application description *                                                                                                    |
| ۵      | Org. settings                       | Service-profile *                                                                                                    |
| •      | Org. users                          | service-profile The service-profile to which this application will be attached. Note that you can't change this value after the application has been created.                                                                                                    |
| *≡     | Service-profiles                    | Payload codec                                                                                                    |
|        | Device-profiles                     | Note     Py defining a payload codes, ChirpStack Application Server can encode and decode the binary device payload for you.Important note: the payload fields have moved to the device-profile. For backward-compatibility and migration, existing codes settings are still visible.     Codes settings on the device-profile have priority over the application codes settings. |
| R      | Gateways                            |                                                                                                    |
|        | Applications                        | CREATE APPLICATION                                                                                                    |
| 9      | Multicast-groups                    |                                                                                                    |

#### Figure 208: Filling Parameters of an Application

#### **Register a New Device**

- 1. Choose the **Application** created in the previous step, then select the **DEVICES** tab, as shown in **Figure 209** and **Figure 210**.
- 2. Once done, click the "+ CREATE" button.

| €    | ChirpStack       |   |             |                     | Q Search organization, application, gateway or device | ? 🖯 admin           |              |  |
|------|------------------|---|-------------|---------------------|-------------------------------------------------------|---------------------|--------------|--|
|      | Network-servers  | 4 | pplications |                     |                                                       |                     | + CREATE     |  |
| R    | Gateway-profiles |   |             |                     |                                                       |                     |              |  |
| E    | Organizations    |   | ID          | Name                | Service-profile                                       | Description         |              |  |
| -    | All users        |   | 1           | app service-profile |                                                       | арр                 |              |  |
| chir | pstack +         |   | 2           | rak_node_test       | service-profile                                       | test                |              |  |
| ٠    | Org. settings    |   |             |                     |                                                       | Rows per page: 10 💌 | 1-2 of 2 < > |  |
| -    | Org. users       |   |             |                     |                                                       |                     |              |  |
| ±≡   | Service-profiles |   |             |                     |                                                       |                     |              |  |
| 븊    | Device-profiles  |   |             |                     |                                                       |                     |              |  |
| R    | Gateways         |   |             |                     |                                                       |                     |              |  |
|      | Applications     |   |             |                     |                                                       |                     |              |  |
| 2    | Multicast-groups |   |             |                     |                                                       |                     |              |  |

#### Figure 209: List of Applications Created

|            |                                     |                  |                                        |            |             |                              |                   | _  |
|------------|-------------------------------------|------------------|----------------------------------------|------------|-------------|------------------------------|-------------------|----|
|            | Network-servers<br>Gateway-profiles | Applications / r | ak_node_test                           |            |             |                              | DELE              | TE |
| Ð          | Organizations                       | DEVICES          | APPLICATION CONFIGURATION INTEGRATIONS | FUOTA      |             |                              |                   |    |
| •          | All users                           |                  |                                        |            |             |                              |                   | TF |
| chir       | ostack -                            |                  |                                        |            |             |                              | 1 oner            |    |
| ٠          | Org. settings                       | Last seen        | Device name                            | Device EUI | Link margin | Battery                      |                   |    |
| *          | Org. users                          |                  |                                        |            |             | Rows per page: 10 👻 0-0 of 0 | $\langle \rangle$ |    |
| ±=         | Service-profiles                    |                  |                                        |            |             |                              |                   |    |
|            | Device-profiles                     |                  |                                        |            |             |                              |                   |    |
| $\bigcirc$ | Gateways                            |                  |                                        |            |             |                              |                   |    |
|            | Applications                        |                  |                                        |            |             |                              |                   |    |
| ٣          | Multicast-groups                    |                  |                                        |            |             |                              |                   |    |

#### Figure 210: Device Tab of an Application

3. Once inside the **DEVICES** tab, create a new device (LoRaWAN node) by clicking on the "+ **CREATE**" button.

# **BAK**<sup>®</sup> Documentation Center

| €              | ChirpStack       |                                                |            | Q Search organization, application, gatew | ay or device 🕜 😝 admin     |
|----------------|------------------|------------------------------------------------|------------|-------------------------------------------|----------------------------|
| 81<br>81<br>81 | Network-servers  | Applications / rak pade test                   |            |                                           | T DELETE                   |
| $\bigcirc$     | Gateway-profiles | Applications / Tak_noue_test                   |            |                                           |                            |
|                | Organizations    | DEVICES APPLICATION CONFIGURATION INTEGRATIONS | FUOTA      |                                           |                            |
| <u>*</u>       | All users        |                                                |            |                                           |                            |
| chirp          | ostack 👻         |                                                |            |                                           | + CREATE                   |
| ¢              | Org. settings    | Last seen Device name                          | Device EUI | Link margin                               | Battery                    |
| <u>.</u>       | Org. users       |                                                |            | Rows pe                                   | rr page: 10 ▼ 0-0 of 0 < > |
| ≛≡             | Service-profiles |                                                |            |                                           |                            |
|                | Device-profiles  |                                                |            |                                           |                            |
| R              | Gateways         |                                                |            |                                           |                            |
|                | Applications     |                                                |            |                                           |                            |
| 9              | Multicast-groups |                                                |            |                                           |                            |

#### Figure 211: Add a New Device

| €            | ChirpStack                          | Q. Search organization, application, gateway or device                                                                                                    | e ad     | lmin |
|--------------|-------------------------------------|----------------------------------------------------------------------------------------------------|----------|------|
| <b></b>      | Network-servers<br>Gateway-profiles | Applications / rak_node_test / Devices / Create                                                                                                    |          |      |
| •            | Organizations<br>All users          | GENERAL VARIABLES TAOS                                                                                                    |          |      |
| chirp        | stack +                             | Device name * The name may only contain words, numbers and dashes.                                                                                         |          | - 1  |
| ۵            | Org. settings                       | Device description *                                                                                                    |          |      |
| *            | Org. users                          |                                                                                                    |          |      |
| ±≡           | Service-profiles                    | Device EUI *                                                                                                    | вС       | >    |
| 井            | Device-profiles                     | Device-profile * Device-profile                                                                                                    |          |      |
| $\mathbb{R}$ | Gateways                            |                                                                                                    |          |      |
|              | Applications                        | Disable frame-counter validation Note that disabling the frame-counter validation will compromise security as it enables people to perform replay-attacks. |          |      |
| Ψ            | Multicast-groups                    | CREA                                                                                                    | TE DEVIC | æ    |

Figure 212: Chirpstack Adding Node into the RAK3172 Module

6. Once the node is created, fill in the necessary data. You can generate a Device EUI automatically by clicking the following icon, or you can write a correct Device EUI in the edit box.

Fill in the parameters requested:

- Device name and Device description: These are descriptive texts about your device.
- **Device EUI**: This interface allows you to generate a Device EUI automatically by clicking the generate icon. You can also add a specific Device EUI directly in the form.
- Device Profile:
  - If you want to join in OTAA mode, select DeviceProfile\_OTAA.
  - If you want to join in ABP mode, select DeviceProfile\_ABP.

#### **NOTE**:

Device profiles **DeviceProfile\_OTAA** and **DeviceProfile\_ABP** are only available if you are using the builtin Chirpstack LoRaWAN Server of RAK Gateways.

If you have your own Chirpstack installation, you can set up the device profile with LoRaWAN MAC version 1.0.3 and LoRaWAN Regional Parameters revision B to make it compatible with RAK3172.

# **BAK**<sup>®</sup> Documentation Center

| ∉              | ChirpStack                          | Q Search organization, application, gateway or device e admin                                                 |
|----------------|-------------------------------------|----------------------------------------------------------------------------------------------------|
| R              | Network-servers<br>Gateway-profiles | Applications / rak_node_test / Devices / Create                                                               |
| )•             | Organizations<br>All users          | OENERAL     VARIABLES     TAGS       Device name *                                                            |
| chirp<br>Chirp | Org. settings                       | rak_node         The name may only contain words, numbers and dashes.         Device description*         Tet |
| •<br>=         | Org. users<br>Service-profiles      | Device EUI*<br>5E 9D 1E 08 57 CF 25 F1 MSB C                                                                  |
| ₩<br>®         | Device-profiles<br>Gateways         | Device-profile*<br>perice-profile_otaa                                                                        |
| ي<br>ا         | Applications<br>Multicast-groups    | device_profile_otaa                                                                                           |
|                |                                     | CREATE DEVICE                                                                                                 |

Figure 213: Generate a New Device EUI

## **Chirpstack OTAA Device Registration**

1. If you have selected **DeviceProfile\_OTAA**, as shown in **Figure 214**, then after the device is created, an Application Key must be also created for this device.

| €     | ChirpStack                          | Q Search organization, application, gateway or device 🕑 😁                                                                                                    | admin |
|-------|-------------------------------------|----------------------------------------------------------------------------------------------------|-------|
|       | Network-servers<br>Gateway-profiles | Applications / rak_node_test / Devices / Create                                                                                                    |       |
| •     | Organizations<br>All users          | GENERAL     VARIABLES     TAOS       Device name*                                                                                                    |       |
| chirp | ostack -                            | rak_node                                                                                                    |       |
| ¢     | Org. settings                       | Device description * test                                                                                                    |       |
| *     | Org. users                          | Device STL*                                                                                                    | _     |
| ≞≡    | Service-profiles                    | 5E 9D 1E 08 57 CF 25 F1 MSB                                                                                                    | C     |
| 븊     | Device-profiles                     | Device_profile_otaa                                                                                                    |       |
| R     | Gateways                            |                                                                                                    |       |
|       | Applications                        | Disable frame-counter validation  Note that disabiling the frame-counter validation will compromise security as it enables people to perform replay-attacks. |       |
| ψ     | Multicast-groups                    | CREATE DE                                                                                                    | VICE  |

Figure 214: Chirpstack OTAA Activation

2. A previously created Application Key can be entered here, or a new one can be generated automatically by clicking the icon highlighted in red in **Figure 215**.

| €          | ChirpStack       | Q Search organization, application, gateway or device                                                                                                    | ?       | e admin |
|------------|------------------|----------------------------------------------------------------------------------------------------|---------|---------|
|            | Network-servers  | Applications / rak node test / Devices / rak node                                                                                                    |         | DELETE  |
| R          | Gateway-profiles |                                                                                                    |         |         |
| ₽          | Organizations    | DETAILS CONFIGURATION KEYS (OTAA) ACTIVATION DEVICE DATA LORAWAN FRAMES FIRMWARE                                                                                                    |         |         |
| *          | All users        |                                                                                                    |         |         |
| chirp      | ostack 👻         | Application key *<br>F9 21 D5 0C D7 D0 2E E3 C5 E6 14 21 54 F2 74 B2                                                                                                    | G       | 8       |
| ۵          | Org. settings    | For LoRaWAN 1.0 devices. In case your device supports LoRaWAN 1.1, update the device-profile first.                                                                                          |         |         |
| *          | Org. users       | Gen Application key MSB                                                                                                    | G       | 8       |
| <u>_</u> ≡ | Service-profiles | For LoRaWAN 1.0 devices. This key must only be set when the device implements the remote multicast setup specification / firmware updates over the air (FUOTA). Else leave this field blank. |         |         |
| 幸          | Device-profiles  |                                                                                                    | SET DEV | CE-KEYS |
| R          | Gateways         |                                                                                                    |         |         |
|            | Applications     |                                                                                                    |         |         |
| 2          | Multicast-groups |                                                                                                    |         |         |

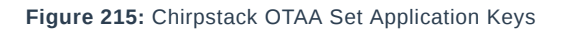

3. Once the Application Key is added to the form, the process can be finalized by clicking on the **SET DEVICE**-**KEYS** button.

• As shown in **Figure 216**, a new device should be listed in the **DEVICES** tab. The most important parameters, such as the **Device EUI**, are shown in the summary.

| €          | ChirpStack       |                   |                                 |                  | Q Search organization, application, gateway or | device |          | ? 8 | admin  |
|------------|------------------|-------------------|---------------------------------|------------------|------------------------------------------------|--------|----------|-----|--------|
|            | Network-servers  | Applications / ra | uk node test                    |                  |                                                |        |          |     | DELETE |
| $\bigcirc$ | Gateway-profiles | Applications / Ta | in_indie_test                   |                  |                                                |        |          |     |        |
|            | Organizations    | DEVICES           | APPLICATION CONFIGURATION INTEG | SRATIONS FUOTA   |                                                |        |          |     |        |
| <u>.</u>   | All users        |                   |                                 |                  |                                                |        |          | _ · |        |
| chirp      | ostack -         |                   |                                 |                  |                                                |        |          | + ( | CREATE |
| ۵          | Org. settings    | Last seen         | Device name                     | Device EUI       | Link margin                                    |        | Battery  |     |        |
| <u>•</u>   | Org. users       | n/a               | rak_node                        | 5e9d1e0857cf25f1 | n/a                                            |        | n/a      |     |        |
| ≛≡         | Service-profiles |                   |                                 |                  | Rows per page                                  | 10 🖛   | 1-1 of 1 | <   | >      |
| 큪          | Device-profiles  |                   |                                 |                  |                                                |        |          |     |        |
| $\bigcirc$ | Gateways         |                   |                                 |                  |                                                |        |          |     |        |
|            | Applications     |                   |                                 |                  |                                                |        |          |     |        |
| ٣          | Multicast-groups |                   |                                 |                  |                                                |        |          |     |        |

Figure 216: Chirpstack OTAA List of Device in the Device Tab

4. To end the process, it is a good practice to review that the Application Key is properly associated with this device. The Application Key can be verified in the KEYS (OTAA) tab, as shown in Figure 217.

| €    | ChirpStack       | Q Search organization, application, gateway or device                                                                                                    | ?       | 😫 admin |
|------|------------------|----------------------------------------------------------------------------------------------------|---------|---------|
|      | Network-servers  | Applications / rak_node_test / Devices / rak_node                                                                                                    |         | DELETE  |
| R    | Gateway-profiles |                                                                                                    |         |         |
| E    | Organizations    | DETAILS CONFIGURATION KEYS (OTAA) ACTIVATION DEVICE DATA LORAWAN FRAMES FIRMWARE                                                                                                    |         |         |
| •    | All users        |                                                                                                    |         |         |
| chir | ostack 👻         | Application key *<br>19 21 d5 0c d7 d0 2e e3 c5 e6 14 21 54 12 74 b2                                                                                                    | G       | 9       |
| \$   | Org. settings    | For LoRaWAN 1.0 devices. In case your device supports LoRaWAN 1.1, update the device-profile first.                                                                                          |         |         |
| -    | Org. users       | Gen Application key                                                                                                    |         | 0       |
| .≞≡  | Service-profiles | For LoRaWAN 1.0 devices. This key must only be set when the device implements the remote multicast setup specification / firmware updates over the air (FUOTA). Else leave this field blank. |         |         |
| 幸    | Device-profiles  |                                                                                                    | SET DEV | CE-KEYS |
| R    | Gateways         |                                                                                                    |         |         |
|      | Applications     |                                                                                                    |         |         |
| 2    | Multicast-groups |                                                                                                    |         |         |

Figure 217: Application Key Associated with the New Device

#### VOTE:

Standard OTAA mode requires the **Device EUI**, **Application Key**, and **Application EUI**, but in ChirpStack's implementation, only the Device EUI and the Application Key are mandatory. The Application EUI is not required and not recorded in the Application tab. Nevertheless, you can reuse the Device EUI as the Application EUI during the configuration on the side of the node.

### **OTAA Configuration for Chirpstack**

The RAK3172 module supports a series of AT commands to configure its internal parameters and control the functionalities of the module.

1. To set up the RAK3172 module to join the Chirpstack using OTAA, start by connecting the RAK3172 module to the Computer (see Figure 35) and open the RAK Serial Port Tool. Select the right COM port and set the baud rate to 115200.

It is recommended to start by testing the serial communication and verify that the current configuration is working by sending these two AT commands:

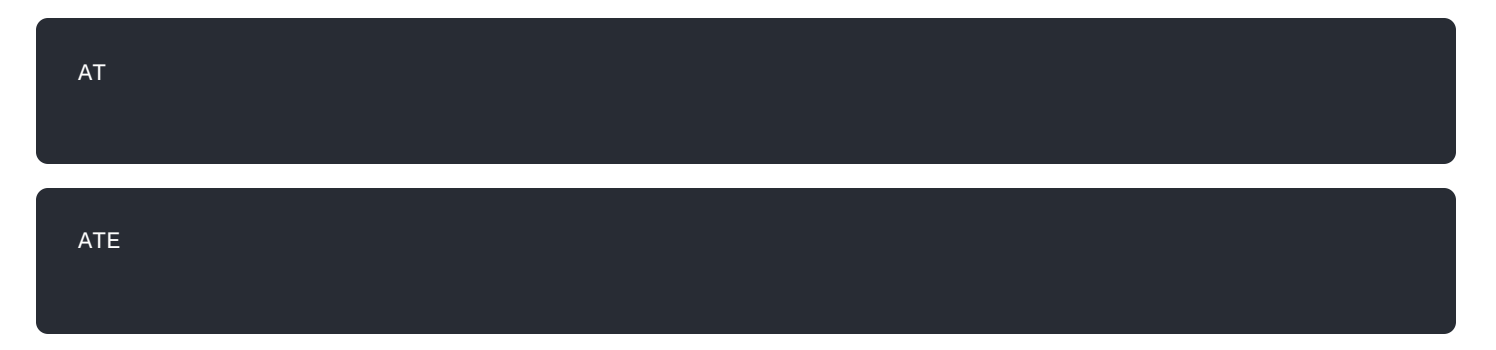

ATE will echo the commands you input to the module, which is useful for tracking the commands and troubleshooting.

You will receive or when you input the two commands. After setting ATE, you can now see all the commands you input together with the replies. Try again AT and you should see it on the terminal followed by OK, as shown in **Figure 218**.

#### **NOTE**:

If there is no ok or any reply, you need to check if the wiring of your UART lines is correct and if the baud is correctly configured to 115200. Also, you can check if the device is powered correctly. If you are getting power from a USB port, ensure that you have a good USB cable.

|                   | Command                              |      |
|-------------------|--------------------------------------|------|
|                   | LOSE 01 at+version                   | SEND |
| RECEIVING         | RECV 02 at+get_config=device:status  | SEND |
|                   | □ 03 at+set_config=device:sleep:0    | SEND |
| ок                | □ 04 at+set_config=device:restart    | SEND |
|                   | 05 at+set_config=device:gps:1        | SEND |
| ОК                | 06 at+set_config=lora:work_mode:0    | SEND |
| AT                | 07 at+set_config=lora:join_mode:0    | SEND |
|                   | □ 08 at+set_config=lora:class:0      | SEND |
| ок                | □ 09 at+set_config=lora:region:EU868 | SEND |
|                   | □ 10 at+set_config=lora:confirm:1    | SEND |
|                   | □ 11 at+set_config=lora:ch_mask:0:0  | SEND |
|                   | □ 12 at+set_config=lora:dev_eui:     | SEND |
|                   | □ 13 at+set_config=lora:app_eui:     | SEND |
|                   | □ 14 at+set_config=lora:app_key:     | SEND |
|                   | □ 15 at+set_config=lora:dev_addr:    | SEND |
|                   | 16 at+set_config=lora:nwks_key:      | SEND |
|                   | at+set_config=lora:apps_key:         | SEND |
|                   | 18 at+set_config=lora:send_interval: | SEND |
| ENDING(With \r\n) | □ 19 at+get_config=lora:status       | SEND |
| AT                | ☑ 20 at+get_config=lora:channel      | SEND |
| s                 | All/None                             | SAVE |

Figure 218: at+version command response

- 2. The next step is to configure the OTAA LoRaWAN parameters in RAK3172:
- LoRa work mode: LoRaWAN
- LoRaWAN join mode: OTAA
- LoRaWAN class: Class A
- LoRaWAN region: EU868

Set the work mode to LoRaWAN.

# BAK<sup>®</sup> Documentation Center

#### Set the LoRaWAN activation to OTAA.

| AT+NJM=1                          |  |  |
|-----------------------------------|--|--|
| Set the LoRaWAN class to Class A. |  |  |
| AT+CLASS=A                        |  |  |

#### Set the frequency/region to EU868.

| AT+BAND=4                                                                                     |
|-----------------------------------------------------------------------------------------------|
| NOTE:                                                                                         |
| Depending on the Regional Band you selected, you might need to configure the sub-band of your |

RAK3172 to match the gateway and LoRaWAN network server. This is especially important for Regional Bands like US915, AU915, and CN470.

To configure the masking of channels for the sub-bands, you can use the AT+MASK command that can be found on the AT Command Manual

To illustrate, you can use sub-band 2 by sending the command AT+MASK=0002 .

#### List of band parameter options

| Code | Regional Band |
|------|---------------|
| 0    | EU433         |
| 1    | CN470         |
| 2    | RU864         |
| 3    | IN865         |
| 4    | EU868         |
| 5    | US915         |
| 6    | AU915         |
| 7    | KR920         |
| 8    | AS923-1       |
| 9    | AS923-2       |

| de                   | Regional Band                               |    |
|----------------------|---------------------------------------------|----|
|                      | AS923-3                                     |    |
|                      | AS923-4                                     |    |
| RAK SERIAL PORT TOOL | - D                                         | ×  |
|                      | Command                                     |    |
|                      | BaudRate: )600 ▼ CLOSE                      | ND |
| RECEIVING            | CLEAR RECV 02 at+get_config=device:status   | ND |
| AT                   | ↑ □ 03 at+set_config=device:sleep:0 SE      | ND |
|                      | 04 at+set_config=device:restart SE          | ND |
| ок                   | 05 at+set_config=device:gps:1 SE            | ND |
| AT+NWM=1             | 06 at+set_config=lora:work_mode:0 SE        | ND |
|                      | 07 at+set_config=lora;join_mode:0 SE        | ND |
| ок                   | 08 at+set_config=lora:class:0               | ND |
| AT+NJM=1             | □ 09 at+set_config=lora:region:EU868 SE     | ND |
|                      | □ 10 at+set_config=lora:confirm:1 SE        | ND |
| ок                   | 11 at+set_config=lora:ch_mask:0:0 SE        | ND |
| AT+CLASS=A           | 12 at+set_config=lora:dev_eui: SE           | ND |
|                      | □ 13 at+set_config=lora:app_eui: SE         | ND |
| ок                   | □ 14 at+set_config=lora:app_key: SE         | ND |
| AT+BAND=4            | □ 15 at+set_config=lora:dev_addr: SE        | ND |
|                      | □ 16 at+set_config=lora:nwks_key: SE        | ND |
| ок                   | □ 17 at+set_config=lora:apps_key: SE        | ND |
|                      | ↓ □ 18 at+set_config=lora:send_interval: SE | ND |
| SENDING(With \r\n)   | at+get_config=lora:status                   | ND |
|                      | 20 at+get_config=lora:channel SE            | ND |
|                      | SEND All/None SA                            | VE |

Figure 219: Configuring LoRa Parameters

3. After the configuration of the LoRaWAN parameters, the next step is to set up the DevEUI and AppKey. You need the use the values from the Chirpstack device console.

#### VOTE:

The Application EUI parameter is not required in the ChirpStack platform; therefore, it is possible to use the same id as the Device EUI.

- Device EUI: 5E9D1E0857CF25F1
- Application EUI: **5E9D1E0857CF25F1**
- Application Key: F921D50CD7D02EE3C5E6142154F274B2

```
Set the Device EUI.
```

AT+DEVEUI=5E9D1E0857CF25F1

Set the Application EUI.

AT+APPEUI=5E9D1E0857CF25F1

Set the Application Key.

| RAK SERIAL PORT TOOL                       |            |             |                                   | - 0  |
|--------------------------------------------|------------|-------------|-----------------------------------|------|
|                                            |            | Comm        | and                               |      |
| RAK COM: COM12 BaudRate: 1600              | CLOSE      | <b>☑</b> 01 | at+version                        | SEND |
| RECEIVING                                  | CLEAR RECV | ☑ 02        | at+get_config=device:status       | SEND |
| AT+CLASS=A                                 | ^          | 03          | at+set_config=device:sleep:0      | SEND |
|                                            |            | 04          | at+set_config=device:restart      | SEND |
| ок                                         |            | 05          | at+set_config=device:gps:1        | SEND |
| AT+BAND=4                                  |            | 06          | at+set_config=lora:work_mode:0    | SEND |
|                                            |            | 07          | at+set_config=lora:join_mode:0    | SEND |
| ок                                         |            | 08          | at+set_config=lora:class:0        | SEND |
| AT+DEVEUI=5E9D1E0857CF25F1                 |            | 09          | at+set_config=lora:region:EU868   | SEND |
|                                            |            | 10          | at+set_config=lora:confirm:1      | SEND |
| ок                                         |            | 11          | at+set_config=lora:ch_mask:0:0    | SEND |
| AT+APPEUI=5E9D1E0857CF25F1                 |            | 12          | at+set_config=lora:dev_eui:       | SEND |
|                                            |            | 13          | at+set_config=lora:app_eui:       | SEND |
| ок                                         |            | 14          | at+set_config=lora:app_key:       | SEND |
| AT+APPKEY=F921D50CD7D02EE3C5E6142154F274B2 |            | 15          | at+set_config=lora:dev_addr:      | SEND |
|                                            |            | 16          | at+set_config=lora:nwks_key:      | SEND |
| ок                                         |            | 17          | at+set_config=lora:apps_key:      | SEND |
|                                            | ~          | 18          | at+set_config=lora:send_interval: | SEND |
| ,<br>SENDING(With \r\n)                    |            | 19          | at+get_config=lora:status         | SEND |
| AT+APPKEY=F921D50CD7D02EE3C5E6142154E274B2 |            | <b>⊋</b> 20 | at+get_config=lora:channel        | SEND |

Figure 220: Configuring LoRa Parameters

4. After EUI and key configuration, the device can now join the network and send some payload.

| AT+JOIN=1:0:10:8                                                                               |                                                                                                    |  |  |  |
|------------------------------------------------------------------------------------------------|----------------------------------------------------------------------------------------------------|--|--|--|
| <b>NOTE:</b><br>AT+JOIN comman<br>interval, and the nu<br>parameter values.<br>AT+JOIN and AT+ | d parameters are optional. You can configure the settings for auto-join, reattempt<br>mber of join attempts if your application needs it. If not configured, it will use the default<br>-JOIN=1 also share the common functionality of trying to join the network. |  |  |  |
| Join command format: AT+JOIN=w:x:y:z                                                           |                                                                                                    |  |  |  |
| Parameter                                                                                      | Description                                                                                                    |  |  |  |
| W                                                                                              | Join command - 1: joining, 0: stop joining.                                                                                                    |  |  |  |
| х                                                                                              | Auto-ioin config - 1: auto-ioin on power-up. 0: no auto-ioin                                                                                                    |  |  |  |

- y Reattempt interval in seconds (7-255) 8 is the default.
- z Number of join attempts (0-255) 0 is the default.

After 5 or 6 seconds, if the request is successfully received by a LoRa gateway, you should see the JOINED status reply.

#### **NOTE:**

If the OTAA device failed to join, you need to check if your device is within reach of a working LoRaWAN gateway that is configured to connect to Chirpstack. It is also important to check that all your OTAA parameters (DEVEUI and APPKEY) are correct, using the AT+DEVEUI=? and AT+APPKEY=? commands. Lastly, ensure that the antenna of your device is properly connected.

After checking all the things above, try to join again.

5. With the end-device properly activated, you can now try to send some payload after a successful join.

AT+SEND=2:12345678

Send command format: AT+SEND=<port>:<payload>

| RAK SERIAL PORT TOOL                                                  | -                                    | $\Box$ $\times$ |
|-----------------------------------------------------------------------|--------------------------------------|-----------------|
|                                                                       | Command                              |                 |
| Section COM: COM12 BaudRate: )600 CLOSE                               | ☑ 01 at+version                      | SEND            |
| RECEIVING CLEAR RECV                                                  | ☑ 02 at+get_config=device:status     | SEND            |
| ^                                                                     | 03 at+set_config=device:sleep:0      | SEND            |
| ок                                                                    | 04 at+set_config=device:restart      | SEND            |
| AT+APPEUI=5E9D1E0857CF25F1                                            | 05 at+set_config=device:gps:1        | SEND            |
|                                                                       | 06 at+set_config=lora:work_mode:0    | SEND            |
| ОК                                                                    | 07 at+set_config=lora:join_mode:0    | SEND            |
| AT+APPKEY=F921D50CD7D02EE3C5E6142154F274B2                            | 08 at+set_config=lora:class:0        | SEND            |
|                                                                       | 09 at+set_config=lora:region:EU868   | SEND            |
| ОК                                                                    | 10 at+set_config=lora:confirm:1      | SEND            |
| AT+JOIN=1:0:10:8                                                      | 11 at+set_config=lora:ch_mask:0:0    | SEND            |
|                                                                       | 12 at+set_config=lora:dev_eui:       | SEND            |
| ОК                                                                    | 13 at+set_config=lora:app_eui:       | SEND            |
| +EVT:JOINED                                                           | 14 at+set_config=lora:app_key:       | SEND            |
| AT+SEND=2:12345678                                                    | 15 at+set_config=lora:dev_addr:      | SEND            |
|                                                                       | 16 at+set_config=lora:nwks_key:      | SEND            |
| ОК                                                                    | 17 at+set_config=lora:apps_key:      | SEND            |
| ×                                                                     | 18 at+set_config=lora:send_interval: | SEND            |
| SENDING(With \r\n)                                                    | 19 at+get_config=lora:status         | SEND            |
| AT+SEND=2:12345678                                                    | ☑ 20 at+get_config=lora:channel      | SEND            |
| SEND                                                                  | All/None                             | SAVE            |
| Time 00:00:00   PASS: 0   FAIL: 0   SW_Version: V1.2.1   Make:2018-12 | 2-24 28/04/2021 5:28:32 AM           |                 |

Figure 221: OTAA Test Sample Data Sent via RAK Serial Port Tool

On the ChirpStack platform, you should see the join and uplink messages in the **LORAWAN FRAMES** tab, as shown in **Figure 222**. By convention, messages sent from nodes to gateways are considered as **Uplinks** while messages sent by gateways to nodes are considered as **Downlinks**.

| €     | ChirpStack       |                  |                  |                      |                  |             |                |                            | ? 🔒 admin |
|-------|------------------|------------------|------------------|----------------------|------------------|-------------|----------------|----------------------------|-----------|
|       | Network-servers  | Applications / J | ak node test / D | evices / rak node    |                  |             |                |                            | DELETE    |
| R     | Gateway-profiles | Approaction (    |                  | critico y rait_riodo |                  |             |                |                            |           |
|       | Organizations    | DETAILS          | CONFIGURATION    | KEYS (OTAA)          | ACTIVATION       | DEVICE DATA | LORAWAN FRAMES | FIRMWARE                   |           |
| •     | All users        |                  |                  |                      |                  |             |                |                            |           |
| chirp | ostack -         |                  |                  |                      |                  |             |                | (?) HELP II PAUSE DOWNLOAD | D CLEAR   |
| ۵     | Org. settings    | UPLINK           | 5:42:43 PM       | UnconfirmedDataUp    | 018153f7         |             |                |                            | ~         |
| •     | Org. users       | DOWNLINK         | 5:42:17 PM       | JoinAccept           |                  |             |                |                            | ~         |
| ±≡    | Service-profiles | UPLINK           | 5:42:17 PM       | JoinRequest          | 5e9d1e0857cf25f1 |             |                |                            | ~         |
| 쿺는    | Device-profiles  |                  |                  |                      |                  |             |                |                            |           |
| R     | Gateways         |                  |                  |                      |                  |             |                |                            |           |
|       | Applications     |                  |                  |                      |                  |             |                |                            |           |
| ٣     | Multicast-groups |                  |                  |                      |                  |             |                |                            |           |

Figure 222: Chirpstack Data Received Preview

### **Chirpstack ABP Device Registration**

1. During the registration of a new device, if you select **DeviceProfile\_ABP**, as shown in **Figure 223**, then the ChirpStack platform will assume that this device will join the LoRaWAN network using the ABP mode.

#### **NOTE**:

Tick the checkbox **Disable counting frame verification**. During the test, when the module is restarted, the frame counting number will also be restarted from zero. This would cause a synchronization problem with the ChirpStack server treating it as a replay attack. For testing purposes, it is safe to disable this feature, but remember to activate it in a production environment.

| €     | ChirpStack                          | Q. Search organization, application, gateway or device                                                                                                    | e admin   |  |
|-------|-------------------------------------|----------------------------------------------------------------------------------------------------|-----------|--|
| R     | Network-servers<br>Gateway-profiles | Applications / rak_node_test / Devices / Create                                                                                                    |           |  |
| •     | Organizations<br>All users          | OENERAL VARIABLES TAOS                                                                                                    |           |  |
| chirp | ostack -                            | rak_node The name may only contain words, numbers and dashes.                                                                                              |           |  |
| ۵     | Org. settings                       | Device description " Test                                                                                                    |           |  |
| *     | Org. users                          | Device FUI*                                                                                                    |           |  |
| ≛≡    | Service-profiles                    | 5e 9d 1e 08 57 cf 25 f1 Ms                                                                                                    | вC        |  |
|       | Device-profiles                     | Device-profile * device_profile.abp                                                                                                    | -         |  |
| R     | Gateways                            |                                                                                                    |           |  |
|       | Applications                        | Disable frame-counter validation Note that disabling the frame-counter validation will compromise security as it enables people to perform replay-attacks. |           |  |
| λ     | Multicast-groups                    | OREA                                                                                                    | TE DEVICE |  |

Figure 223: ChirpStack Console, Configuring a Device

2. After selecting the ABP mode, the following parameters appear in the **ACTIVATION** tab:

Then, you can see that there are some parameters for ABP in the **ACTIVATION** item:

- Device address
- Network Session Key
- Application Session Key

| €        | ChirpStack                          | Q Search organization, application, gateway or device edmin                                          |
|----------|-------------------------------------|----------------------------------------------------------------------------------------------------|
|          | Network-servers<br>Gateway-profiles | Applications / rak_node_test / Devices / rak_node                                                    |
| H        | Organizations                       | DETAILS CONFIGURATION KEYS (OTAA) ACTIVATION DEVICE DATA LORAWAN FRAMES FIRMWARE                     |
| <u>.</u> | All users                           |                                                                                                    |
| chirp    | stack -                             | Device address *<br>26 01 1a 19 MSB C                                                                |
| ۵        | Org. settings                       | Network session key (LoRaWAN 1.0) *                                                                  |
| <u>.</u> | Org. users                          | c2 80 cb 8d 1d f6 88 bc 18 60 1a 97 02 5c 54 88 MSB C 🗋 🗞                                            |
| ±≡       | Service-profiles                    | Application session key (LoflaWAN 1.0)*<br>4d 42 ec 5c af 97 f0 3d 83 3c da f5 00 3f 69 e1 MSB C 🗋 🇞 |
|          | Device-profiles                     | Uplink frame-counter *                                                                               |
| R        | Gateways                            | 0                                                                                                    |
|          | Applications                        | Downlink frame-counter (network) * 0                                                                 |
| 2        | Multicast-groups                    | (RE)ACTIVATE DEVICE                                                                                  |
|          |                                     |                                                                                                    |

Figure 224: Chirpstack ABP Activation Parameters Needed

3. The parameters can be generated as random numbers by the platform or can be set with user values. Once these parameters are filled in properly, the process is completed by clicking on the **ACTIVATE DEVICE** button.

### **ABP Configuration for Chirpstack**

## **BAK**<sup>®</sup> Documentation Center

1. To set up the RAK3172 module to join the Chirpstack using ABP, start by connecting the RAK3172 module to the Computer (see Figure 35) and open the RAK Serial Port Tool. Select the right COM port and set the baud rate to 115200.

It is recommended to start by testing the serial communication and verify that the current configuration is working by sending these two AT commands:

| AT  |  |  |  |
|-----|--|--|--|
| ATE |  |  |  |

ATE will echo the commands you input to the module, which is useful for tracking the commands and troubleshooting.

You will receive OK when you input the two commands. After setting ATE, you can now see all the commands you input together with the replies. Try again AT and you should see it on the terminal followed by OK, as shown in **Figure 225**.

#### **NOTE**:

If there is no ok or any reply, you need to check if the wiring of your UART lines is correct and if the baud is correctly configured to 115200. Also, you can check if the device is powered correctly. If you are getting power from a USB port, ensure that you have a good USB cable.

|                                        | Command                              |      |
|----------------------------------------|--------------------------------------|------|
| RAK COM: COM3 - BaudRate: )600 - CLOSE | ■ 01 at+version                      | SEND |
| EIVING CLEAR REC                       | ✓ 02 at+get_config=device:status     | SEND |
|                                        | 03 at+set_config=device:sleep:0      | SEND |
|                                        | 04 at+set_config=device:restart      | SEND |
|                                        | 05 at+set_config=device:gps:1        | SEND |
|                                        | 06 at+set_config=lora:work_mode:0    | SEND |
|                                        | 07 at+set_config=lora:join_mode:0    | SEND |
|                                        | 08 at+set_config=lora:class:0        | SEND |
|                                        | 09 at+set_config=lora:region:EU868   | SEND |
|                                        | 10 at+set_config=lora:confirm:1      | SEND |
|                                        | □ 11 at+set_config=lora:ch_mask:0:0  | SEND |
|                                        | 12 at+set_config=lora:dev_eui:       | SEND |
|                                        | □ 13 at+set_config=lora:app_eui:     | SEND |
|                                        | □ 14 at+set_config=lora:app_key:     | SEND |
|                                        | □ 15 at+set_config=lora:dev_addr:    | SEND |
|                                        | □ 16 at+set_config=lora:nwks_key:    | SEND |
|                                        | □ 17 at+set_config=lora:apps_key:    | SEND |
|                                        | 18 at+set_config=lora:send_interval: | SEND |
| DING(With \r\n)                        | □ 19 at+get_config=lora:status       | SEND |
|                                        | 20 at+get_config=lora:channel        | SEND |
| SEND                                   | ☐ All/None                           | SAVE |

Figure 225: at+version command response

- 2. The next step is to configure the ABP LoRaWAN parameters in RAK3172:
- LoRa work mode: LoRaWAN
- LoRaWAN join mode: ABP
- LoRaWAN class: Class A
- LoRaWAN region: EU868

## **BAK**<sup>°</sup> Documentation Center

Set the work mode to LoRaWAN. It can be set to P2P as well but by default, the device is in LoRaWAN mode.

| AT+NWM=1                           |
|------------------------------------|
| Set the LoRaWAN activation to ABP. |
| AT+NJM=0                           |
| Set the LoRaWAN class to Class A.  |

AT+CLASS=A

Set the frequency/region to EU868.

#### AT+BAND=4

#### **NOTE**:

Depending on the Regional Band you selected, you might need to configure the sub-band of your RAK3172 to match the gateway and LoRaWAN network server. This is especially important on Regional Bands like US915, AU915, and CN470.

To configure the masking of channels for the sub-bands, you can use the AT+MASK command 🗹 that can be found on the AT Commands Manual.

To illustrate, you can use sub-band 2 by sending the command AT+MASK=0002 .

#### List of band parameter options

| Code | Regional Band |
|------|---------------|
| 0    | EU433         |
| 1    | CN470         |
| 2    | RU864         |
| 3    | IN865         |
| 4    | EU868         |
| 5    | US915         |
| 6    | AU915         |

|                                                                                            | Regional Band                                                                                                    |
|--------------------------------------------------------------------------------------------|----------------------------------------------------------------------------------------------------|
|                                                                                            | KR920                                                                                                    |
|                                                                                            | AS923-1                                                                                                    |
|                                                                                            | AS923-2                                                                                                    |
|                                                                                            | AS923-3                                                                                                    |
|                                                                                            | AS923-4                                                                                                    |
| RECEIVING<br>RECEIVING<br>AT<br>OK<br>AT+NWM=1<br>OK<br>AT+NJM=0<br>OK<br>AT+CLASS=A<br>OK | 500       CLOSE       Image: attraction of the second second seco |

Figure 226: Configuring LoRa Parameters

- 3. After the configuration of the LoRaWAN parameters, the next step is to set up the device address and session keys. You need the use the values from the TTN device console.
- Device Address: 26011AF9
- Application Session Key: 4D42EC5CAF97F03D833CDAf5003F69E1
- Network Session Key: C280CB8D1DF688BC18601A97025C5488

Set the Device Address.

AT+DEVADDR=26011AF9

Set the Application Session Key.

AT+APPSKEY=4D42EC5CAF97F03D833CDAf5003F69E1

| RAK SERIAL PORT TOOL                        |                                              | - 0  |
|---------------------------------------------|----------------------------------------------|------|
|                                             | Command                                      |      |
| RAK COM: COM12 V BaudRate: )600 V CLOSE     | ☑ 01 at+version                              | SEND |
| RECEIVING CLEAR RECV                        | ☑ 02 at+get_config=device:status             | SEND |
| AT+CLASS=A                                  | □ <sup>03</sup> at+set_config=device:sleep:0 | SEND |
|                                             | □ 04 at+set_config=device:restart            | SEND |
| ок                                          | 05 at+set_config=device:gps:1                | SEND |
| AT+BAND=4                                   | □ 06 at+set_config=lora:work_mode:0          | SEND |
|                                             | 07 at+set_config=lora:join_mode:0            | SEND |
| ок                                          | 08 at+set_config=lora:class:0                | SEND |
| AT+DEVADDR=26011AF9                         | 09 at+set_config=lora:region:EU868           | SEND |
|                                             | □ 10 at+set_config=lora:confirm:1            | SEND |
| ок                                          | □ 11 at+set_config=lora:ch_mask:0:0          | SEND |
| AT+APPSKEY=4D42EC5CAF97F03D833CDAf5003F69E1 | □ 12 at+set_config=lora:dev_eui:             | SEND |
|                                             | □ 13 at+set_config=lora:app_eui:             | SEND |
| ок                                          | 14 at+set_config=lora:app_key:               | SEND |
| AT+NWKSKEY=C280CB8D1DF688BC18601A97025C5488 | □ 15 at+set_config=lora:dev_addr:            | SEND |
|                                             | 16 at+set_config=lora:nwks_key:              | SEND |
| ок                                          | □ 17 at+set_config=lora:apps_key:            | SEND |
| v                                           | 18 at+set_config=lora:send_interval:         | SEND |
| sENDING(With \r\n)                          | □ 19 at+get_config=lora:status               | SEND |
| AT+NWKSKEY=C280CB8D1DE688BC18601A97025C5488 | ☑ 20 at+get_config=lora:channel              | SEND |

Figure 227: Configuring LoRa Parameters

After EUI and keys configuration, the device can now join the network and send some payload.

| AT+JOIN=1:0:10:8                                                                |                                                                                                    |
|---------------------------------------------------------------------------------|----------------------------------------------------------------------------------------------------|
| <b>NOTE:</b><br>AT+JOIN comminterval, and the parameter values<br>AT+JOIN and A | and parameters are optional. You can configure the settings for auto-join, reattempt<br>number of join attempts if your application needs it. If not configured, it will use the default<br>S.<br>AT+JOIN=1 also share the common functionality of trying to join the network. |
| Join command format                                                             | T AT+JOIN=w:x:y:z                                                                                                    |
| w                                                                               | Join command - 1: joining, 0: stop joining.                                                                                                    |
| х                                                                               | Auto-join config - 1: auto-join on power-up, 0: no auto-join                                                                                                    |
| У                                                                               | Reattempt interval in seconds (7-255) - 8 is the default.                                                                                                    |
| Z                                                                               | Number of join attempts (0-255) - 0 is the default.                                                                                                    |

4. After 5 or 6 seconds, if the request is successfully received by a LoRa gateway, then you should see the JOINED status reply.

SENDING(With \r\n)

AT+SEND=2:12341234

LoRa P2P Mode

5. You can now try to send some payload after a successful join.

| END=2:12341234                                           |                                     |       |
|----------------------------------------------------------|-------------------------------------|-------|
|                                                          |                                     |       |
|                                                          |                                     |       |
|                                                          |                                     |       |
| mmand format: AT+SEND= <port>:<payload></payload></port> |                                     |       |
|                                                          |                                     |       |
| RAK SERIAL PORT TOOL                                     |                                     | - 🗆 ; |
| S RAK COM: COM12 - BaudRate: 3600 - CLOSE                | Command                             |       |
|                                                          | ✓ 01 at+version                     | SEND  |
| CLEAR RECV                                               | v 02 at+get_config=device:status    | SEND  |
| or                                                       | at+set_config=device:sleep:0        | SEND  |
|                                                          | 04 at+set_config=device:restart     | SEND  |
| AT +APPSKET=4D42EC5CAP97F03D833CDAT5003F09ET             | 06 sty set_config=device:gps:1      | SEND  |
| OK                                                       | 07 at set config-lora:work_mode:0   | SEND  |
|                                                          | at set_conig=iora;join_mode:0       | SEND  |
| AT + NWKSKET - C200CB0DTDF000BC1000TA97023C3400          | 0 00 at l set config=lora:class:0   | SEND  |
| OK                                                       | 10 at set config=lora;region:20000  | SEND  |
| 0N<br>AT + IOIN-1:0:10:8                                 |                                     | SEND  |
|                                                          | 12 at+set_config=lora.ch_mask.o.o   | SEND  |
| TEVISONNED                                               | □ 13 at+set_config=lora.dev_edi.    | SEND  |
| or                                                       | 14 at+set_config=lora:app_eu:       | SEND  |
| AT + SEND-2-12241224                                     | □ 15 at set config=lora.app_key.    | SEIND |
| ATT3END-2.12341234                                       |                                     | SEND  |
|                                                          | Li i v at+set_coniig=iora:nwks_key: | SEND  |

 18
 at+set\_config=lora:send\_interval:

 19
 at+get\_config=lora:status

SAVE

☑ 20 at+get\_config=lora:channel

□ All/None

This section will show you how to set up and connect two RAK3172 units to work in the LoRa P2P mode. The configuration of the RAK3172 units is done by connecting the two modules to a general-purpose computer using a USB-UART converter. The setup of each RAK3172 can be done separately, but testing the LoRa P2P mode will require having both units connected simultaneously. This could be done by having one computer with two USB ports or two computers with one USB port each.

Figure 228: ABP Test Sample Data Sent via RAK Serial Port Tool

SEND

Time 00:00:00 | PASS: 0 | FAIL: 0 | SW\_Version: V1.2.1 | Make:2018-12-24 28/04/2021 5:36:45 AM

It is recommended to start by testing the serial communication and verify the current configuration is working by sending these two AT commands:

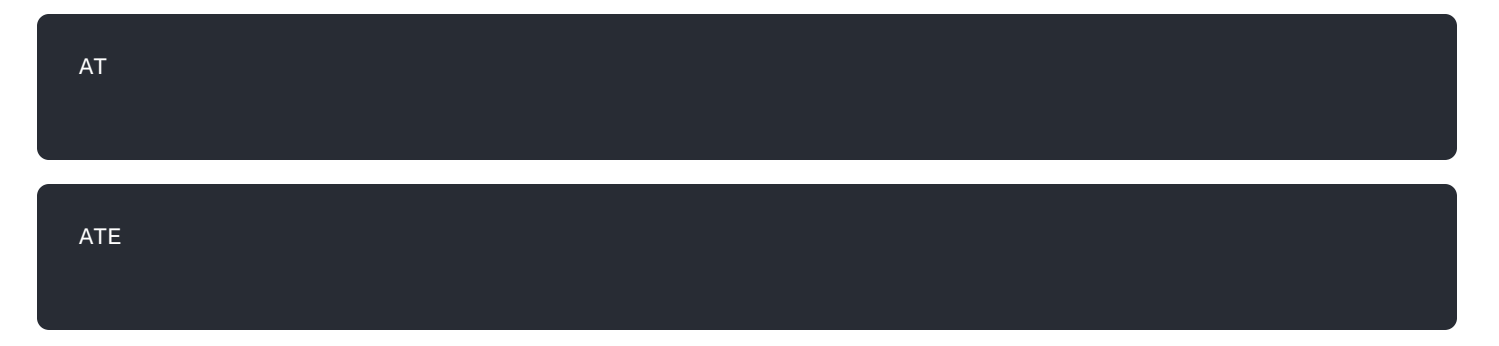

ATE will echo the commands you input to the module, which is useful for tracking the commands and troubleshooting.

You will receive OK when you input the two commands. After setting ATE , you can now see all the commands you input together with the replies.

Try again AT and you should see it on the terminal followed by OK .

# **BAK**<sup>®</sup> Documentation Center

| Wis ToolBox ≡     | Device Console                              | <b>Wis</b> ToolBox ≡ | Device Console |
|-------------------|---------------------------------------------|----------------------|----------------|
| Dashboard         |                                             | Dashboard            |                |
| Templates         |                                             | Templates            |                |
| Firmware          |                                             | Firmware             |                |
|                   |                                             |                      |                |
| DEVICES           |                                             | DEVICES              |                |
| G RAK3172 COM12 ▲ | ATE enabled                                 | ■ RAK3172 COM12 ▲    | ATE disabled   |
|                   |                                             |                      |                |
|                   |                                             |                      |                |
| 7 🛆 🔹 🔹 RAK ID    | 23:55 AT Input Command<br>23:55 OK Response | (?) 🖉 🔹 RAK ID       | 00:16 OK<br>AT |

Figure 229: at+version command response

1. In setting up the RAK3172 to work in LoRa P2P mode, you need to change the LoRa network work mode command on both RAK3172 modules.

| AT+NWM=0                                                     |  |
|--------------------------------------------------------------|--|
| AT+NWM parameter mode can be either 0=LoRa P2P or 1=LoRaWAN. |  |

CLOSE CLEAR RECV

| NWM parameter mode o          | an be either 0=LoRa P2P or 1=Lo                                                   | DRaWAN.                                                                                          |
|-------------------------------|-----------------------------------------------------------------------------------|--------------------------------------------------------------------------------------------------|
| Wis ToolBox ≡                 | Device Console                                                                    | RAK SERIAL PORT TOOL                                                                             |
| Dashboard                     |                                                                                   | RECEIVING CLEAR REC                                                                              |
| <ul> <li>Templates</li> </ul> |                                                                                   | AT+NWM=0<br>RAKwireless RAK3172-E Example                                                        |
| Firmware                      |                                                                                   | Current Work Mode: LoRa P2P.                                                                     |
| DEVICES                       |                                                                                   |                                                                                                  |
| ■ RAK3172 COM12 ▲             | Device 1 (Transmitter)                                                            | Device 2 (Receiver)                                                                              |
|                               | 00:49 AT+NWM=0<br>00:49 RAKwireless RAK3172-E Example                             | SENDING(With \r\n)                                                                               |
| (?) 🙆 🏟 RAK ID                | 00:49 Current Work Mode: LoRa P2P.<br>00:53 DISCONNECTED<br>Type command to send_ | AT+NWM=0         SEND           Time 00:00:00   PASS: 0   FAIL: 0   SW_Version: V1.2.1   Make:20 |
|                               |                                                                                   |                                                                                                  |
|                               | Figure 230: P2F                                                                   | P Mode                                                                                           |

# **AK** Documentation Center

#### **NOTE:**

- The device will start automatically if you change modes from LoRaWAN to LoRa P2P and vice-versa.
- You might need to input the ATE command again to ensure that your succeeding commands on P2P mode echo on the terminal.
- 2. You need to input the P2P setup on both RAK3172 modules. The parameters should be exactly the same in the two modules.

AT+P2P=868000000:7:125:0:10:14

For this P2P setup, the LoRa parameters are the following:

- Link frequency: 868000000 Hz
- Spreading factor: 7
- Bandwidth: 125 kHz
- Coding Rate: 0 = 4/5
- Preamble Length: 10
- Power: 14 dBm

#### **NOTE**:

Refer to the P2P Mode section of the AT command documentation to learn more about the definition of the parameters used and the individual commands if you want specific parameters changed.

| Wis ToolBox ≡     | Device Console                                                                                                    | RAK COM: COM11 · BaudRate: 15200 · CLOSE                                                                                                    |
|-------------------|----------------------------------------------------------------------------------------------------|----------------------------------------------------------------------------------------------------|
| Dashboard         |                                                                                                    | RECEIVING CLEAR RECV                                                                                                    |
| Templates         |                                                                                                    | AT+VER=3.4.2-rui3_22q1_update.112                                                                                                    |
| Firmware          |                                                                                                    | AT+P2P=868000000;7:125:0:10:14                                                                                                    |
|                   |                                                                                                    | ОК                                                                                                    |
| DEVICES           |                                                                                                    |                                                                                                    |
| ■ RAK3172 COM12 ▲ | Device 1 (Transmitter)                                                                                                    | Device 2 (Receiver)                                                                                                    |
| 7 🛆 🔹 RAK ID      | 01:18 AT+VER=3.4.2-rui3_22q1_update.112<br>01:18 OK<br>01:20 AT+P2P=868000000:7:125:0:10:14<br>01:20 OK<br>Type command to send_ | I         SENDING(With \r\n)           AT+P2P=868000000;7:125:0:10:14         SEND           Time 00:00:00   PASS: 0   FAIL: 0   SW_Version: V1.2.1   Make:2018-12 |
|                   |                                                                                                    |                                                                                                    |

Figure 231: Configuring P2P in both RAK3172 Module

3. To set one module as the receiver (RX), you need to set the value of the P2P receive command.

#### **NOTE**:

LoRa P2P default setting is Transmitter (TX) mode. This consumes lower power compared to Receiver (RX) mode where the radio is always listening for LoRa packets.

a. P2P LoRa RX configurable duration value is from 1 to 65533 ms. In this example, the device will listen and wait for LoRa P2P Packets for 30000 ms or 30 seconds. It will automatically disable RX mode and switch to TX mode after the timeout. If the device did not receive any packets within the time period, then the callback after timeout is +EVT:RXP2P RECEIVE TIMEOUT .

AT+PRECV=30000

b. If the AT+PRECV value is set to **65535**, the device will listen to P2P LoRa packets without a timeout, but it will stop listening once a P2P LoRa packet is received. After receiving the packets, it will disable RX mode and automatically switch to TX mode again.

AT+PRECV=65535

c. If the AT+PRECV value is set to **65534**, the device will continuously listen to P2P LoRa packets without any timeout. They will continuously stay in RX mode until AT+PRECV is set to **0**.

#### AT+PRECV=65534

d. If the AT+PRECV value is set to **0**, the device will stop listening to P2P LoRa packets. It disables LoRa P2P RX mode and switches to TX mode.

#### AT+PRECV=0

4. With one module configured as Transmitter (TX) and the other device will be the Receiver (RX), you can now try to send or transmit P2P payload data.

AT+PSEND= <payload>

#### MOTE:

- AT\_PARAM\_ERROR is returned when setting the wrong or malformed value.
- AT\_BUSY\_ERROR is returned if the device is still in RX mode and you try to send or reconfigure the RX period. If the AT+PRECV command is set to **65534**, you need to execute first AT+PRECV=0 to be able to configure again the TX and RX state and avoid AT\_BUSY\_ERROR.
- <payload> : 2~500 digit length, must be an even number of digits and character 0-9, a-f, A-F only, representing 1~256 hexadecimal numbers. For example, if the payload is like 0x03, 0xAA, 0x32, then the AT command should be AT+PSEND = 03AA32.

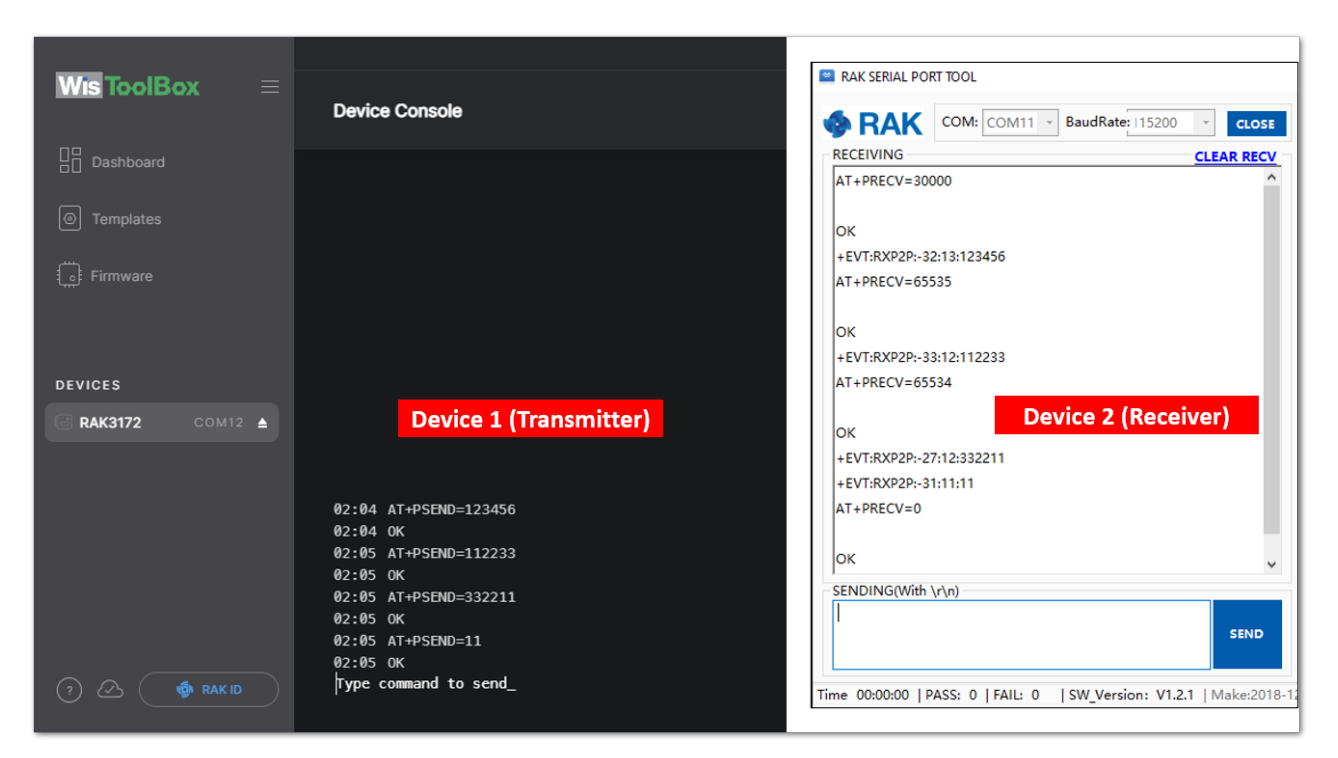

Figure 232: Configuring P2P in both RAK3172 Module

# Miscellaneous

# **Upgrading the Firmware**

If you want to upgrade to the latest version of the firmware of the module, you can follow this section. The latest firmware can be found in the software section of RAK3172 Datasheet.

#### **NOTE:**

#### What if the RAK3172 module stops responding to AT commands and firmware updates?

You can recover your device by using the .hex file in the datasheet and uploading it using STM32CubeProgrammer. The guide on updating STM32 firmware using STM32CubeProgrammer can be found in the Learn section.

**WARNING:** Uploading the **.hex** file via STM32CubeProgrammer will erase all configured data on the device.

## **Firmware Upgrade Through UART2**

### **Minimum Hardware and Software Requirements**

Refer to the table for the minimum hardware and software required to perform the firmware upgrade via UART2:

| Hardware/Software | Requirement                                   |
|-------------------|-----------------------------------------------|
| Computer          | A Windows/Ubuntu/Mac computer                 |
| Firmware File     | Bin firmware file downloaded from the website |
| Others            | A USB to TTL module                           |

## **Firmware Upgrade Procedure**

Execute the following procedure to upgrade the firmware in Device Firmware Upgrade (DFU) mode through the UART2 interface.

#### **NOTE**:

RAK3172 should automatically go to BOOT mode when the firmware is uploaded via RAK DFU Tool or WisToolBox.

If BOOT mode is not initiated, you can manually send AT+BOOT command to start bootloader mode.

- 1. Download the latest application firmware of the RAK3172.
  - RAK3172 Firmware
- 2. Download the RAK Device Firmware Upgrade (DFU) tool.
  - RAK Device Firmware Upgrade (DFU) Tool I I
- 3. Connect the RAK3172 module with a computer through a USB to TTL. Refer to Figure 35.
- 4. Open the Device Firmware Upgrade tool. Select the serial port and baud rate (115200) of the module and click the **Select Port** button.

#### **NOTE**:

If your firmware upload always fails, check your current baud rate setting using the AT+BAUD=? command and use that baud rate value in the RAK DFU Tool. You can also check if you selected the right COM port.

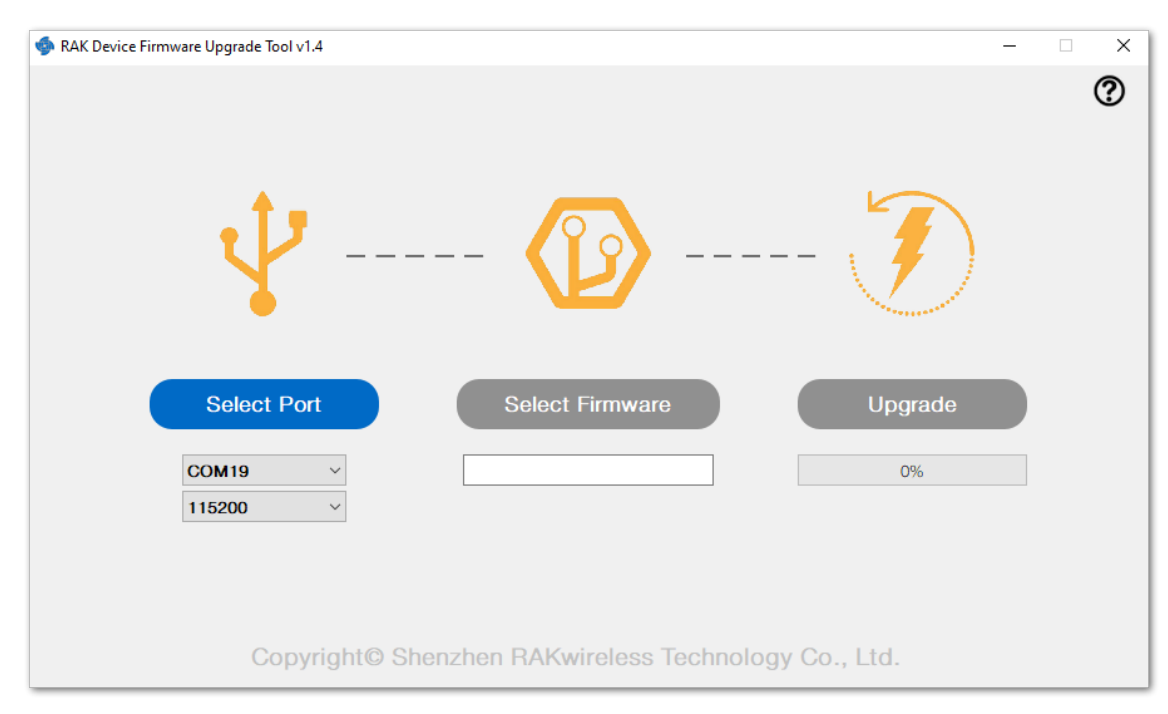

Figure 233: Device Firmware Upgrade Tool

5. Select the application firmware file of the module with the suffix .bin.

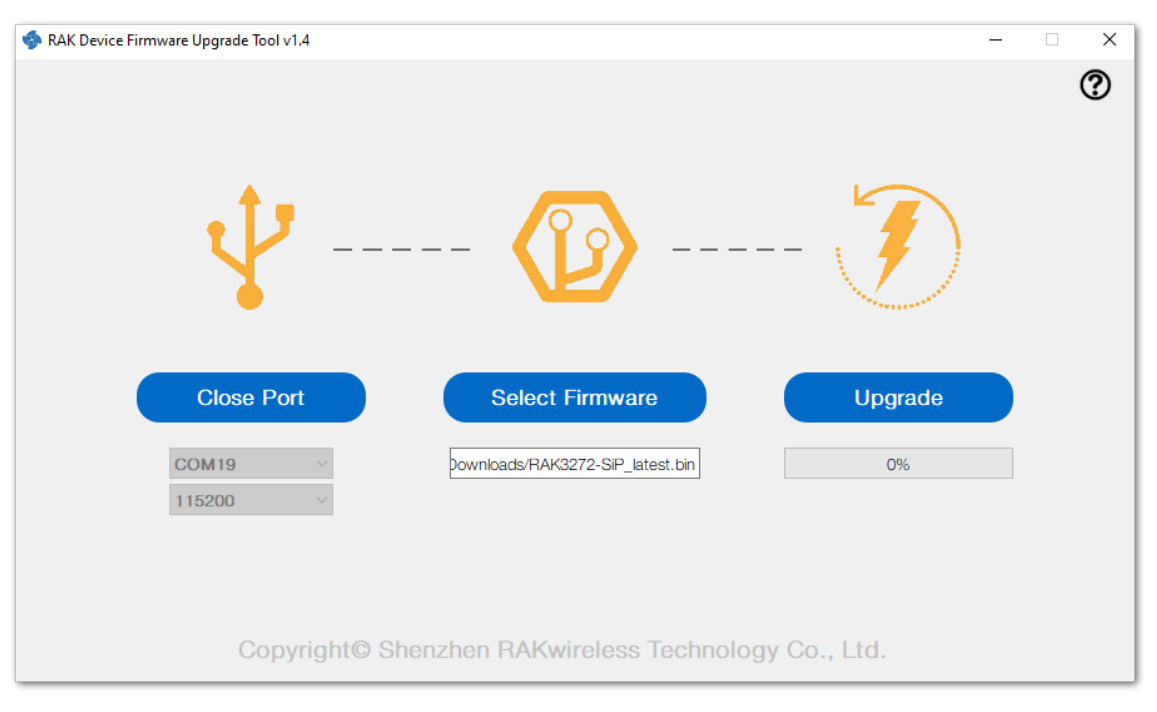

Figure 234: Select firmware

6. Click the **Upgrade** button to upgrade the device. After the upgrade is complete, the RAK3172 will be ready to work with the new firmware.

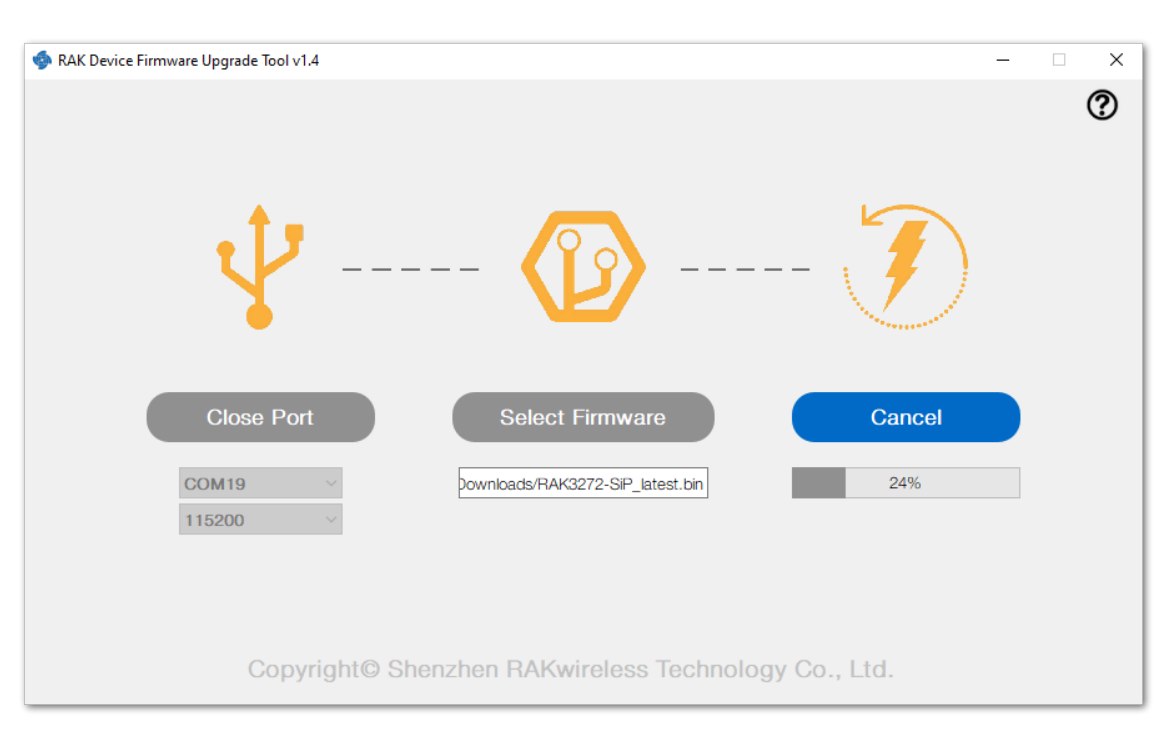

Figure 235: Firmware upgrading

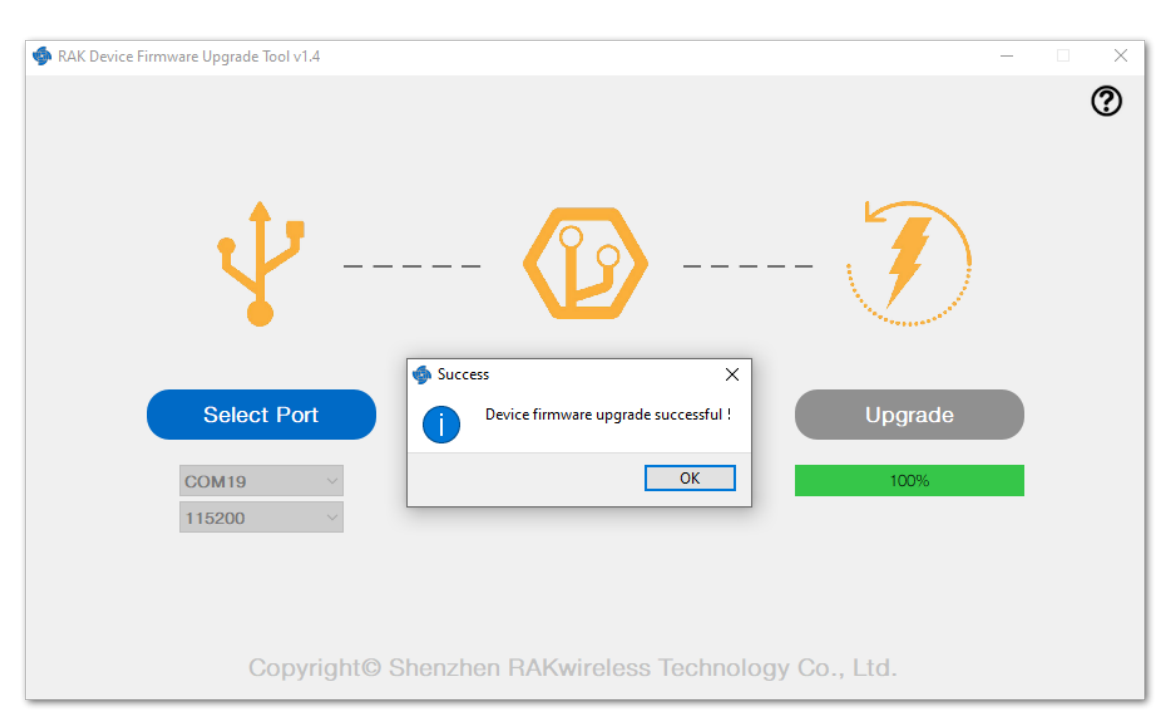

Figure 236: Upgrade successful

# **Arduino Installation**

Refer to Software section.

Last Updated: 4/24/2023, 7:45:53 AM